## ARTISAN° TECHNOLOGY GROUP

## Your **definitive** source for quality pre-owned equipment.

Artisan Technology Group

(217) 352-9330 | sales@artisantg.com | artisantg.com

#### Full-service, independent repair center

with experienced engineers and technicians on staff.

We buy your excess, underutilized, and idle equipment along with credit for buybacks and trade-ins.

#### **Custom engineering**

so your equipment works exactly as you specify.

Critical and expedited services

In stock / Ready-to-ship

- Leasing / Rentals / Demos
- ITAR-certified secure asset solutions

#### Expert team | Trust guarantee | 100% satisfaction

All trademarks, brand names, and brands appearing herein are the property of their respective owners.

Find the Brooks / PRI Automation ABM-407B-1-S-CE-S293 at our website: Click HERE

# Brooks Automation Atmospheric Single-Arm Robot User's Manual

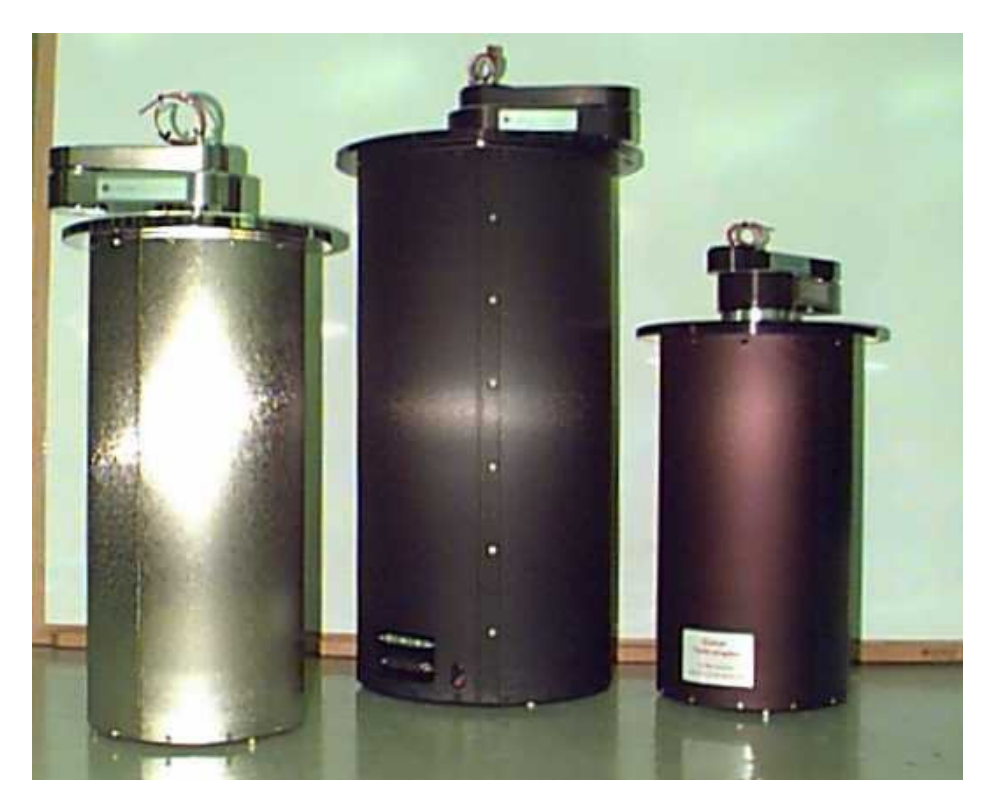

*for the* Atmospheric Top Mount (ATM 100, 200, 300, 400, 500),

*the* Atmospheric Bottom Mount (ABM 100, 200, 400, 500),

*and the* Flat Panel Display (FPD 400, 500, 700)

**Revision 1** 

Information provided within this document is subject to change without notice, and although believed to be accurate, Brooks Automation assumes no responsibility for any errors, omissions, or inaccuracies.

If you have any questions or comments about this manual, please complete the <u>Reader's Comment Form</u> provided at the back of this manual and return it to the Technical Publications Dept. at Brooks Automation.

AcuLigner, AcuLine, AcuTran, AcuTrav, AquaTran, Atmospheric Dual Arm Controller, Atmospheric Express, Atmospheric Pre-aligner, Atmospheric Single-Arm Robot, BiSymmetrik, Dual Controller, ExpressLock, EQT 32, EQT 200, FabExpress, FrogLeg, Gemini, Gemini Express, Gemini Express Tandem, Hercules, Hercules Express, InCooler, InLigner, InLine Express, Integrated Front End, Leapfrog, Linear eXchange, Linear Track, MagnaTran 7, MagnaTran 8 2-Axis, MagnaTran 8 3-Axis, MagnaTran 8 DFR, Marathon, Marathon Express, Marathon Express Tandem, MultiTran, PASIV, PowerPak, Reliance ATR, Reliance DFR, Reliance WCR, Smart Controller, TCM, Time Optimal Trajectory, TopCooler, Ultrasort, VacuTran, VCD, VCE, WAVE, WAVE II, and Z-Bot are trademarks of Brooks Automation.

All other trademarks are properties of their respective owners.

© Brooks Automation 2003, All Rights Reserved. The information included in this manual is Brooks Proprietary Information and is provided for the use of Brooks customers only and cannot be used for distribution, reproduction, or sale without the expressed written permission of Brooks Automation. This information may be incorporated into the user's documentation, however any changes made by the user to this information is the responsibility of the user.

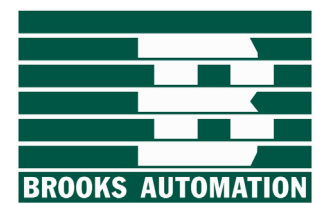

Brooks Automation 15 Elizabeth Drive Chelmsford, Ma. 01824 Phone (978) 262-2400 Fax (978) 262-2500 www.brooks.com

September 12, 2005 Revision 1 Per EC #33327 Part Number 127206 This manual is available in the following formats: CD-ROM: Part Number 127207 This manual is available in the following languages: English.

This technology is subject to United States export Administration Regulations and authorized to the destination only; diversion contrary to U.S. law is prohibited.

Printed in the U.S.A.

## Contents

| Figures | <br>ix |
|---------|--------|
| Tables  | <br>xi |

| Changes |  |  | xiii |
|---------|--|--|------|
|---------|--|--|------|

### Introduction

| Atmospheric Single-Arm Robot Overview                             |
|-------------------------------------------------------------------|
| Robot Necessories                                                 |
| User Interfaces                                                   |
| About This Manual                                                 |
| Note, Hazards, andPictograms1-11                                  |
| Specifications                                                    |
| Robot Specifications                                              |
| Site Requirements for Moving the Atmospheric Single-Arm Robot1-12 |
| Environmental Specifications                                      |
| Center of Gravity                                                 |
| Electrical Specifications                                         |
| Mechanical Specifications                                         |
| Vacuum Specifications                                             |
| Seismic Specifications                                            |

## Safety

| Regulatory Compliance                                                                                                    |
|----------------------------------------------------------------------------------------------------|
| Safety Considerations.2-3Personnel Safety Guidelines.2-3Equipment Safety Guidelines.2-4                                                                                        |
| Robot Safeguards                                                                                                    |
| Emergency Stop (EMS/MOFF)                                                                                                    |
| EMC and ESD Protection.2-9ESD/EMI Precautions.2-9                                                                                                    |
| Safety Labels.2-10Laser Warning Labels.2-10High Voltage Label.2-11Pinch Point Label for SEMI S2 Systems.2-11Fuse Label.2-11Underwriter Lab Label.2-12Manufacturing Labels.2-12 |
| SEMI S2 Systems                                                                                                    |
| Safety Interlocks                                                                                                    |
| Mechanical Hazards                                                                                                    |
| Electrical Hazards.2-17Lockout/Tagout.2-17Electrical Hazard Classifications.2-18                                                                                               |
| Laser Hazards                                                                                                    |
| Gas Hazards                                                                                                    |
| Chemical Hazards                                                                                                    |
| Thermal Hazards                                                                                                    |
| Vacuum Hazards                                                                                                    |
| Fire and Explosion Hazards2-25                                                                                                    |
| Environmental Hazards                                                                                                    |
| Teach Pendant2-27Using the EMERGENCY STOP2-27Using the Dead-Man Switch2-27                                                                                                    |
| Matrix of Emergency and Corrective Response Actions                                                                                                    |
| Material Safety Information                                                                                                    |

| Isopropyl Alcohol Safety Information |  |
|--------------------------------------|--|
| MSDSs for C Grease.                  |  |
| MSDS for LG 2 Grease.                |  |
| MSDS for Braycote 803                |  |

### Installation

| Site Requirements                         | .3-2  |
|-------------------------------------------|-------|
| Environmental                             | 3.2   |
| Environmental                             | 3.2   |
| rachities Requirements                    | .5-2  |
| Unpacking and Inspection                  | .3-4  |
| Unpacking Instructions                    | .3-4  |
| Installation Procedure                    | .3-6  |
| Tools and Materials                       | .3-6  |
| Mounting                                  | .3-6  |
| Moving the Robot or Robotic system        | .3-7  |
| Attaching the Robot to the Frame          | .3-8  |
| Leveling the Robot                        | .3-8  |
| Connecting the Robot and Controller       | .3-11 |
| Overcurrent Protection                    | .3-12 |
| Facilities Connections                    | .3-13 |
| Communication Connections.                | .3-14 |
| Connecting the Teach Pendant              | .3-15 |
| Installing the EQT 32 Interface           | .3-16 |
| Setup                                     | .3-18 |
| Verifing Connections.                     | .3-18 |
| Adjusting the Vacuum Sensor               | .3-19 |
| Verifying Vacuum Sensor Connections       | .3-19 |
| Safety Verification                       | .3-20 |
| Teaching and Operating                    | 3-21  |
| Robot Axis and Station Naming Conventions | .3-21 |
| Check-out                                 | .3-23 |
| Alignment and Calibration                 | 3_74  |
|                                           | .5-24 |

### Subsystems

| System Overview   |  |
|-------------------|--|
| Smart Controller  |  |
| Wafer Pre-Aligner |  |

| Linear Track                                        | .4-3                 |
|-----------------------------------------------------|----------------------|
| User Interfaces                                     | .4-4                 |
| Robot Accessories<br>End Effectors<br>Laser Scanner | .4-5<br>.4-5<br>.4-5 |

## **Operational Interfaces**

| Interface Overview     | 5-2 |
|------------------------|-----|
| Power Connections      | 5-4 |
| Electrical Connections | 5-4 |
| High Voltage Barriers  | 5-4 |
| Controller Fuses       | 5-4 |
| Ground Connections     | 5-4 |
| Robot Cables           | 5-5 |

## Operation

| Theory of Operation                                                                                                    |
|----------------------------------------------------------------------------------------------------|
| Moving and Homing a Robot Axis                                                                                                    |
| Teaching Stations                                                                                                    |
| Setting the Optional Z-Axis Brake                                                                                                    |
| Teaching a Robot Only                                                                                                    |
| Teaching a Robot and Pre-Aligner                                                                                                    |
| Scanner Mapping                                                                                                    |
| Teaching the Scanner Mapping                                                                                                    |
| Robot Parameter File                                                                                                    |
| Flipper End Effector6-10Accessing Galil Mode.6-10Finding the Home Switch.6-10Applying Tension to the Spring6-17Defining the Flip.6-17Saving the Positions6-18Testing the Flipper6-19 |
|                                                                                                    |

### Adjustments and Calibration

| Atmospheric Single-Arm Robot Alignment                            | 7-2 |
|-------------------------------------------------------------------|-----|
| Required Tools and Test Equipment.                                | 7-2 |
| Alignment Strategy                                                | 7-2 |
| Alignment Process                                                 | 7-3 |
| Leveling the Atmospheric Single-Arm Robot                         | 7-4 |
| Adjusting the Vacuum Sensor                                       |     |
| Flipper Setup                                                     |     |
| Setting up the Flipper                                            |     |
| Tuning PID Motor Parameters                                       |     |
| To tune the PID                                                   | 7-9 |
| Robot Radial Home Flag, Index, and Offset Adjustments             |     |
| Tools and Equipment                                               |     |
| To Adjust the Physical Position of the Home Flag:                 |     |
| To Check and Adjust the Physical Position at the Index Position . |     |
| To Set the Home Offset                                            |     |

### **Command Reference**

| Description                    | 2 |
|--------------------------------|---|
| Software Control               | 2 |
| Macros                         | 2 |
| Coordinate File                | 3 |
| Robot Parameter File           | 3 |
| Commands and Macros for Robots | 4 |
| Coordinate File                | 4 |

#### Maintenance

| Preventive Maintenance                                                                                                    | 9-2<br>9-2        |
|----------------------------------------------------------------------------------------------------|-------------------|
| Preventive Maintenance Schedule and Procedures                                                                                                    | 9-3               |
| Cleaning                                                                                                    | 9-4               |
| Robot Leadscrew Lubrication ProcedureTools Required Depending on your RobotRemoval of the robot to be lubricatedDetermining which grease to use on your robot | 9-6<br>9-6<br>9-7 |
| Vacuum Hose Replacement for the Outer Arm Link<br>Required Parts and Tools                                                                                    | 9-11<br>9-11      |

| Procedure                                                       | 9-11 |
|-----------------------------------------------------------------|------|
| Checking the Integrity of the Belts in the Robot                | 9-14 |
| Tools Required:                                                 | 9-14 |
| Procedure for the Inspection of the Robot Outer Link            | 9-14 |
| Diagnostics for the Single-Arm Robot                            | 9-16 |
| Using EQT to Run Diagnostics                                    | 9-17 |
| Test 1: NVS-Ram Test                                            | 9-18 |
| Test 2: Galil and I/O Test                                      | 9-19 |
| Testing Input G                                                 | 9-19 |
| Test 3: Encoder Read                                            | 9-21 |
| Test 4: Limit and Home Test                                     | 9-22 |
| Test 7: Servo Test                                              | 9-23 |
| Test 8: Home Test and Set                                       | 9-24 |
| Adjusting the Distance to Index on an ABM 400 Series with Track | 9-25 |
| Test 9: R-Home Test and Set                                     | 9-27 |
| Test 10: Scaling Factor Test                                    | 9-28 |
| Test 11: Vacuum Valve and Vacuum Sensor Test                    | 9-29 |
| Test 13: Scanning Test                                          | 9-30 |
| Using the Teach Pendant to Run Diagnostics                      | 9-31 |
| STEP #1 (NVSRAM Test)                                           | 9-31 |
| STEP #2 (GALIL & I/O TEST)                                      | 9-32 |
| STEP #3 (ENCODER READ TEST)                                     | 9-35 |
| STEP #4 (LIMIT & HOME TEST)                                     | 9-35 |
| STEP #5 (AMP. BOARD SETUP)                                      | 9-36 |
| STEP #6 (AMP. MODULE SETUP)                                     | 9-36 |
| STEP #7 (SERVO TEST)                                            | 9-36 |
| STEP #8 (HOME TEST & SET)                                       | 9-36 |
| STEP #9 (R-HOME TEST & SET)                                     | 9-38 |
| STEP #10 (SCALING FACTOR TEST)                                  | 9-41 |
| STEP #11 (VAC. VALVE/SENSOR)                                    | 9-41 |
| STEP #12 (ROBOT I/O'S)                                          | 9-42 |
| STEP #13 (SCANNING)                                             | 9-42 |

## Troubleshooting

| Troubleshooting Overview                                                                                                | .10-2                            |
|----------------------------------------------------------------------------------------------------|----------------------------------|
| Troubleshooting Robot Start up<br>Robot Start Up Procedure.<br>Robot Will Not Home Procedure<br>Robot Will Not Servo On | .10-3<br>.10-3<br>.10-6<br>.10-8 |
| Using the Teach Pendant and EQT 32 to Troubleshoot                                                                      | .10-10                           |
| Common Problems                                                                                                    | .10-11                           |

| Frequently Asked Questions                               |       |
|----------------------------------------------------------|-------|
| What do I do if I get a new robot?                       |       |
| What do I do if I get a new controller?                  | 10-12 |
| Checking Robot Status                                    |       |
| Using the STAT/STAT2 Command                             |       |
| Checking NVSRAM with <b>RNCS</b> Command                 |       |
| Checking Limit Switch Status with the <b>RLS</b> Command |       |
| Using the <b>GLST</b> Command                            |       |
| Problem Causes and Suggested Actions                     |       |
| Aftermath Analysis                                       |       |
| Contact Brooks Automation Technical Support              |       |

## Appendices

| Appendix A: Factory Default Settings               |  |
|----------------------------------------------------|--|
| Appendix B: Approved Laser Scanners                |  |
| Available Configurations of the HAMA Laser Sensors |  |

## Drawings

This Page Intentionally Left Blank

## Figures

| Figure | Title                                           | Page  |
|--------|-------------------------------------------------|-------|
| 1-1    | Atmospheric Single-Arm Robots                   | .1-2  |
| 1-2    | Atmospheric Top-Mount and Bottom -Mount Robots  | .1-3  |
| 1-3    | Atmospheric Dual Arm Robot                      | .1-4  |
| 1-4    | Atmospheric Wafer Pre-Aligner                   | .1-6  |
| 1-5    | Robot Mounted to the Linear Track               | .1-6  |
| 1-6    | Terminal Emulation Window (EQT)                 | .1-8  |
| 1-7    | Teach Pendant                                   | .1-8  |
| 1-8    | Note, Caution, Warning, and Danger              | .1-11 |
| 1-9    | Atmospheric Single-Arm Robot Center of Gravity  | .1-14 |
| 2-1    | Robot System Safety Enclosure                   | .2-6  |
| 2-2    | Emergency Stop Circuit and Interconnect Diagram | .2-8  |
| 2-3    | Teach Pendants Models TTR 200 and TTR 100       | .2-27 |
| 3-1    | Lift Points for the Robot                       | .3-8  |
| 3-2    | Leveling the Robot Arm                          | .3-9  |
| 3-3    | Robot Connections                               | .3-11 |
| 3-4    | Controller Connections                          | .3-15 |
| 3-5    | Terminal Mode Window                            | .3-17 |
| 3-6    | Polar Coordinate Positions                      | .3-21 |
| 4-1    | Atmospheric System Overview                     | .4-2  |
| 5-1    | Typical Robot Connections                       | .5-3  |
| 5-2    | Folding a Cable                                 | .5-5  |
| 5-3    | Folded Cable Tie-Wrapped                        | .5-5  |
| 7-1    | Vacuum Sensor Potentiometer.                    | .7-5  |
| 7-2    | Center to Center Distance                       | .7-12 |
| 7-3    | Center Overlapping Position (COP)               | .7-13 |
| 9-1    | Zerk Fittings                                   | .9-8  |
| 9-2    | Hole in Nut Holder                              | .9-8  |

| 9-3           | Zerk Fitting being Placed in the Threaded Grease Hole |  |
|---------------|-------------------------------------------------------|--|
| 9-4           | Diagnostic Window                                     |  |
| 9-5           | NVŠ-RAM Window                                        |  |
| 9-6           | Galil and I/O Test Results Box                        |  |
| 9-7           | Input G Details! Information Box                      |  |
| 9-8           | Encoder Read Test Information Box                     |  |
| 9-9           | Limit and Home Test Dialog Box                        |  |
| 9-10          | Servo Test Dialog Box                                 |  |
| 9-11          | Home Test and Set: Waiting for Selection Dialog Box   |  |
| 9-12          | Homing the Z Axis                                     |  |
| 9-13          | Home Test and Set Dialog Box                          |  |
| 9-14          | Scaling Factor Test Dialog Box                        |  |
| 9-15          | Vacuum Valve/Sensor Test Dialog Box                   |  |
| 9-16          | Scanning Test Dialog Box                              |  |
| 9-17          | Hojming the Z Axis                                    |  |
| 9-18          | Center Overlapping Position                           |  |
| 9-19          | Arm Showing Arm Pulley Bolts                          |  |
| 9-20          | Axis R Moved to the Index Position                    |  |
| 10-1          | Robot Will Not Start Up Flow Chart                    |  |
| 10-2          | Robot Will Not Home Flow Chart.                       |  |
| 10-3          | Robot Will Not Servo On Flow Chart                    |  |
| 10-4          | Information Request Results Box                       |  |
| 1 <b>2-</b> 1 | I/O Version 3 Schematic                               |  |
| 12-2          | TTR-200 Teach Pendant DB37                            |  |
| 12-3          | TTR-200 Teach Pendant DB68                            |  |

## Tables

| Table                                                                | Title                                                                                                    | Page                                                                              |
|----------------------------------------------------------------------|----------------------------------------------------------------------------------------------------|-----------------------------------------------------------------------------------|
| 1-1                                                                  | Robot Configuration Matrix                                                                                                    | 1-9                                                                               |
| 2-1<br>2-2<br>2-3                                                    | Safety Agencies<br>Electrical Hazard Classifications<br>Emergency Action Matrix                                                                                                    | 2-2<br>2-19<br>2-29                                                               |
| 2-4                                                                  | Material Safety Information                                                                                                    | 2-30                                                                              |
| 3-1                                                                  | Cable Connections                                                                                                    | 3-18                                                                              |
| 6-1<br>6-2<br>6-3<br>6-4                                             | Teach Pendant Hotkeys<br>Commands for Changing Robot Parameters<br>Galil Commands to Find the Edge of the Home Switch for the W Axis<br>PR Comman to Specify aMove of a Numbe or Steps | 6-12<br>6-15<br>6-16<br>6-17                                                      |
| 7-1                                                                  | Galil Commands to Find the Home Switch                                                                                                    | 7-6                                                                               |
| 8-1                                                                  | Short List of Useful Commands and Macros                                                                                                    | 8-4                                                                               |
| 9-1<br>9-2<br>9-3<br>9-4<br>9-5                                      | Preventive Maintenance Schedule.<br>Diagnostic Tests .<br>Galil Commands<br>Keys Recognized During Diagnostic Mode .<br>Robot Signal Cable Bits for Input Port G .                     | 9-3<br>9-16<br>9-25<br>9-31<br>9-33                                               |
| 10-1<br>10-2<br>10-3<br>10-4<br>10-5<br>10-6<br>10-7<br>10-8<br>10-9 | Stat for Robot Will Not Start Up Flow Chart                                                                                                    | .10-3<br>.10-4<br>.10-7<br>.10-7<br>.10-9<br>.10-14<br>.10-16<br>.10-18<br>.10-20 |

| 10-10 | 16 Bit Response to Firmware Earlier that 6.0 to the <b>RLS</b> Command | 10-21 |
|-------|------------------------------------------------------------------------|-------|
| 10-11 | Response to the GLST Command in 6.0+ Compared to Earlier Versions      | 10-23 |
| 10-12 | <b>GLST</b> Command Response for Firmware Earlier that 6.0             | 10-24 |
| 10-13 | Troubleshooting Communication                                          | 10-25 |
| 10-14 | Troubleshooting Axis Cannot Servo                                      | 10-25 |
| 10-15 | Troubleshooting Axis Cannot HOME                                       | 10-26 |
| 10-16 | Troubleshooting Robot Stops During Normal Operation                    | 10-27 |
| 10-17 | Troubleshooting Repeatability Problems                                 | 10-27 |
| 10-18 | Troubleshooting Lost Station Values                                    | 10-28 |
| 10-19 | Troubleshooting Erratic Movement                                       | 10-28 |
|       |                                                                        |       |
| 11-1  | Operational and Teach Mode                                             | 11-2  |
| 11-2  | Hana Laser Sensor Model Numbers and Options                            | 11-4  |
|       | •                                                                      |       |

## Changes

#### Overview

Changes may be made to this manual to ensure that it will continue to provide the most complete documentation possible for the Brooks Automation Atmospheric Single-Arm Robot. This section provides a brief description of each change.

This manual is not a controlled copy. Updates to this manual may be made as Technical Support Bulletins or as a new revision. To verify this manual is the current revision, call Brooks Automation Customer Support.

#### **Revision 1**

This manual was previously released as PRI Automation OEM Systems *Atmospheric Single-Arm Robot Manual* part number 4000-0016 Revision B.

The following Technical Memos were added into the manual:

- 6-0000-0002-TM Flipper Setup Procedure
- 6-0000-0003-TM Procedure for PID Parameter Tuning
- 6-0000-0005-TM Procedure to Set Up Robot Radial Axis
- 6-0000-0007-TM Adjust Distance to Index
- 6-0000-00013-TM Robot Configuration Matrix
- 6-0000-0016 TM Robot Leveling
- 4000-0176 Robot Start-up Troubleshooting
- 4000-0177 Hama Sensors Configurations
- 4000-0918 Vacuum Hose Replacement for ATM Outer ARM LINK
- 4000-0920 Belt Inspection for ATM Robot Outer Link

Artisan Technology Group - Quality Instrumentation ... Guaranteed | (888) 88-SOURCE | www.artisantg.com

This Page Intentionally Left Blank

## 1

## Introduction

### Overview

This Introduction provides a brief overview of Brooks Automation Atmospheric Single-Arm Robot, highlighting its features, subsystems, operation, and specifications. Additionally, the chapter organization and a description of each chapter's contents is presented, and notation conventions are explained.

#### **Chapter Contents**

| Atmospheric Single-Arm Robot Overview1-2                           |
|--------------------------------------------------------------------|
| Robot Accessories1-4                                               |
| Robot Systems                                                      |
| User Interfaces                                                    |
| Configuration                                                      |
| About This Manual                                                  |
| Note, Hazards, and Pictograms1-11                                  |
| Specifications                                                     |
| Robot Specifications                                               |
| Site Requirements for Moving the Atmospheric Single-Arm Robot 1-12 |
| Environmental Specifications1-12                                   |
| Center of Gravity                                                  |
| Electrical Specifications1-14                                      |
| Mechanical Specifications1-14                                      |
| Vacuum Specifications                                              |
| Seismic Specifications                                             |

#### Atmospheric Single-Arm Robot Overview

Brooks Automation robots are Class 1 cleanroom-compatible. Robot mechanics are free of backlash, resulting in  $3\sigma$  repeatability of  $\pm 25$  microns. The low-inertia design enables rapid motion without sensitivity loss in the closed-loop DC-servo system. There are no motors above the mounting surface and the robots have only sealed cleanroom motors, belts, and pulleys.

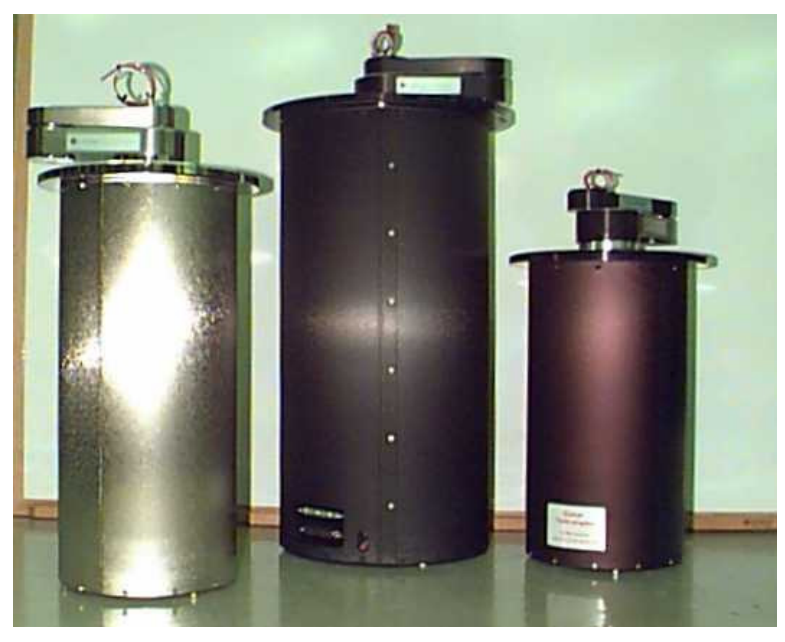

Figure 1-1: Atmospheric Single-Arm Robots

Brooks Automation robots handle wafers from 75 mm (3 in) to 300 mm (12 in) in size. The robots vary in size. The smallest robots handle loads of up to five pounds, moving vertically about 7 in. Larger robots have heavier bodies and move vertically from 10 in to 17 in.

The arm link length determines the reach; arm links are available in lengths from 4.25 in (107.95 mm) to 14.75 in (374.65 mm). For an arm length of 4.25 in per link, the total reach is 8.50 in plus end-effector length.

Flat Panel Display (FPD) robots are similar to the wafer-handling robots, but because the substrate is larger, the body must be heavy-duty. For example, the FPD 700 series of robots handle FPDs up to 700+ mm. An FPD-robot direct-drive axis on provides high-torque characteristics and eliminates transmissions or reductions, resulting in a true zero-backlash design. The electro-static discharge (ESD) tolerance is 21 kV.

#### **Top-Mount and Bottom-Mount Robots**

Robots are available in both Atmospheric Top Mount (ATM) and Atmospheric Bottom Mount (ABM) configurations to accommodate various processing configurations. For example, a robot might be top mounted in a fixture or bottom mounted on a track.

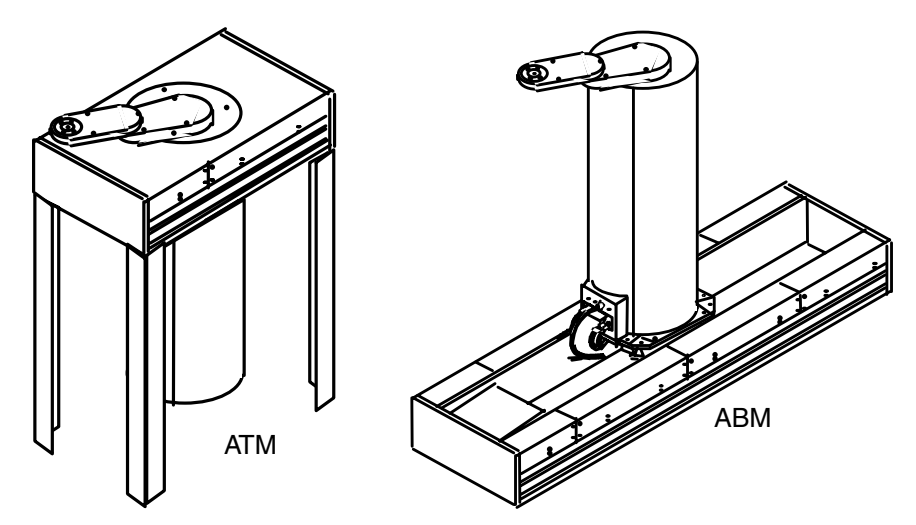

Figure 1-2: Atmospheric Top-Mount and Bottom -Mount Robots

#### WETBOTs

A WETBOT is an atmospheric top-mount robot with a chemical resistant finish. The covers on the arm links have O-ring seals and a seal is required where the top flange meets the mounting surface. Although many WETBOTs have a Flipper end effector, any end effector can be used.

The Series 100 WETBOTs use a harmonic drive for the theta axis. The speed and acceleration parameters for harmonic drives vary slightly from the speed and acceleration parameters for other gear systems, given the same body size and Z travel. Other than this, the WETBOT functions the same as other atmospheric robots.

#### **Dual-Arm Robot**

The Dual-Arm Bottom-Mounted Robot (DBM) is designed to handle wafers from 200 mm to 300 mm. Two end effectors are mounted on two arms with independent radial movement; the verticla and theta movement is shared. The DBM can be used in a fixed position or bottom mounted on a track system. Options include a laser scanner, but not a flipper or integrated pre-aligner.

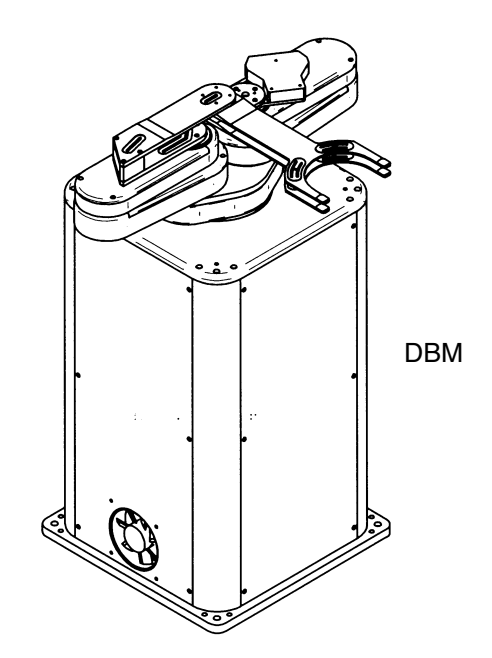

Figure 1-3: Atmospheric Dual Arm Robot

The DBM is intended for dry atmospheric conditions. The amplifier board is housed inside the robot, not in the controller. Macros that control robot functions are customized for each application.

Although the DBM is similar to the other atmospheric robots, it is documented in a separate manual, the *Atmospheric Dual-Arm Robot User's Manual*.

#### **Robot Accessories**

Robot accessories refer to attachments or options that can be removed or exchanged easily.

#### **End Effectors**

The two standard end effectors are the horseshoe end effector and the blade end effector.

A *dual* end effector has two surfaces for lifting wafers. The ends are directly opposite each other. Brooks Automation does not sell dual end effectors, but does provide the software for operating them. Each end effector is defined by a number and each taught station is assigned an end-effector number. That is, one end effector can be used by the robot to get a wafer from a cassette loading station while the other end effector is used to get a wafer from a processing station.

#### Laser Scanner

The optional laser scanner is mounted on a robot arm to detect the presence of wafers in cassettes. The Smart Controller (ESC) sends information back to the host, indicating the presence, absence, or cross slotting in each wafer position. The macros use this information to provide automatic transfer of wafers.

The robot orients the laser scanner toward the wafer cassette and moves the Z axis to pass the laser vertically in front of each cassette slot. As the robot moves, the scanner emits laser pulses towards each cassette slot. A photodetector receives any laser reflections from any wafers in the cassette.

The amplified signal from the photodetector is digitized and passed to a digital signal processing (DSP) unit. The DSP internal memory stores the received signals and compares them with emitted laser pulses to generate an OUT signal. Using the OUT signal, the controller captures the position at which the laser hits a wafer. This is compared to the expected position of each slot to generate a wafer *map*.

#### **Robot Systems**

The basic robotic system is comprised of an Smart Controller (ESC) and a robot. Options include a pre-aligner, an optical scanner (or mapper), and a linear track. A cassette tilter is an option in an Integrated Front-End System. Details on these components are given in other Brooks Automation manuals; this section gives only a brief overview.

#### **Brooks Automation Smart Controller**

The Brooks Automation Smart Controller (ESC) controls the functions of the robot and other optional moving parts. The ESC provides servo control, power supplies, an optional user interface, and diagnostics for robots, pre-aligners, and track. The ESC and a host computer can communicate across an RS-232 line or the ESC can run stand-alone.

The ESC requires ac power. The ESC power cable and signal cables provide all power and control signals to the robot:

- The power cable provides 24 VDC for vacuum valves and PWM power for the servo motors.
- The signal cables provide the Galil motion controller board with encoder signals from the servo motors and vacuum solenoid, brake, or scanner commands to the robot, in addition to +5V and status indications.

For more information about the controller and printed circuit boards, refer to the *Smart Controller Hardware and Software User's Manual*.

#### Wafer Pre-Aligner

Wafer pre-aligners use high-resolution optical sensing (11.0 microns) to align wafers of 3 in. to 12 in. (75 mm to 300 mm) without mechanical changes or readjustments. Sensing capabilities automatically align to the major flat or notch. Direct encoder feedback on the wafer chuck and a linear light source provide optimum illumination of the charged couple device (CCD) sensor.

A wafer pre-aligner can have three axes or only one axis. A three-axis pre-aligner can rotate the wafer (theta axis), move the wafer along a straight line (radial axis), and raise or lower the wafer (z axis). A one-axis pre-aligner can rotate the wafer only in the theta direction, requiring the robot to assist in reaching and retracting or raising and lowering the wafer.

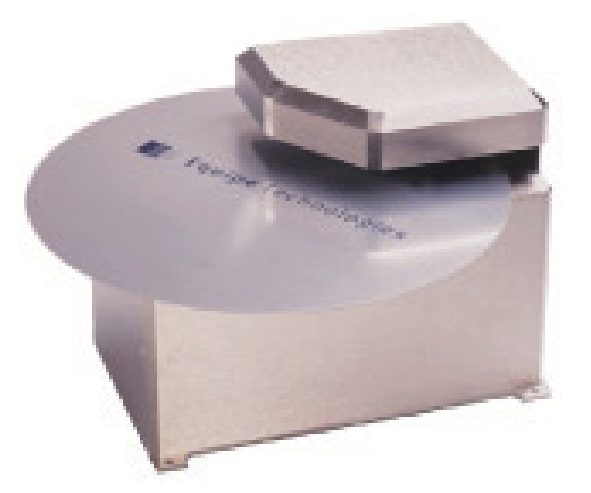

#### Linear Track

Figure 1-4: Atmospheric Wafer Pre-Aligner

The Linear Track automati-

cally moves the robot laterally between multiple stations that are positioned too far apart for a stationary robot. The Galil motion control boad controls the track as a single axis.

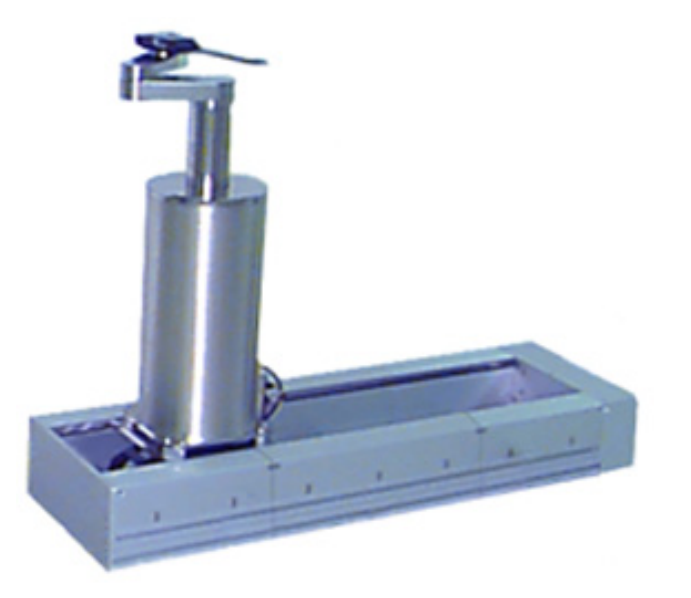

Figure 1-5: Robot Mounted to the Linear Track

The track does not use the power supplies or amplifier boards in the ESC; it has an integrated power supply and amplifier motor driver. A track can be any length from 36 inches (457.2 mm) to 16 feet (4.88 mm) in 6-inch (152-mm) increments. See the *Linear Track User's Manual* for more information.

#### **Integrated Front-End System**

An Integrated Front End (IFE) is a self-contained wafer transfer system designed to attach directly to a process chamber or inspection tool. An IFE system typically houses a bottom-mounted robot, a pre-aligner, a linear track, pod handlers, HEPA filter blowers, and a controller in a frame enclosure.

A cassette tilter is an option in an IFE system. It has two purposes: to ensure that the wafers remain in position and to *tilt* the wafers to an angle the robot can reach. The tilter can move 90 degrees and is controlled from the host system.

#### **User Interfaces**

You can interface with the Smart Controller using a personal computer or a hand-held Teach Pendant. With a PC, you have the advantage of a full screen for editing macros or parameter files and the convenience of transferring files between ESC and PC. The small size of the Teach Pendant allows you to walk around the robot and observe closely as you command its movement.

#### **Brooks Automation Terminal Emulation (EQT)**

Brooks Automation Terminal Emulation (EQT) is a user interface for communicating with the ESC through your host computer or an external PC. EQT32 runs on Windows 95 and Windows NT. You can communicate from your PC with the ESC in three modes:

**Terminal Mode**: This is real-time, two-way communication. You can execute commands and macros, write or edit macros, check ESC status, upload files from the Controller and download files to the Controller.

**Teach Mode**: Like the Teach Pendant, you can teach and test robot and scanner positions. Icons and selection lists enable you to work with fewer keystrokes than on the Teach Pendant.

**Diagnostic Mode**: Use this mode for troubleshooting and diagnosing robot problems.

See the *Smart Controller Hardware and Software User's Manual* for complete information.

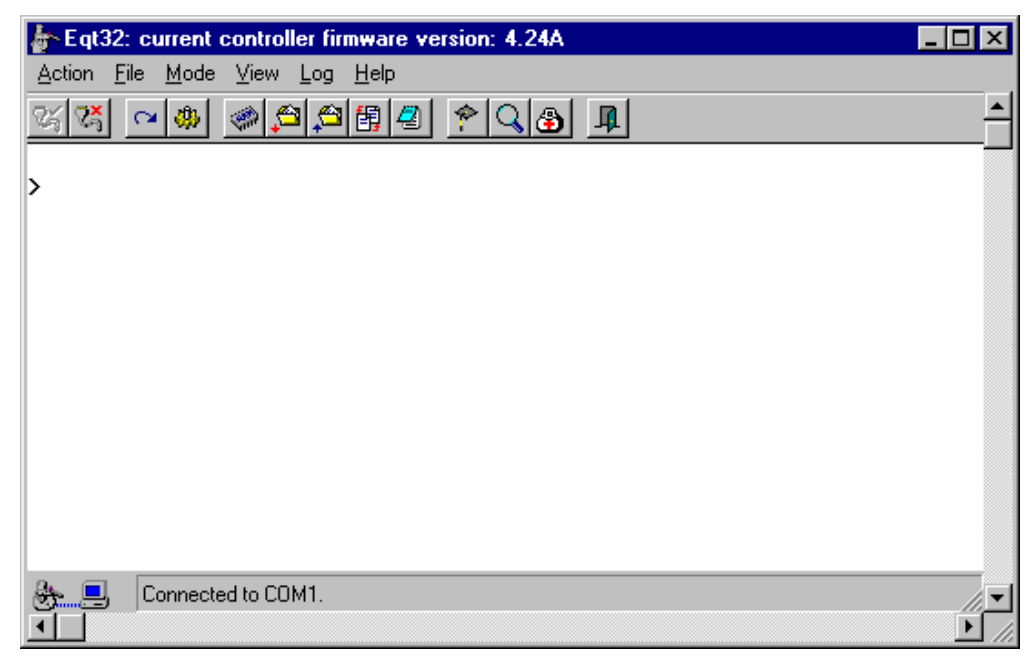

*Figure 1-6: Terminal Emulation Window (EQT)* 

#### **Teach Pendant**

The Teach Pendant is a hand-held terminal used to execute commands and macros to the robotic system. The 4-line, 20-character, LCD screen displays the position of the robot, I/O status, limit switches, current station, speed indicator, and messages from the ESC. Each Teach Pendant key is printed with a graphic representation of its function.

For information about the Teach Pendant, refer to the *Smart Controller Hardware and Software User's Manual.* 

#### Configuration

The configuration of the Atmospheric Single-Arm Robot is determined by the user and is based on the Basic Configuration needed and the System Integration Level required.

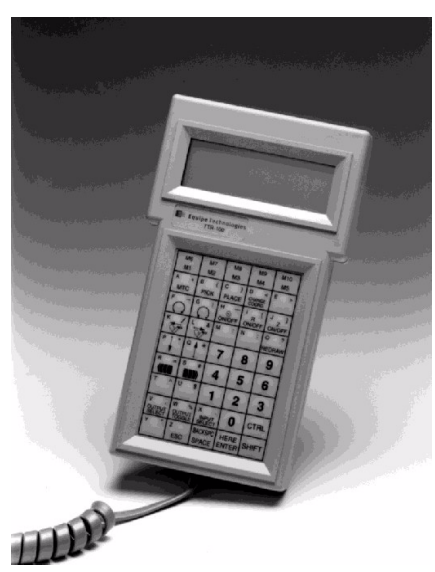

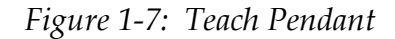

| ATM/ABM                      | Z Stroke                                                       | 7.1"                                 | 10"                | 13.3"                | 17.3"                                     | 21.3"                                                |
|------------------------------|----------------------------------------------------------------|--------------------------------------|--------------------|----------------------|-------------------------------------------|------------------------------------------------------|
| Arm Link                     |                                                                |                                      |                    |                      |                                           |                                                      |
| 4.5"                         |                                                                | ATM-104<br>ABM-104                   | ATM-204<br>ABM-204 |                      | *ATM-304                                  |                                                      |
| 5.25"                        |                                                                | ATM-105<br>ABM-105                   | ATM-205<br>ABM-205 | ATM-405<br>ABM-405   | * <b>ATM-305</b><br>ATM-505<br>ABM-505    | ATM-605                                              |
| 7.2"                         |                                                                | ATM-107<br>ABM-107                   | Not<br>supported   | ATM-407<br>ABM-407   | *ATM-307                                  |                                                      |
| 7.2b"<br>(b=wide arm)        |                                                                | ATM-107b<br>ABM-107b                 | Not<br>supported   | ATM-407b<br>ABM-407b | * <b>ATM-307b</b><br>ATM-507b<br>ABM-507b | ATM-607b                                             |
| 9.1" (in<br>development<br>) |                                                                |                                      |                    |                      |                                           |                                                      |
|                              |                                                                |                                      | *Note! ATM-3       | 30X robots are       | e no longer av                            | /ailable.                                            |
|                              |                                                                |                                      | Recommend          | ed replaceme         | nt is ATM/AB                              | M-50X.                                               |
| FPD Robots<br>Arm Link       | Z Stroke                                                       |                                      |                    |                      | 17.3"                                     | 21.3"                                                |
| 8.1"                         |                                                                |                                      |                    |                      | FPD-408                                   |                                                      |
| 11"                          |                                                                |                                      |                    |                      | FPD-411                                   | FPD-511                                              |
| 14.75"                       |                                                                |                                      |                    |                      |                                           | FPD-515 21.3" lead<br>screw limited to 18"<br>travel |
| VAC Robot                    | Z Stroke                                                       | 1.4"                                 |                    |                      |                                           |                                                      |
| Arm Link                     |                                                                |                                      |                    |                      |                                           |                                                      |
| 7.6"                         |                                                                | VAC-407                              |                    |                      |                                           |                                                      |
| 9.625"<br>9.8"               |                                                                | VAC-409<br>Chain 9.625"<br>Band 9.8" |                    |                      |                                           |                                                      |
| OPTIONS                      | OPTIONS ATM=Atmospheric Top Mount ABM=Atmospheric Bottom Mount |                                      |                    | Mount                |                                           |                                                      |
| FP                           |                                                                | FPD=Flat Panel                       | Display Atmo       | spheric VAC          | =Vacuum Rob                               | ot                                                   |
| Single Vacuum                |                                                                | ATM-XXX-1                            |                    |                      |                                           |                                                      |
| Dual Vacuum                  |                                                                | ATM-XXX-2                            |                    |                      |                                           |                                                      |
| Cassette Mapper/Scanner      |                                                                | ATM-XXX-x-S                          | Multiple optio     | ns may be con        | nbined.(I.E. AE                           | 3M-405-1-S-F) This is                                |
| Flipper                      |                                                                | ATM-XXX-x-F                          | an ABM-405         | with one vaccu       | ium line plus n                           | napper and flipper.                                  |
| CE Mark                      |                                                                | ATM-XXX-xx-CE                        |                    |                      |                                           |                                                      |
| Wet Process                  |                                                                | ATM-XXX-xx-W                         | ET                 | Available with       | 7" or 10" Z tra                           | avel                                                 |

| Table 1-1: | Robot Cor  | ifiouration | Matrix   |
|------------|------------|-------------|----------|
| 14010 1 1. | 100001 001 | ijizaranon  | IVINIIIA |

#### **About This Manual**

This manual is intended for Brooks Automation customers who have purchased an atmospheric single-arm robot, herein referred to simply as robot. This manual supports all firmware versions, version 6.00 and higher and code previous to 6.0. The information varies by firmware version for axis assignments, parameter files, and bit definitions for various status commands. Be sure you are using the axis assignments and parameter files intended for your level of firmware.

The robot is one component in a robotic system, which includes a Brooks Automation Smart Controller (ESC) and any of the following optional items: Pre-aligner, laser scanner, or track. In addition, the robotic system might include one or more customer components.

The example instructions in this manual, therefore, cannot be specific to a particular system. The intent of this manual is to document how the robot works. It does not document every possible device in a robotic system.

#### What's Not in This Book

This manual documents only the Atmospheric Single-Arm Robots. It does not document Vacuum Robots or the Atmospheric Dual-Arm Robots.

For specific information on each component in a robotic system, refer to the manual for that component:

- The *Smart Controller Hardware and Software User's Manual* for the 200 Series Smart Single Controller (ESC) and the 2000 Series Dual Controller (EDC) with the EQT 32 User Interface.
- The Atmospheric Pre-Aligner User's Manual.
- The Atmospheric Dual-Arm Robot User's Manual.
- The Vacuum Robot User's Manual.
- The Integrated Front End User's Manual.

**NOTE:** All documents cited shall be the latest publication.

This manual will refer the reader to these manuals for additional information.

#### Note, Hazards, and Pictograms

Notes and hazards used within this manual have very specific meanings and formats. A description of the meanings of these terms is provided below.

NOTE:

A note provides additional or explanatory information.

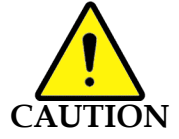

A CAUTION indicates a potentially hazardous situation which, if not avoided, may result in minor or moderate injury. It may also be used to alert against unsafe practices.

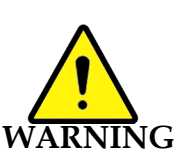

A WARNING indicates a potentially hazardous situation which, if not avoided, could result in serious injury or death.

A DANGER indicates an imminently hazardous situation which, if not avoided, will result in serious injury or death.

Figure 1-8: Note, Caution, Warning, and Danger

#### Specifications

The Brooks Automation Atmospheric Single-Arm Robot is a high reliability product. The specifications for the product and its subsystems are detailed below.

#### **Robot Specifications**

| Repeatability: | 3 sigma repeatability at +/- 25 microns |
|----------------|-----------------------------------------|
| Wafer Sizes:   | 75mm (3 in) to 300 mm (12 in)           |
| Contamination: | Cleanroom Class 1                       |

#### Site Requirements for Moving the Atmospheric Single-Arm Robot

The smallest robot weighs about 35 pounds (15.88 kg) and the largest robot weighs about 85 pounds (38.56 kg). To lift a robot or a robot mounted on a track or frame, Brooks Automation recommends using the following lifting rings or a comparable load-rated substitute:

- Black Oxide coated Heat Treated Alloy steel ¼ -20 Hoist Ring made by American Drill Bushing Co. (P/N 23050). Four rings are required to lift a robot. Each ring is load rated for 550 pounds.
- 304-Stainless Steel ¼ -20 Hoist Ring made by American Drill Bushing Co. (P/N 23050-SS). Four hoist rings are required to lift a robot. Each ring is load rated for 275 pounds.

Either type ring can swivel 360 degrees and pivot 180 degrees. To attach the hoist rings and lifting device, follow the instructions in Chapter 3: Installation.

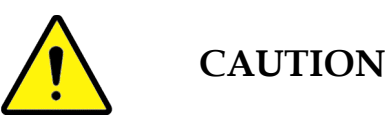

All drawings within this manual are generic and may not reflect specific builds of the Atmospheric Single-Arm Robot. To obtain a complete and current set of drawings and documents contact Brooks Customer Support.

#### **Environmental Specifications**

Temperature:

| Operating:<br>Storage: | 59° F to 89° F (15° C to 32.5° C)<br>-4° F to 104° F (-20° C to 40° C),                                                                                                    |
|------------------------|----------------------------------------------------------------------------------------------------|
| Humidity:              | 10% to 80% (relative, non-condensing)                                                                                                    |
| Altitude:              | The product will operate in altitudes up to 1000 meters above sea level.                                                                                                    |
| Ventilation            | Do not block the fan vents on the Atmospheric Single-Arm Robot<br>or controller. Maintain at least 2 in (50.8mm) of free space<br>between the fan vents and any obstruction or surface. |

#### **Center of Gravity**

The center of gravity is fundamental in evaluating earthquake securement. To safely install the robot, use the weight and center of gravity as shown here. Center of gravity is on the X, Y, and Z axes. Weight tolerance is 5% and distance tolerance is 10 %.

| Model   | Arm Length | Weight    | Distance     |
|---------|------------|-----------|--------------|
| ATM 100 | 5 inches   | 27 pounds | 9.25 inches  |
| ATM 200 | 5 inches   | 29 pounds | 10.50 inches |
| ATM 300 | 5 inches   | 54 pounds | 17.50 inches |
| ATM 400 | 5 inches   | 56 pounds | 13.50 inches |
| ATM 500 | 9 inches   | 60 pounds | 18.25 inches |
| ABM 100 | 5 inches   | 27 pounds | 9.00 inches  |
| ABM 200 | 5 inches   | 29 pounds | 10.25 inches |
| ABM 400 | 5 inches   | 56 pounds | 13.25 inches |
| ABM 500 | 5 inches   | 60 pounds | 18.00 inches |
| FPD 400 | 9 inches   | 60 pounds | 18.50 inches |
| FPD 500 | 9 inches   | 65 pounds | 18.50 inches |

Table 1-2: Center of Gravity Dimensions

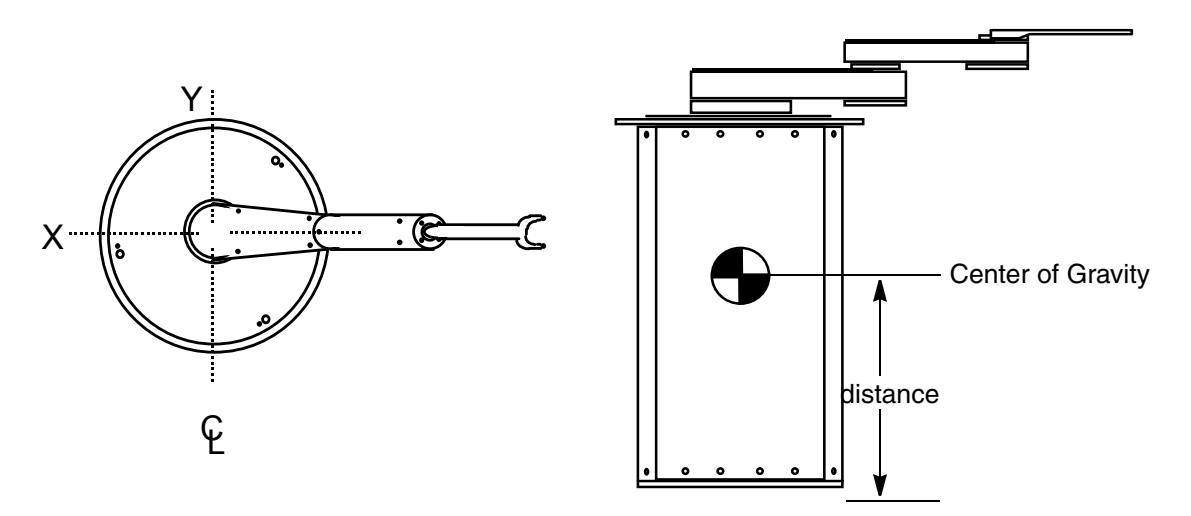

Figure 1-9: Atmospheric Single-Arm Robot Center of Gravity

#### **Electrical Specifications**

The following are the electrical specifications:

| <b>Operating Specifications</b> | Tolerances                 |
|---------------------------------|----------------------------|
| 100/120 VAC @ 5 amps            | Voltage: 92 VAC to 260 VAC |
| 220/240 VAC @ 2.5 amps          | Frequency: 47 Hz to 63 Hz  |

Power cords must comply with HD21 or HD 22 specifications. Refer to the chapter on Regulatory Compliance for more information.

For components used as main disconnect, the minimum overcurrent ratings are:

- All 208/120-volt circuit protection devices to be rated minimum 10,000 Ampere Interrupt Current (AIC).
- All 480/277-volt circuit protection devices to be rated minimum 14,000 AIC.

Exception: Overcurrent protection devices do not require these ratings if they are located on the load side of another overcurrent protection device with the proper AIC rating. This overcurrent protection device must be mounted close to the equipment.

#### **Mechanical Specifications**

Top mount robots typically mount through a hole in a base plate in the host equipment. This hole should be 0.5 in (12.5 mm) larger than the robot body diameter. Four user-supplied #1/4-20UNC or M6 cap screws secure the robot to the base plate. The

plate should be at least 0.5 in (12.5 mm) thick if made from aluminum and 0.38 in (9.6 mm) thick if made from steel.

Bottom mount robots mount on a base plate in the host equipment. Four user-supplied #1/4-20UNC or M6 cap screws secure the robot to the base plate. The plate should be at least 0.5 in (12.5 mm) thick if made from aluminum and 0.38 in (9.6 mm) thick if made from steel.

#### Vacuum Specifications

The recommended vacuum source is 25-in. Hg at > 1 SCFM freeflow.

#### **Seismic Specifications**

The robot should be bolted firmly into the system where it is being used.

This Page Intentionally Left Blank

## 2

## Safety

#### Overview

This chapter describes safety guidelines for the Brooks Automation Atmospheric Single-Arm Robot. All personnel involved in the operation or maintenance of the Atmospheric Single-Arm Robot should be familiar with the safety precautions outlined in this chapter.

#### **Chapter Contents**

| Regulatory Compliance                               | 2-2        |
|-----------------------------------------------------|------------|
| Safety Considerations                               | <u>2-3</u> |
| Robot Safeguards                                    | 2-6        |
| Emergency Stop (EMS/MOFF)                           | 2-7        |
| EMC and ESD Protection                              | <u>2-9</u> |
| Safety Labels                                       | 2-10       |
| SEMÍ S2 Systems                                     | 2-13       |
| Safety Interlocks                                   | 2-14       |
| Mechanical Hazards                                  | 2-15       |
| Electrical Hazards                                  | 2-17       |
| Laser Hazards                                       | 2-20       |
| Gas Hazards                                         | 2-21       |
| Chemical Hazards                                    | 2-22       |
| Thermal Hazards                                     | 2-23       |
| Vacuum Hazards                                      | 2-24       |
| Fire and Explosion Hazards                          | 2-25       |
| Environmental Hazards                               | 2-26       |
| Teach Pendant                                       | 2-27       |
| Matrix of Emergency and Corrective Response Actions | 2-29       |
| Material Safety Information                         | 2-30       |

**NOTE:** This manual is not a controlled copy. Updates to this manual may be made as Technical Support Bulletins or as a new revision. To verify this manual is the current revision, call Brooks Automation Customer Support.

### **Regulatory Compliance**

These safety recommendations are basic guidelines. If the facility where the Atmospheric Single-Arm Robot is installed has additional safety guidelines they should be followed as well, along with the applicable national and international safety codes.

To determine if the product is CE compliant, check for the CE mark on the product. If necessary, request the official Declaration of Conformity (DOC) from Brooks Automation. The product is also S2 compliant. If necessary, request a copy of the Third Party Certificate of Compliance (COC) from Brooks Automation.

In addition to this section, other sections may include regulatory information.

Note that the nickelcoated robots are CE and SEMI S2 compliant, but the black-anodized robots are not.

There are no ergonomic or human factor requirements for a robot.

| Approval of Safety Agencies                                      | This equipment has been examined for<br>user safety and complies with the<br>regulations set by the following<br>organizations: |
|------------------------------------------------------------------|----------------------------------------------------------------------------------------------------|
| CE (Conformité Européenne) - The<br>European safety requirements | <ul><li>Machinery Directive</li><li>LVD Directive</li><li>EMC Directive</li></ul>                                               |
| Semiconductor Equipment and Mate-<br>rials International (SEMI)  | Safety Guidelines for Semiconductor<br>Manufacturing Equipment (the SEMI S2<br>and S13 Guidelines).                             |
| CDRH Chapter 21 CFR, Subsection J                                | Laser safety requirements applicable on its date of manufacture.                                                                |

Table 2-1: Safety Agencies

The robot is intended to be integrated into an end-user system. If the robot is used in a manner not specified by Brooks Automation, the protection provided by the robot assembly is compromised.

#### **Safety Considerations**

Brooks Automation performs safety assessments for each product manufactured by Brooks. The safety issues generated during these assessments are discussed in this manual. The complete Safety Analysis is available by request.

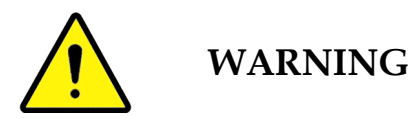

Only qualified personnel are permitted to transport, assemble, operate, or maintain the Atmospheric Single-Arm Robot. Properly qualified personnel are those who have received certified training and have the appropriate qualifications for their jobs.

#### **Personnel Safety Guidelines**

The Brooks Automation Atmospheric Single-Arm Robot may provide several direct safety hazards to personnel if not properly installed or operated.

- Persons operating the product should be properly trained.
- Possible injury can result from the automatic operation of the product.
- Know the location of the following:
  - Fire extinguisher
  - First Aid Station
  - Emergency eyewash and/or shower
  - Emergency exit
- Be aware of sharp edges while working around the product.
- The following safety equipment should be donned prior to operating or servicing the product:
  - Eye protection
  - Hard hat
  - Safety Shoes
- Observe the facility guidelines pertaining to loose clothing while working around or operating the Atmospheric Single-Arm Robot.
- Perform a complete review of the Material Safety Data Sheets (MSDS) for each material used with the product. These individual sheets are provided by the suppliers of the materials.
- It may be recommended that the use of hazardous materials, such as cleaning
fluids, be used during routine maintenance procedures. Perform a complete review of the Safety Information Sheet provided at the end of this chapter for each recommended substance.

#### **Equipment Safety Guidelines**

The product user is accountable for the following safety concepts:

- If hazardous materials are to be present, users must take responsibility to observe the proper safety precautions and insure that the material used is compatible with those from which the product is fabricated.
- User's are responsible for the detection of unwanted chemical or gaseous releases.
- It is the user's duty to provide secondary containment for the product (i.e., spill pans under oil reservoirs) at their discretion.
- The user shall determine if the product will be employed in an earthquake prone environment and rectify equipment installation accordingly.

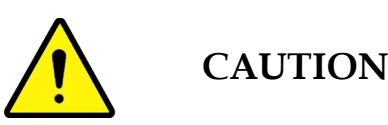

# The product is not provided with an Emergency Machine Off (EMO) device. The user is accountable for the EMO circuit.

The following safety considerations are provided to aid in the placement and use of the Atmospheric Single-Arm Robot.

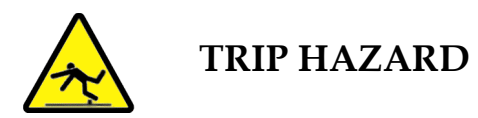

- Do not place the product's facilities connections (power and communications cables, gas and vacuum lines) where they could cause a safety hazard.
- Do not place the product in a location where it may be subject to physical damage.
- Ensure that all power connections to the product are properly grounded.
- Ensure that the product receives proper air flow for cooling.
- Do not remove any Warning, Hazard, or Equipment Identification labels.
- Turn OFF power before inserting or removing power cables.

• Be aware of the hazardous points of the Atmospheric Single-Arm Robot as described in this section.

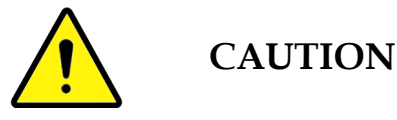

Use of the Atmospheric Single-Arm Robot for any purpose other than as a robot is not recommended and may cause damage to the product or the equipment it is connected to.

Some moving mechanisms have no obstruction sensors and can cause personal injury.

Whenever power is applied, the possibility of automatic movement of the components within the Atmospheric Single-Arm Robot exists, which could result in personal injury.

## **Robot Safeguards**

The robot has the following safety features:

- In case of electrical power failure, each axis stops in whatever position it is in at the time of failure.
- If the encoder signal cable is disconnected while the power is on, the amplifier is disabled.
- If the robot hits an object, the system stops. That is, when the *following error* is greater than the configured limit, the controller disables the axis. The following error is a robot parameter that limits the difference in encoder counts between the actual position and the expected position.

For the safety of the operating personnel, Brooks Automation requires that robotic systems are enclosed behind safety doors and interlocks. In addition, the safety training of personnel required by ANSI/RIA R15.06 should be followed.

The robot system safety enclosure is sized to encircle the furthest extension of the robot arm as shown in Figure 2-1.

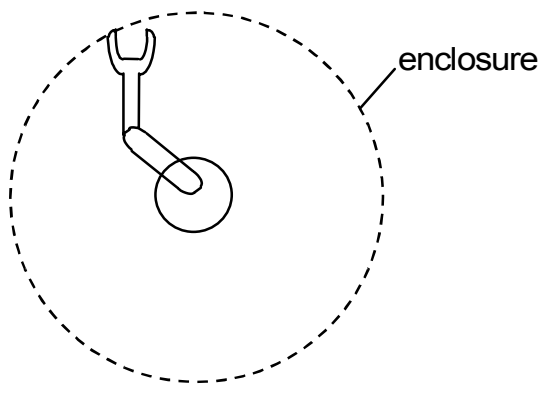

Figure 2-1: Robot System Safety Enclosure

No person shall be allowed within the enclosure during testing and startup.

Brooks Automation recommends that you activate the robot from outside the restricted envelope. This can be done in one of these ways:

- Configure the equipment so that the robot-control panel or any actuating controls are outside the restricted envelope.
- Build an enclosure for the robot and locate all controls outside this enclosure.

## **Emergency Stop (EMS/MOFF)**

The Brooks Automation robot control system has an emergency stop circuit. The emergency stop circuit, when activated, overrides all other controls, removes power to the motor amplifiers, and causes all motion to stop. Brooks Automation does not provide a robot stop on the system, but a TTR-200 Teach Pendant has an EMER-GENCY STOP button. (See page 26 for information on the Teach Pendant.)

Emergency Stop (EMS) or Motor Off (MOFF) is hardware-activated. STOP is an optional feature and is software-activated. The inputs are on the I/O Board located in the controller:

• EMS or MOFF. If the EMS/MOFF input on the I/O board is activated, the dc power to the amplifiers is cut off, which turns off the servo motors.

To recover from EMS/MOFF, inspect the system for any damage or interfering components, pull out the STOP button, start up the system, turn on servo motors for all axes (SVON).

To enable EMS/MOFF, activate pin 20 (+) and pin 3 (-) on the DB37 connector with 24 volts dc (SEMI S2 systems) or 5/24 volts dc (non-SEMI S2 systems) wired normally closed, as shown in the Emergency Stop Circuit and Interconnect diagram.

For more details, refer to Chapter 12: Drawings. To custom configure other than the default settings, contact your Brooks Automation representative.

• STOP (software). If the STOP input on the I/O board is activated, the software immediately decelerates all axes and all motion is stopped.

To enable STOP, activate pin 20 (+) and pin 21 (-) on the DB37 connector with 24 volts dc (SEMI S2 systems) or 5/24 volts dc (non-SEMI S2 systems) wired normally closed, as shown on the Emergency Stop Circuit and Interconnect diagram.

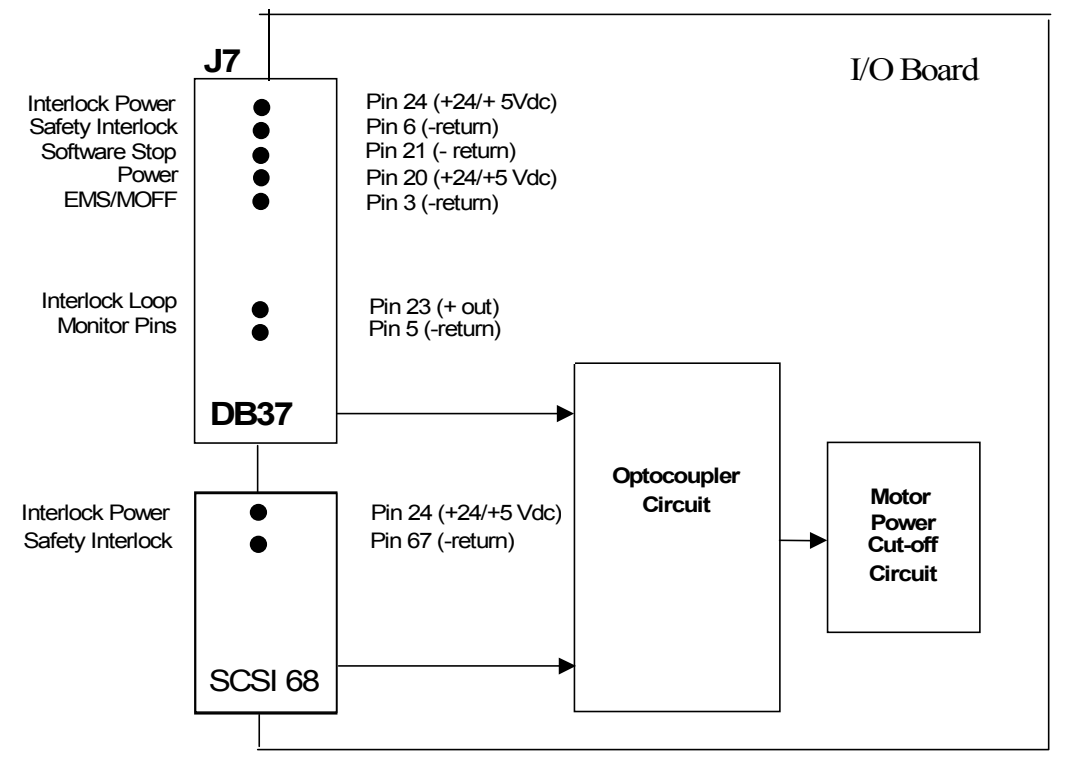

Figure 2-2: Emergency Stop Circuit and Interconnect Diagram

#### **EMC and ESD Protection**

A third party has tested the product to ensure electromagnetic compatibility for both emissions and immunity. The product complies with the EMC Directive.

For protection against Electromagnetic Interference (EMI), it is strongly recommended that you place the Brooks Automation Smart Controller (ESC) as close to the root as possible.

#### **ESD/EMI** Precautions

Protection against electrostatic discharge (ESD) is designed into the robot. The robot can withstand ESD up to 15 kV, which is higher than current EMC requirements. If you attach a Teach Pendant, the system is more susceptible to ESD and EMI problems. Instructions for grounding the TTR-100 and TTR-200 to eliminate ESD related problems are given in instructions for connecting the Teach Pendant on xx

#### For robot

The product complies with the EMC directives and can withstand up to 15 kV ESD.

## Safety Labels

Hazards to personnel include electric shock, burns, collision with a moving robot, and laser radiation.

Damage to equipment may result from faulty installation, improper operation, inadequate or incorrect maintenance, and other forms of misuse or abuse.

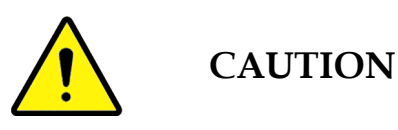

Ignoring information about potential hazards can lead to serious harm to personnel and/or damage to equipment, and may result in the nullification of the manufacturer's equipment warranty.

Laser Warning Labels

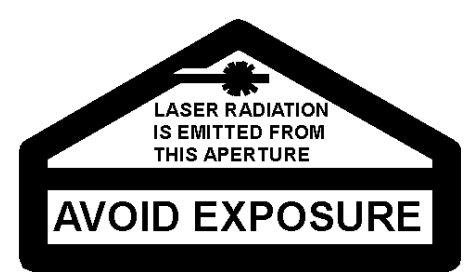

Laser warning labels are affixed to the laser scanner as shipped from the laser manufacturer, as shown here.

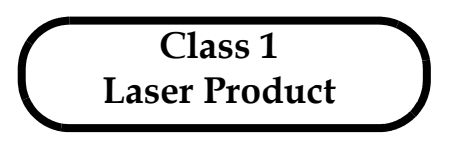

However, when the laser scanners are integrated into systems in conjunction with hardware interlocks, the laser operates in the Class 1 mode. Systems provides additional labels.

The laser scanner should not be serviced in the field. Customers who remove the laser scanners from the robot should not attempt to troubleshoot or repair them. Instead, return them to Brooks Automation for service.

#### **High Voltage Label**

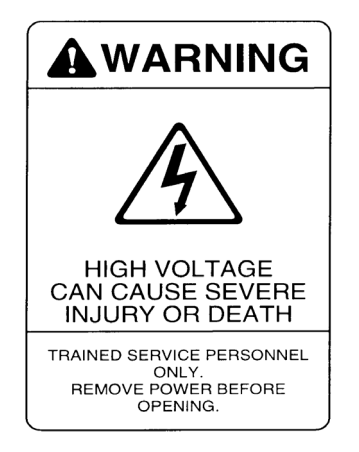

The high voltage-warning label is attached to the controller.

#### Pinch Point Label for SEMI S2 Systems

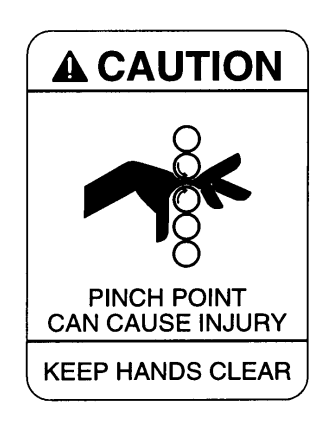

The pinch point label is attached to the top of the robot body. Possible pinch points are located near any moving arm extension or the Z axis. It is hazardous to put your hand in the space at either end of the robot.

#### **Fuse Label**

The fuse safety label is attached adjacent to the power supply input on the controller.

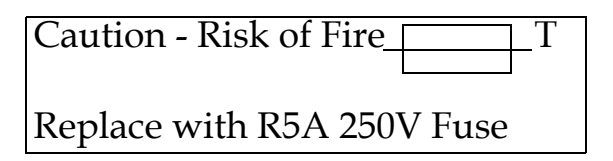

#### Underwriter Lab Label

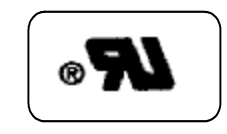

The Underwriter Lab label is attached to the side panel of the power supply input on the controller.

#### Manufacturing Labels

The controller manufacturing label lists the power rating. It is located adjacent to the power supply input on the controller.

The robot manufacturing label is located on the left front of the robot.

#### SEMI S2 Systems

The robot has no user serviceable parts and maintenance is minimal. When maintenance occurs, the equipment is fully de-energized, which results in a Type 1 task hazard rating.

OEM Systems recommends the use of presence-sensing safeguards to stop the automatic operation of the robot. When an object is sensed, the hazardous motion within the restricted envelope is stopped immediately and any automatic operation is stopped. That is, the failure of a single component does not prevent the normal stopping action of the robot, but does prevent robot automatic operation until the component failure is corrected.

OEM Systems does not provide an enclosure or barrier for the robot, but the amount of force for each robot axis is enough to require the use of an enclosure or barrier as protection. An enclosure/barrier prevents people from reaching the restricted envelope. If access is required through the enclosure-barrier into the restricted envelope, it should be through an interlocked access. If it is necessary to bypass the interlock, OEM Systems recommends that the interlock is automatically restored when the enclosure is again closed.

OEM Systems strongly recommends an enclosure/barrier that is hardware interlocked. The purpose of the interlock is to ensure that any single component failure does not prevent the normal stopping action of the robot, and does prevent automatic operation until the component failure has been corrected. Opening the interlock circuit should either stop the robot and remove drive power to the robot actuators or stop automatic operation of the robot and any associated equipment.

To restore automatic operation, the user must exit the restricted envelope, restore the safeguards required for automatic operation, and initiate a deliberate start-up procedure.

## Safety Interlocks

Hardware activated fail safe interlock circuits are provided for SEMI S2 systems. These interlock circuits come with an Interlock Loop monitor circuit to give the user software activated feedback status. The inputs are located on the Version 3 I/O Board located in the controller. If the safety interlock is activated, the dc power to the amplifiers is cut off, which turns off the servo motors.

To recover from an interlock stop condition, inspect the system for any damage, interfering components, or open panels. Check and reset the individual interlocks. Start up the system and turn on servo motors on all axes (SVON).

To enable the interlock circuit, activate pin 24 (+) and pin 6 (-) on the DB37 connector or pin 34 (+) and pin 67 (-) on the SCSI 68 connector wired normally closed. To allow for multiple interlock switches, all switches should be wired in series (normally closed). An open in any of these switches will disconnect power to the laser scanner and all motors.

The interlock loop monitor, pin 23 (+ out) and pin 5 (- return) on the DB37 connector allows for monitoring the interlock status directly, bypassing controller software. If the bit goes low at any time, it indicates that an interlock has been opened. This allows the host computer to receive a warning directly and could also be used to generate an interrupt routine to recover from the interlock condition.

For more details, refer to . To custom configure other than the default settings, contact your Brooks Automation representative.

## **Mechanical Hazards**

The Brooks Automation Atmospheric Single-Arm Robot is a complex electromechanical device. *Only persons with the proper training should service or operate the product.* 

All facilities to the product must be disconnected as outlined in the facilities' lockout/ tagout procedure before servicing, or injury may result from the automatic operation of the equipment. The proper precautions for operating and servicing remotely controlled electro-mechanical equipment must be observed. These precautions include wearing safety glasses, steel toe shoes, and any other precautions specified within the facility where the product is being used.

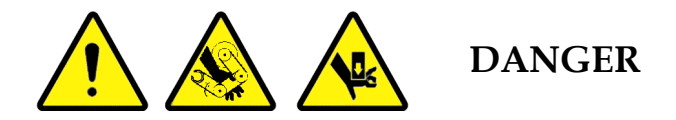

Moving mechanisms have no obstruction sensors. Do not operate the product without the protective covers in place or personal injury could result in the squeezing or compression of fingers or hands between moving parts. If the Interlocks are disabled the possibility of automatic movement of systems within the Atmospheric Single-Arm Robot exists.

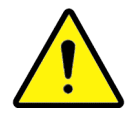

WARNING

When servicing the Atmospheric Single-Arm Robot, ensure that all equipment connected to it is also shut down using lockout/tagout to prevent automatic movement within that equipment.

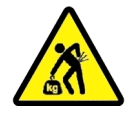

**HEAVY LIFTING** 

**Ergonomic Hazard - Failure to take the proper precautions before moving the Atmospheric Single-Arm Robot could result in personal injury.** 

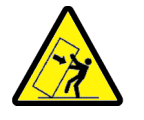

TIP HAZARD

Tip hazard exists when moving the Atmospheric Single-Arm Robot or when it is not attached to the user's process tool.

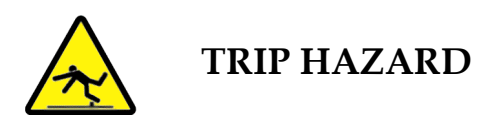

Trip hazard exists if the facilities connections (power and communications cables, gas and vacuum lines) for the Atmospheric Single-Arm Robot are not routed to ensure they don't cause a safety hazard.

## **Electrical Hazards**

The proper precautions for operating and servicing electrical equipment must be observed. These precautions include following facility lockout/tagout procedures, and any other specified action within the facility where the product is being used.

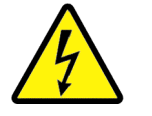

HIGH VOLTAGE

**Electrical Hazard:** Turn off power before servicing.

Improper electrical connection or connection to an improper electrical supply can result in electrical shock or burns resulting in serious injury or death or cause an equipment fire and damage to the equipment. Always provide the product with the proper electrical code compliant connections.

Lockout/Tagout

Brooks Automation recommends that you use a Lockout/Tagout method to prevent anyone from reconnecting power without assistance from service personnel.

The robotic system is not intended to be a stand-alone unit. Brooks Automation recommends that the robot be installed only in a host system with lockout/tagout provisions. That is, each installation requires a device to shut off power to the robot that is located outside the restricted envelope and has a lockout/tagout capability.

The end user must comply with OSHA 29 CFR 1910.147 (Control of Hazardous Energies, Lockout/Tagout) and 29 CFR 1910.331-335 (Electrical Safety-Related Work Practices) as related to lockout/tagout.

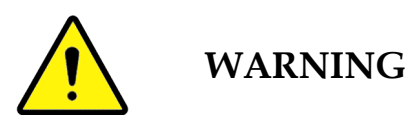

All power to the product must be disconnected per the facilities' lockout/tagout procedure. Potentially hazardous conditions or actions may exist that may result in personal injury.

The following are general recommendations for LOCKOUT or TAGOUT for systems manufactured by Brooks Automation.

• Use LOCKOUT/TAGOUT for high voltage electrical circuit repair.

• Use TAGOUT for low voltage (below 30 volts) electrical circuit repair.

#### Tagout

When using tagout procedures, a written warning is attached to the switches/ circuit breakers that are placed in a SAFE or OFF position. The SAME person shall remove the tag once the work has been completed. Tags and their attachments shall be substantial enough to avoid accidental removal. The tag and attachment shall be non-reusable, self-locking, non-releasable and attached by hand. A nylon cable tie is recommended.

#### **Tagout Procedure**

- 1. Notify all affected personnel that a tagout is required.
- 2. Set the system circuit breaker to the down (off) position.
- 3. Place a warning tag on the circuit breaker handle bar. The tag must have the following information:

Date of maintenance / service action Names of the persons performing the service procedure Short description of the service / maintenance action Signatures of the service supervisor and production supervisor

4. Using a voltmeter, electrically verify that the associated circuitry is de-energized.

#### Lockout

When using lockout procedures, a lock is attached to switches/circuit breakers to keep equipment from being set in motion and endangering service personnel. One key is to be provided for each lock and must be kept by the person doing the work.

#### Lockout Procedure

Perform Tagout procedure above, but also disconnect AC to the End Tool and lockout per local Lockout procedures.

#### **Electrical Hazard Classifications**

The following table describes the four types of electrical hazard classifications as per SEMI S2-0200. Brooks Automation has designed the product to require minimum

need to conduct testing or maintenance on subsystems that may be energized. Calibrations and adjustments are performed with the power on and live circuits covered. **No equipment should ever be repaired or replaced with the power on.** 

| Classification | Description                                                                                                    |
|----------------|----------------------------------------------------------------------------------------------------|
| Type 1         | Equipment if fully de-energized.                                                                                                    |
| Type 2         | Equipment is energized. Energized circuits are covered or insu-<br>lated.                                                                                                    |
| Туре 3         | Equipment is energized. Energized circuits are exposed and inad-<br>vertent contact with uninsulated energized parts is possible.<br>Potential exposures are no greater than 30 volts RMS, 42.2 volts<br>peak; 60 volts DC or 240 volt-amps in dry locations. |
| Type 4         | Equipment is energized. Energized circuits are exposed and<br>inadvertent contact with uninsulated energized parts is possible.<br>Potential exposures are greater than 30 volts RMS, 42.4 volts peak,<br>60 volts DC, or 240 volt-amps in dry locations.     |

| Table 2-2: | Electrical | Hazard | Classif | ïcations |
|------------|------------|--------|---------|----------|
|            |            |        | ./      |          |

## Laser Hazards

Brooks Automation robots with or without laser scanners are sold solely as a component intended for incorporation into another product. The laser scanner is used to detect the presence of wafers and whether or not they are cross-slotted.

When approved Laser Scanning devices are installed as an option, the Brooks Automation Robotic Systems are CLASS 1 Laser Products, in accordance with CDRH Performance Standard 21 CFR Chapter 1, Sub-Chapter J.

Although Class 1 lasers do not pose a hazard, avoid staring into the laser beam or direct exposure to the laser beam. Two warning labels are affixed to the laser scanner.

End users reselling equipment containing laser devices must submit their own CDRH filing, Laser Product Report, to comply with 21 CFR Chapter 1, Sub-chapter J.

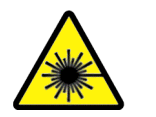

WARNING

Avoid exposure to potential laser hazards. Do not look directly at or into the laser beam (no matter what class of laser), follow any posted laser warnings or labels, and do not attempt to service, repair, or remove the protective housing of the laser device.

The following describes the laser Class I classification, general safety issues and laser handling precautions. Laser diodes have three properties that distinguish them from standard light emitting diodes. First, they can produce much brighter beams of light (by a factor of 1000 or more). Second, the beam from a laser can be very narrow (where the spot of light is almost the same size whether projected a few inches or many feet). Third, laser light is a very pure color with a single wavelength, which makes the spot look speckled and shimmery.

National and international standards classify low power laser systems as the following:

Class I: Very low power (<CW:  $0.4\mu$ Watts at visible wavelengths) -- does not emit laser radiation at known hazard levels (eye damage occurs at  $1\mu$ W).

#### **Gas Hazards**

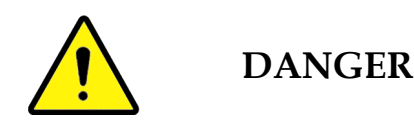

Harmful gases may reside in the system the product is installed in. Under certain circumstances, some gases can leave a flammable or poisonous residue, refer to the Facilities' Material Safety Data Sheets (MSDS) for these gases and follow the facilities' standard precautions prior to performing any routine maintenance.

It may be recommended that Nitrogen gas be used for cleaning sections of the product assembly by "blowing out" any accumulated particles during routine maintenance procedures.

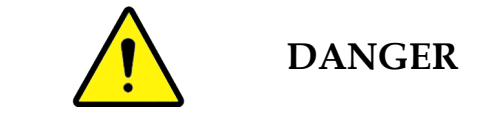

#### Exposure to Nitrogen gas may cause dizziness or suffocation.

When handling compressed gases such as Nitrogen, eye protection should be worn. Any other precautions specified for compressed gases within the facility where the product is being used should be followed. Whenever any compressed gas is used during service of the product, the facilities' standard precautions for use of that gas must be employed.

## **Chemical Hazards**

The Brooks Automation Atmospheric Single-Arm Robot does not make use of any hazardous chemicals. However, it may be recommended that Isopropyl alcohol be used for cleaning sections of the product during routine maintenance procedures.

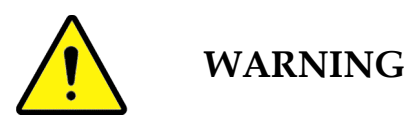

#### Some chemicals may leave a flammable or toxic residue.

When a chemical is used during servicing the product, the standard precautions for use of that chemical must be observed. These safeguards include sufficient ventilation, proper disposal of excess chemical and wipes and any other precautions specified for use of hazardous chemicals within the facility where the product is being used.

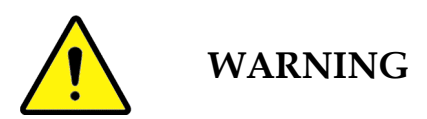

Whenever any cleaning fluid is used during service of the product, the facilities' environmental procedures must be followed regarding the storage, handling, and disposal of that fluid along with any affected apparatus.

## **Thermal Hazards**

The Atmospheric Single-Arm Robot does not use thermal heat during operation. However, heating may occur in the robot or in one of the attached components. Be aware of these areas during servicing of the robot.

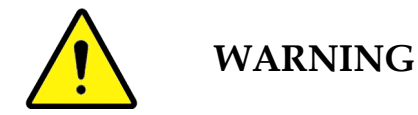

Allow the system chamber and robot to completely cool before performing maintenance involving volatile chemicals.

#### Vacuum Hazards

The Brooks Automation Atmospheric Single-Arm Robot uses vacuum to hold the wafer on the end effector.

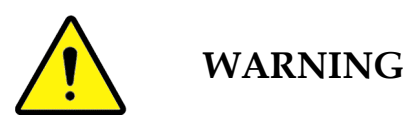

Whenever any vacuum pump exhaust is vented, the facilities' environmental procedures must be followed regarding the venting of gases.

#### Fire and Explosion Hazards

The Brooks Automation Atmospheric Single-Arm Robot provides no direct fire or explosion hazard. However, the use of Isopropyl alcohol or other flammable solvents around the product while power is applied does present the possibility of fire or explosion. Cleaning fluids may leave a flammable residue. If they are being used during servicing of the product, the proper precautions for use of those fluids must be observed.

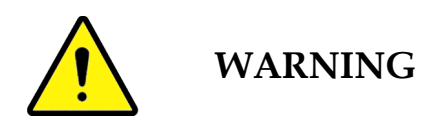

Never use isopropyl alcohol to clean hot parts due to the risk of fire or explosion. Allow the product to completely cool before performing maintenance involving flammable cleaning fluids.

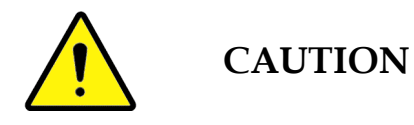

Whenever any cleaning fluid is used during service of the product, all power to the product should be disconnected and the standard precautions for use of that fluid must be employed.

## **Environmental Hazards**

#### Noise

The Brooks Automation Atmospheric Single-Arm Robot provides no direct noise hazard. .

#### Vibration

The Brooks Automation Atmospheric Single-Arm Robot provides no direct vibration hazard. Any vibrations produced are minimal and cause no hazardous conditions.

## **Teach Pendant**

OEM Systems recommends the exclusive use of the SEMI S2 compliant Teach Pendant, the TTR 200. The TTR 200 has a red EMERGENCY STOP button and two black "dead-man" buttons.

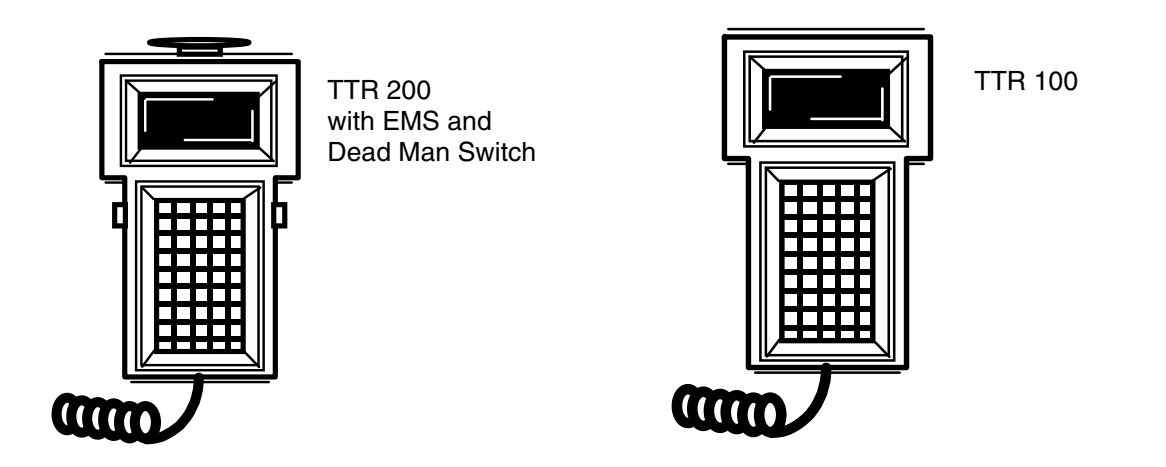

Figure 2-3: Teach Pendants Models TTR 200 and TTR 100

The Teach Pendant does not support Attended Continuous Operation as defined in ANSI/RIA R15.06. It does provide Slow Speed Control for Teach mode. While in Teach (Attended Program Verification) mode, you can reset the robot speed, but it cannot exceed 10 inches per second. (All arms result in less than 10 ips except the 14.75 arm, which does not exceed 13 ips.

For information on converting the TTR 200 DB15 connector to an RJ12 connector, refer to Chapter 12: *Drawings* 

#### Using the EMERGENCY STOP

When the user sees or suspects a hazardous motion, the user presses the red Emergency Stop button. All movement in the robotic system is stopped. To recover, inspect the system for any damage or interfering components, pull up the Emergency Stop button, start up the system, turn on servo motors for all axes (SVON), and home all axes.

#### Using the Dead-Man Switch

OEM Systems recommends that there is only one control of robot movement at any given time. When you use the TTR 200, commands that initiate robot movement work

only when you hold down one or both black dead-man switch buttons. The dead-man switch or momentary switch, is a normally open spring-loaded switch.

If the Teach Pendant is plugged into the recommended Teach Pendant isolation circuit and you lock out the host computer by selecting Teach mode and entering CTRL+D or CTRL+T *before holding down the dead-man switches,* the host computer cannot take control from the Teach Pendant. Refer to Chapter 12: *Drawings* for schematics of the Teach Pendant connections.

When the Teach Pendant is in Teach mode, only the teacher is allowed in the restricted envelope and has sole control of any hazardous movement.

## Matrix of Emergency and Corrective Response Actions

The following matrix provides emergency and corrective actions for safety issues that may arise regarding the Atmospheric Single-Arm Robot only. Emergency and corrective actions required for the equipment the product is installed in should be provided with that equipment.

| Emergency        | Corrective Response                                                                                                    |
|------------------|----------------------------------------------------------------------------------------------------|
| Electric Shock   | Disconnect from power source.                                                                                                    |
| Fire             | Use a non-conductive fire extinguisher (Class C).                                                                                                    |
| Mechanical Pinch | Perform one of the following:                                                                                                    |
|                  | <ul> <li>Press EMO button (user accountable circuit)</li> <li>Issue a HALT command</li> <li>Turn off power from source</li> <li>Press Emergency Stop button on CDM</li> </ul> |
|                  | Then either free the pinched object or physi-<br>cally push the arms in reverse direction to<br>free the pinched object.                                                      |
| Gas Leak         | Turn off and disconnect gas from the Atmo-<br>spheric Single-Arm Robot                                                                                                    |

Table 2-3: Emergency Action Matrix

## **Material Safety Information**

Hazardous materials may be present during the operation of the product or during maintenance.

Hazardous material distributors provide a Material Safety Data Sheet (MSDS) for all materials they supply. These sheets provide crucial information pertaining to the hazardous material used in the equipment.

The facility where the product is to be used is responsible for the maintenance and distribution of each MSDS. Ensure that there is a copy in each workplace for all hazardous materials involved.

The following hazardous materials may be recommended for use with the product. The following material safety information is provided as a guideline for proper conduct when working with hazardous materials and corrective action if exposed to them. Brooks recommends that MSDS sheets for these materials be obtained from the materials' supplier.

| Material          | MSDS Title                                                                                                    | Page No. |
|-------------------|----------------------------------------------------------------------------------------------------|----------|
| Isopropyl alcohol | Isopropyl alcohol                                                                                                    | 2-31     |
| Lubricants        | "C" Grease<br>KURODA Precision Industries LTD<br>"C" grease is used in some Atmospheric Sin-<br>gle-Arm Robots in the 100 series.                                                                                                    | 2-32     |
|                   | LG 2 Grease<br>SHOWA SHELL SEKIYU KABUSHIKI KAISKA<br>Lubricating Grease (LG) 2 is used in some<br>Atmospheric Single-Arm Robots in the 100<br>series and all Atmospheric Single-Arm<br>Robots in the 200, 300, 400, and 500 series. | 2-34     |
|                   | Braycote 803<br>Ted Pella, Inc<br>Vacuum grease, Braycote 803 is used to lubri-<br>cate the lead screw in some Atmospheric Sin-<br>gle-Arm Robots.                                                                                   | 2-36     |

 Table 2-4: Material Safety Information

#### Isopropyl Alcohol Safety Information

Isopropyl Alcohol (IPA) is a clear, colorless, mobile flammable liquid with the chemical formula  $C_3H_7OH$ . Short term exposure to IPA is irritating to skin, eyes, and mucous membranes. Long term exposure may cause drying, cracking, or burning of the skin. A person working with IPA must be thoroughly familiar with MSDS precautions and corrective action to take in the event of exposure.

Preexisting medical conditions may be aggravated by IPA. Isopropyl alcohol should not be used with aluminum equipment at temperatures above 120° F. Isopropyl Alcohol is incompatible with strong oxidizing agents, acids, chlorine, acetaldehyde, ethylene, and isocyanates. IPA decomposes into hazardous carbon monoxide and carbon dioxide.

| Hazard       | Emergency Action                                                                                                    |
|--------------|----------------------------------------------------------------------------------------------------|
| Fire         | <ul> <li>Flammable/combustible material; may be ignited by heat, sparks, or flames.</li> <li>Vapors may travel to a source of ignition and flash back.</li> <li>Container may explode in heat of fire.</li> <li>Fire may produce irritating or poisonous gases.</li> <li>Small fires may be put out with a CO<sub>2</sub> or dry chemical type extinguisher.</li> <li>Large fires may be extinguished with water spray, fog, or foam.</li> <li>Move the container from fire area if this can be performed without risk.</li> </ul> |
| Leak         | <ul> <li>Shut off ignition sources. No flames or smoking in hazard area.</li> <li>Stop leak if possible.</li> <li>For small spills, take up with sand or other noncombustible absorbent material and dispose of properly.</li> </ul>                                                                                                    |
| Inhalation   | <ul> <li>May be poisonous if inhaled.</li> <li>Vapors may cause dizziness or suffocation.</li> <li>Move victim to fresh air and call emergency medical care. If victim is not breathing perform artificial respiration.</li> </ul>                                                                                                    |
| Skin Contact | <ul> <li>May be poisonous if absorbed through the skin.</li> <li>Contact may irritate or burn skin and eyes.</li> <li>In case of contact with eyes, flush eyes with running water for at least 15 minutes.</li> <li>In case of contact with skin, wash skin with soap and water. Remove and isolate clothing and shoes at the site.</li> </ul>                                                                                                    |

#### MSDSs for C Grease

| IDENTITY: "C" Grease                                                  |                                                                               |                                             |                                      |
|-----------------------------------------------------------------------|-------------------------------------------------------------------------------|---------------------------------------------|--------------------------------------|
| Section I                                                             |                                                                               |                                             |                                      |
| Manufacturer's Name<br>KURODA Precision Industries LTD.               |                                                                               | Emergency Telephone Number<br>044-555-3805  |                                      |
| Address                                                               |                                                                               | Date Prepared                               |                                      |
| 239 Shimohirama, Saiw<br>gawa, Japan                                  | ai-ku, Kawasaki, Kana-                                                        | April 18, 1996                              |                                      |
| Telephone Number                                                      | for Information                                                               | Signature of Prep                           | arer                                 |
| 044-555-3805                                                          |                                                                               | S. Tamai                                    |                                      |
| Section II Hazardous                                                  | ngredients / Identity Info                                                    | ormation                                    |                                      |
| Hydrocarbon Type Syn                                                  | thetic Oil                                                                    |                                             | 70-78%                               |
| Urea Derivaives                                                       |                                                                               |                                             | 20-24%                               |
| Rust Inhibitor (Naphthe                                               | enate, Succinic Acid Deriv                                                    | aives)                                      | 1 - 3%                               |
| Anti-Oxidant (Organic                                                 | Amine)                                                                        |                                             | 1 - 3%                               |
| Note: All C                                                           | omponents were confirme                                                       | ed to have been in the TS                   | CA inventory.                        |
| Section III Physical/C                                                | nemical Characteristics                                                       |                                             |                                      |
| Boiling Point                                                         | N/A                                                                           | Specific Gravity                            | 0.89                                 |
| Vapor Pressure                                                        | N/A                                                                           | Melting Point<br>Dropping Point °C          | 260<                                 |
| Vapor Density                                                         | N/A                                                                           | Evaporation Rate<br>(Butyl Acetate = 1)     | Slower                               |
| Solubility in Wat                                                     | er:Negligible                                                                 |                                             |                                      |
| Appearance and Od                                                     | or: White paste, slight o                                                     | dor                                         |                                      |
| Section IV Fire and Ex                                                | plosion Hazard Data                                                           |                                             |                                      |
| Flash Point (Meth                                                     | d Used)                                                                       | FLAMMABLE LIMITS,                           | LEL or DEL                           |
| 220° C (Seta Flash Method) NA                                         |                                                                               |                                             |                                      |
| Extinguishing Med<br>Dry chemical, Foam, CO                           | ia<br>D <sub>2</sub>                                                          | •                                           |                                      |
| Special Fire-Figh<br>Wear self-contained bre<br>Water stream may spre | ting Procedures<br>eathing apparatus with ful<br>ad fire, use spray only to o | ll face piece.<br>cool containers exposed t | o fire.                              |
| Unusual Fire and None                                                 | Explosion Hazards                                                             |                                             |                                      |
| Section V Reactivity L                                                | )ata                                                                          | 1                                           | 1                                    |
| Stability                                                             | Unstable                                                                      |                                             | Conditions to<br>Avoid<br>None Known |
|                                                                       | Stable                                                                        | Х                                           |                                      |
| Incompatibility ()<br>None known                                      | Materials to Avoid)                                                           | •                                           |                                      |
| Hazardous Decompo<br>Thermal decomposition                            | sition of Byproduct<br>or combustion may prod                                 | s<br>uce carbon monoxide an                 | d/or carbon dioxide.                 |
| Hazardous<br>Polymerization                                           | May occur                                                                     |                                             | Conditions to<br>Avoid: None         |
|                                                                       | Will not occur                                                                | Х                                           |                                      |
| Section VI Health Haz                                                 | ard Data                                                                      |                                             | -                                    |

| IDENTITY: "C" Grease                                                                                                    |                                                                                            |                             |  |
|----------------------------------------------------------------------------------------------------|--------------------------------------------------------------------------------------------|-----------------------------|--|
| Route(s) of Entry                                                                                                    | INHALATION? NA SKIN? Applicat<br>INGESTION? Applicable                                     | ble                         |  |
| Health Hazards                                                                                                    | Acute: None Known.                                                                         |                             |  |
| (Acute and Chronic)                                                                                                    | Chronic: None Known. May cause mild irrita                                                 | tion to skin and eyes.      |  |
| Carcinogenicity                                                                                                    | NTP? None IARC Monongraphs?<br>OSHA Regulated? None                                        | None                        |  |
| Signs and Symptoms<br>This product is not a pri                                                                                                    | s of Exposure<br>mary skin irritant; however, skin irritation may occ                      | cur if used improperly.     |  |
| Medical Conditions<br>May aggravate existing                                                                                                    | Generally Aggravated by Exposure skin irritation where further defatting of skin pene      | tration could occur.        |  |
| Emergency and First                                                                                                    | EYES: Flush with clean water for at least 15 mir                                           | nutes.                      |  |
| Aid Procedures                                                                                                    | INGESTION: Consult a physician.                                                            |                             |  |
|                                                                                                    | SKIN: Remove product by wiping followed by water.                                          | washing with soap and       |  |
| Section VII Precaution                                                                                                    | s for Safe Handling and Use                                                                |                             |  |
| Steps to be Taken<br>Sweeping and shoveling<br>with a solvent disposed                                                                                                    | in Case Material Is Released or Spill<br>gwill recover bulk material. Trace may be removed | ed<br>1 by repeated washing |  |
| Waste Disposal Met<br>Incinerate in accordance                                                                                                    | hod<br>with applicable regulation. Material may be recov                                   | vered and recycled.         |  |
| Precautions to be Taken in Handling and Storing<br>Store away from fire source. Wash contaminated containers before using. Minimize skin contact<br>and wash hands before eating and smoking. |                                                                                            |                             |  |
| Other Precautions<br>Store in closed container                                                                                                    | r away from heat, sparks, and combustible material                                         | l. Store in cool dry area.  |  |
| Section VIII Control M                                                                                                    | leasures                                                                                   |                             |  |
| Respiratory Protection (Specify type.)<br>None                                                                                                    |                                                                                            |                             |  |
| Ventilation                                                                                                    | Local Exhaust: NA                                                                          | Special: None               |  |
|                                                                                                    | Mechanical (General): NA                                                                   | Other: None                 |  |
| Protective Gloves<br>Rubber                                                                                                    |                                                                                            |                             |  |
| Other Protective C<br>Launder contaminated of                                                                                                    | Clothing or Equipment<br>Clothing before reuse.                                            |                             |  |
| Work/Hygienic Prac<br>After working, wash ha                                                                                                    | ctices<br>nds well with soap and water.                                                    |                             |  |

#### MSDS for LG 2 Grease

| IDENTITY: LG 2 Grease                                                                                                    |                                                                                                    |                                                                                                    |  |
|----------------------------------------------------------------------------------------------------|----------------------------------------------------------------------------------------------------|----------------------------------------------------------------------------------------------------|--|
| Section I                                                                                                    |                                                                                                    |                                                                                                    |  |
| Manufacturer's Name<br>SHOWA SHELL SEKIYU KABU                                                                                                    | ISHIKI KAISKA                                                                                                    |                                                                                                    |  |
| Address<br>2-5 Kasumigasoki 3 Chome, Chiyoda-ku,<br>Tokyo 100, Japan                                                                                                    |                                                                                                    | Date Prepared<br>November 21, 1991                                                                                   |  |
| Telephone Number<br>03-3580-0742                                                                                                    |                                                                                                    | Signature of Preparer<br>Y.Suita                                                                                     |  |
| Section 2 Product/Ingredient                                                                                                    |                                                                                                    | •                                                                                                    |  |
|                                                                                                    | Percent                                                                                                    | Toxicity                                                                                                    |  |
| LG 2                                                                                                    | 100                                                                                                    | NA                                                                                                    |  |
| Solvent synthetic hydrocar-<br>bons                                                                                                    | Balance                                                                                                    | Oil mist, TWA ACGIH/OSHA,<br>5 mg/m <sup>3</sup> , oral LD >5 g/kg<br>(rat) estimated dermal LD >2<br>g/kg estimated |  |
| Lithium soap                                                                                                    | About 25                                                                                                    |                                                                                                    |  |
| Based on data available to Show<br>munication Standard (29 CFR 19                                                                                                    | a Shell, this product is not hazard<br>10, 1200).   (IARC MONOGRAPH                                                                                                    | ous under OSHA Hazard com-<br>33)                                                                                    |  |
| Section 3 Health Information                                                                                                    |                                                                                                    |                                                                                                    |  |
| Route(s) of Entry                                                                                                    | ute(s) of Entry       EYE CONTACT: May be irritating to the eyes.         SKIN CONTACT: Prolonged or repeated skin contact may cause skin irritation.         INHALATION? No specific information.         INGESTION? No specific information. |                                                                                                    |  |
| Signs and Symptoms of Ex<br>Irritation as above.                                                                                                    | rposure                                                                                                    |                                                                                                    |  |
| Aggravated Medical Condi<br>Pre-existing skin disorder may b                                                                                                    | tions<br>e aggravated by exposure to this j                                                                                                    | product.                                                                                                    |  |
| Other Health Effects<br>This specific product has not been tested in long-term chronic exposure tests. The handling proce-<br>dures and safety precautions in this MSDS should be followed to minimize employees' exposure.                                                                                                    |                                                                                                    |                                                                                                    |  |
| Section 4 Occupational Exposu                                                                                                    | re Limits                                                                                                    |                                                                                                    |  |
| No OSHA/PEL or ACGIH/TLV                                                                                                    | ' has been established.                                                                                                    |                                                                                                    |  |
| Section 5 Emergency and First                                                                                                    | Aid Procedures                                                                                                    |                                                                                                    |  |
| Eye Contact<br>Flush with water for 15 minutes                                                                                                    | while holding eyelids open. Get 1                                                                                                    | nedical attention.                                                                                                   |  |
| Skin Contact<br>Remove contaminated clothing and wipe excess off. Wash with soap and water or waterless hand<br>cleaner followed by soap and water. Do not re-use clothing until thoroughly cleaned. If irritation<br>persists, get medical attention promptly to prevent serious damage; do not wait for symptoms to<br>develop. |                                                                                                    |                                                                                                    |  |
| Inhalation<br>Remove victim to fresh air and provide oxygen if breathing is difficult. Cet medical attention                                                                                                    |                                                                                                    |                                                                                                    |  |
| Ingestion: Get medical attention.                                                                                                    |                                                                                                    |                                                                                                    |  |
| Section 6 Supplemental Information                                                                                                    |                                                                                                    |                                                                                                    |  |
| None identified.                                                                                                    |                                                                                                    |                                                                                                    |  |

| IDENTITY: LG 2 Grease                                                                                                    |                                                                      |                                             |  |
|----------------------------------------------------------------------------------------------------|----------------------------------------------------------------------|---------------------------------------------|--|
| Section 7 Physical Data                                                                                                    |                                                                      |                                             |  |
| Boiling Point °C: NA                                                                                                    |                                                                      |                                             |  |
| Specific Gravity: NA                                                                                                    |                                                                      |                                             |  |
| Vapor Pressure: NA                                                                                                    |                                                                      |                                             |  |
| Vapor Density: NA                                                                                                    |                                                                      |                                             |  |
| Appearance and Odor: Wh                                                                                                    | nite, slight odor grease                                             |                                             |  |
| Solubility in water: Ins                                                                                                    | oluble                                                               |                                             |  |
| Melting Point °C: NA                                                                                                    |                                                                      |                                             |  |
| Section 8 Fire and Explosion H                                                                                                    | azards                                                               |                                             |  |
| Flash Point                                                                                                    | 243 for base oil                                                     |                                             |  |
| (COC) °C                                                                                                    |                                                                      |                                             |  |
| Flammable Limit % vol in air                                                                                                    | LEL: NA                                                              |                                             |  |
|                                                                                                    | UEL: NA                                                              |                                             |  |
| Distinguishing Media                                                                                                    | 1                                                                    | -1                                          |  |
| Use water fog, dry chemical, or                                                                                                    | CO <sub>2</sub> . Do not use direct stream of                        | water. Product will float and can           |  |
| be re-ignited on surface water.                                                                                                    |                                                                      |                                             |  |
| Special Fire Fighting Pr                                                                                                    | cocedures and Precautions                                            |                                             |  |
| Do not enter confined fire space                                                                                                    | without proper protective equipa                                     | nent including a NIOSH                      |  |
| approved self-contained breathi                                                                                                    | ng apparatus. Cool fire-exposed                                      | container, surrounding equip-               |  |
| ment, and structures with water                                                                                                    |                                                                      | 0 1 1                                       |  |
| Section 9 Reactivity                                                                                                    |                                                                      |                                             |  |
| Stability: Stable.                                                                                                    |                                                                      |                                             |  |
| Hazardous polymerization                                                                                                    | : Will not occur.                                                    |                                             |  |
| Conditions and Materials                                                                                                    | s to Avoid: Strong Oxidizers.                                        |                                             |  |
| Hazardous Decomposition Prod                                                                                                    | luct                                                                 |                                             |  |
| $No_{x'}So_{x'}Co_{x'}$ and other uniden                                                                                                    | tified oxygenates can be formed c                                    | luring combustion.                          |  |
| Section 10 Employee Protection                                                                                                    | n                                                                    |                                             |  |
| Respiratory Protection                                                                                                    |                                                                      |                                             |  |
| A NIOSH approved respiratory                                                                                                    | protection equipment should be                                       | used when vapor or mist concen-             |  |
| tration exceed applicable standa                                                                                                    | rds.                                                                 |                                             |  |
| Protective Clothing                                                                                                    | 1,1. ,                                                               |                                             |  |
| Use oil resistant gloves and othe                                                                                                    | er clothing to minimize skin conta                                   | ct.                                         |  |
| Section 11 Environmental Prot                                                                                                    | ection                                                               |                                             |  |
| Spill or Leak Procedure                                                                                                    |                                                                      |                                             |  |
| Scoop up excess grease. Clean a                                                                                                    | rea with appropriate cleaner.                                        |                                             |  |
| Waste Disposal                                                                                                    | 1 ( 11) 11 11                                                        | 1                                           |  |
| Dispose of in an appropriate dis                                                                                                    | posal facility in compliance with                                    | appropriate regulations.                    |  |
| Section 12 Special Precautions                                                                                                    |                                                                      | <i>.</i>                                    |  |
| Store in a cool, dry place with adequate ventilation. Keep away from open flames and high temper-<br>ature. Minimize skin contact. Wash with soap and water before eating, drinking, smoking or using<br>toilet facilities. |                                                                      |                                             |  |
| Launder contaminated clothing nated. Wash before eating or sn                                                                                                    | before using. Discard leather goo<br>noking. Observe good personal h | ods if they cannot be decontami-<br>ygiene. |  |

#### MSDS for Braycote 803

#### Cat. No. 891-18 Braycote 803 Vacuum Grease

Ted Pella, Inc., P.O. Box 492477, Redding, CA 96049-2477 Phone (530) 243-2200 (Mon-Fri. 6:00 to 4:00pm P.S.T.)

#### Material Safety Data Sheet (3-21-2000)

#### Section 1 Product Identification:

Product Identification: Braycote 803 Common Name: Vacuum Grease CAS No.: NA

#### Section 2 Physical Data:

Boiling Point: Decomposes at >500°F />260°C Specific Gravity, (H2O=1): 1.900 Vapor Pressure : ND Vapor Density (Air=1): ND Solubility in water : Insoluble Evaporation Rate, (Butyl Acetate = 1): NA % Volatiles: NA Appearance and Odor: White colored grease; odorless Molecular Weight: Not applicable

#### Section 3 Fire and Explosion Hazard Data:

Flash Point: none Flammable Limits: LFL: NA UFL: NA Auto ignition Temperature: Not Determined Hazardous Products of Combustion: NFPA health hazard rating of "3" assigned due to toxicity of thermal decompsition products, fluorine (HF), otherwise the material itself warrants a health hazard rating of "1". Hazardous Products of Combustion: Decomposition at high temperatures (>200°C) yields hydrogen fluoride, carbonyl fluoride, and other acid fluorides. Extinguishing Media: not a fire hazard.

Fire Fighting Instructions: Water or foam may cause frothing. Use water to keep fire exposed container cool. Water spray may be used to flush spills away from exposure. For fires in enclosed areas, firefighters must use self-contained breathing apparatus. Prevent runoff from fire control or dilution from entering streams or drinking water supply.

#### Section 4 Toxicological Information:

NFPA Hazard Classification: Health= 3; Flammability= 1; Reactivity= 0 NFPA Hazard Rating (4= extreme; 3= high; 2= moderate; 1= slight; 0= insignificant): Exposure Guidelines: Contains no ingredients now know to be hazardous by OSHA. 313 Listed Chemicals: There are no 313 chemicals present above threshold value. Eye: May cause eye irritation. Skin Absorption: No acute effects expected. Ingestion: This product may cause gastrointestinal distress with symptoms of nausea, vomiting, diarrhea, and abdominal pain. Inhalation: Inhalation of decomposition products (occurs if heated >300°C) or of smoke from contaminated tobacco products may cause respiratory irritation and induce Polymer Fume Fever condition. Symptoms of exposure to decomposition products are: lung irritation, pulmonary edema, flulike symptoms (example - fever, chills). No medical conditions are known to be aggravated by exposure. Chronic Effects: A review of the literature does not show obvious long term hazard. Carcinogenicity: No component known to be present in this product at >0.1% is presently listed as a carcinogen by IARC, NTP or OSHA unless otherwise noted in Section P - Other Information. Routes of Exposure: Skin contact, Eye contact, Inhalation

#### Section 5 Ecological Information:

No specific ecological data are available for this product.

#### Section 6 Emergency and First Aid Procedures:

Eyes: In case of contact, flush eyes with plenty of water. Get medical attention if irritation occurs. Skin: In case of contact, wash thoroughly with soap and water. Obtain immediate medical attention if grease is injected under the skin.

Ingestion: Do not induce vomiting. Immediately give two glasses of charcoal slurry or plain water. Do not attempt to give anything by mouth to an unconscious person. Contact a physician. Inhalation: Remove from exposure area to fresh air immediately. Administer oxygen if deemed necessary. Polymer Fume Fever symptoms should subside within 24 hours.

#### Section 7 Stability and Reactivity:

Chemical Stability: Stable under normal conditions

Conditions to Avoid: None known

Incompatibility with other materials: Active metals, metal oxides at temperatures >280°C. Lewis acid catalysts. Strong or non-aqueous alkali.

Hazardous Decomposition Products: Decomposition at high temperatures (>200°C) yields hydrogen fluoride, carbonyl fluoride and other acid fluorides.

#### Section 8 Exposure Controls / Personal Protection:

Personal Protective Equipment (PPE)

Eye/Face Protection: Safety glasses with side shield or chemical goggles.

Skin Protection: Use neoprene type gloves when handling this product.

Respiratory Protection: Use NIOSH/MSHA approved respirator with organic vapor cartridge if vapor concentrations exceeds permissible exposure limit. Not normally required; provide exhaust if temperature is expected to exceed 300°C.

Other: Impervious protective clothing and chemical resistant safety shoes should be worn to minimize contact. Wash contaminated clothing with soap and water and dry before reuse. Emergency shower and eyewash facility should be provided in all areas in which this product is handled.

Exposure Guidelines: Contains no ingredients now know to be hazardous by OSHA.

#### **Section 9 Transportation Information**

Hazardous Materials Description / Proper Shipping Name: Not Regulated Hazardous Class: Not Regulated Identification Number (UN or NA Number): Not Regulated Packing Group: Not Regulated

#### Section 10 Disposal Considerations:

US EPA Hazardous Waste Numbers: This product, as purchased, does not fall under current U.S. EPA RCRA definitions of hazardous waste. Under RCRA it is the generator's responsibility to determine the status of the waste at the time of its disposal.

General Disposal Considerations: All recovered material should be packaged, transported and disposed

of (or reclaimed) using good engineering practices. Disposal method must be in compliance with Local, State and Federal Regulations regarding health, air and water pollution. DO NOT BURN MATERIALS CONTAMINATED WITH THIS PRODUCT.

CERCLA Reportable Quantity: This product does not contain any CERCLA regulated materials.

#### Section 11 Regulatory Information:

U.S. Federal Regulations:
Hazardous per OSHA 29 CFR 1910.1200: Yes
CERCLA/EPCRA:
Section 302 Extremely Hazardous Substances (EHS): No listed ingredients are present on the 302 list.
Section 311/312 Hazard Class (es): Immediate: Yes
Fire: NO; Reactivity: NO; Sudden Release of Pressure: NO
Other U.S. Federal Regulations: This product is a mixture and is NOT listed in the TSCA Inventory.
The individual ingredients in the product are listed in the TSCA Inventory.
International Regulations: One or more of the materials contained in this product does not appear on the Canadian Domestic Substances List (DSL).
Canada: This product has been classified in accordance with the hazard criteria of the Controlled Products Regulations for those regulated products.
This product is non-controlled under W.H.M.I.S.

NA= not applicable; ND= not determined

Ted Pella, Inc. makes no warranty of any kind regarding the information furnished herein. Users should independently determine the suitability and completeness of information from all sources. While this data is presented in good faith and believed to be accurate, it should be considered only as a supplement to other information gathered by the user. It is the User's responsibility to assure the proper use and disposal of these materials as well as the safety and health of all personnel who may work with or otherwise come in contact with these materials

## 3

# Installation

## Overview

This section describes the installation procedures, including unpacking, mounting the robot on a frame or track, connecting components and external power supplies, and leveling the system. Detailed information for installing other components is given in the corresponding documentation.

These installation procedures assure maximum earthquake protection. It is your responsibility to ensure that the size and intended operation of the robot system does not interfere with any other equipment in your complete system.

## **Chapter Contents**

| Site Requirements                   | .3-2  |
|-------------------------------------|-------|
| Unpacking and Inspection            | .3-4  |
| Installation Procedure              | .3-6  |
| Connecting the Robot and Controller | .3-11 |
| Setup                               | .3-18 |
| Safety Verification                 | .3-20 |
| Teaching and Operating              | .3-21 |
| Check-out                           | .3-23 |
| Alignment and Calibration           | .3-24 |
# **Site Requirements**

Before the Atmospheric Single-Arm Robot may be installed, the site where the product will be located must be properly prepared. This preparation includes ensuring that the proper facilities, including electrical and communications connections, are available and are properly prepared for connection to the product.

### Space

The site for the Atmospheric Single-Arm Robot must meet the minimum space requirements to ensure proper clearance for installation, operation, and servicing of the product. It is the user's responsibility to ensure adequate space around the equipment for operation and service based on their needs.

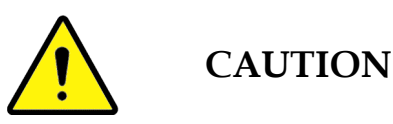

All drawings within this manual are generic and may not reflect specific builds of the Atmospheric Single-Arm Robot. To obtain a complete and current set of drawings and documents contact Brooks Automation Customer Support.

### Environmental

The site for the Atmospheric Single-Arm Robot must meet the minimum environmental requirements specified in Chapter 1 to ensure proper operation of the product.

The robot system is designed for cleanroom environments and conditions. The robot system is not intended for use in environments of explosive mixtures, corrosive conditions, high humidity, or dust.

Environmental specifications for operation are located in Chapter 1, Environmental Specifications on page 1-12.

### **Facilities Requirements**

The user is responsible for providing the facilities specified in Chapter 1 for the Atmospheric Single-Arm Robot to ensure proper operation of the product. Refer to Chapter 5: *Operational Interfaces* for the wiring of all electrical connections.

Electrical, Mechanical, Vacuum, and seismic specifications can be found in Chapter 1, Specifications on page 1-12

The user is responsible for the main disconnect device between the Atmospheric Single-Arm Robot and the facilities' power source, ensuring it complies with the correct electric codes. Service to the product should have the appropriate fuse or circuit breaker rating.

# **Unpacking and Inspection**

The product is shipped in separate packages which are individually sealed to maintain cleanroom conformance. Unpack each crate carefully following the steps provided in Unpacking Instructions on page 3-4; inspect and verify its contents against the checklist provided on the front page of the QR. Report any damage immediately to the shipper and to Brooks Automation.

*The contents of the shipping crates will depend on the items purchased. Refer to the QR for the exact contents.* 

The Quality Report (QR) is a permanent record of the product as it was manufactured by Brooks Automation. In addition to providing information about serial number, model number, etc., it also provides critical data about load port designations, system assignments, station numbers, etc. Make copies of the form and keep a copy close to the product. Should maintenance be required, data from the QR will be needed.

# **Unpacking Instructions**

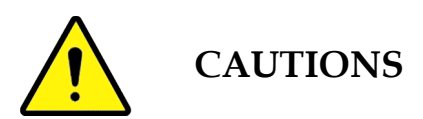

Do not handle nickel-plated robots with bare hands. Use clean latex barrier gloves or similar gloves. Fingerprints will stain finish unless removed immediately with Windex <sup>TM</sup>.

Avoid manually lifting robots over 25 lb. (11Kg). The smallest robot weighs about 35 lbs. Refer to the instructions for moving robots or robotic systems in this chapter.

### Avoid handling a robot by the arm or Z column.

- 1. Carefully examine the outer condition of the shipping crate before unpacking. Look for damage and determine if the shipping indicators on the shipping crate containing the product have been disrupted. Record observations and, if damage is seen, contact Brooks Automation and the carrier before proceeding.
- 2. Remove the cover of the shipping crate and remove the robot. Use a lifting device described in Moving the Robot or Robotic system on page 3-7 to remove the robot. Inspect and verify the contents of the crate against the QR. Do not remove any protective wrapping.
- 3. Remove the cover of the shipping crate for the Brooks Automation Smart Controller. Inspect and verify the contents of the crate against the QR. Do not

remove any protective wrapping.

- **NOTE:** Save the shipping crate for possible future use. If the product is returned to Brooks for service or shipped to another location, the original shipping crate must be used.
- 4. Remove cables, floppy disk, and manuals from the shipping box.
  - **NOTE:** The Atmospheric Single-Arm Robot was assembled and bagged in plastic in a cleanroom environment. To ensure the cleanliness of the product, only unbag it in a cleanroom environment.

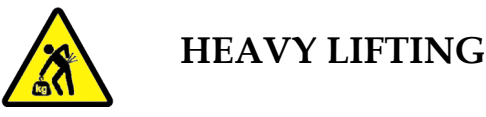

Ergonomic Hazard - The various Atmospheric Single-Arm Robot models have different weights. Failure to take the proper precautions before moving it could result in personal injury. Refer to the section Moving the Robot or Robotic system on page 3-7 for handling the robot.

- 5. Remove the bag from the Atmospheric Single-Arm Robot and the Smart Controller and carefully inspect the product for signs of damage that may have occurred during shipping.
- 6. Move the product to its final location.

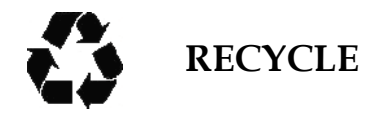

Recycle all packaging materials.

# **Installation Procedure**

The Atmospheric Single-Arm Robot is typically supplied in a standard configuration. The information required to install the standard configuration of the product is provided in the following procedures:

- Mounting on page 3-6
- Facilities Connections on page 3-13
- Communication Connections on page 3-14

# **Tools and Materials**

The following tools and materials are required during the installation of the Atmospheric Single-Arm Robot.

- Standard hand tools
- Lifting device

# Mounting

The robotic system is not intended for stand-alone use. The host tool provides power and instructions to the robot system. Brooks Automation recommends that you locate the operating controls outside the restricted envelope and protect it against inadvertent operation.

Place the controller so connections between controller and robot are not stressed. For electro-magnetic interference (EMI) protection, Brooks Automation recommends that you place the controller as close to the robot as possible. To minimize EMI, route cables along the metal chassis. Excess robot cables should be stored as described in Robot Cables on page 5-5.

The controller can be placed vertically or horizontally. Be sure that the fan vents on the robot and on the controller have at least 2 in (50.8 cm) of clearance from any obstruction or surface.

To properly install the robot, the host system must provide a proper mounting interface. Refer to your specific dimensional drawing to determine your mounting hole pattern and type. The two main mounting configurations are top mount (ATM series) and bottom mount (ABM series) robots.

• Top mount robots typically mount through a hole in a base plate in the host equipment. This hole should be 0.5 in (12.5 mm) larger than the robot body diameter. Four user-supplied #1/4-20UNC or M6 cap screws secure the robot to the base plate. The plate should be at least 0.5 in (12.5 mm) thick if made from aluminum and 0.38 in (9.6 mm) thick if made from steel.

• Bottom mount robots mount on a base plate in the host equipment. Four usersupplied #1/4-20UNC or M6 cap screws secure the robot to the base plate. The plate should be at least 0.5 in (12.5 mm) thick if made from aluminum and 0.38 in (9.6 mm) thick if made from steel.

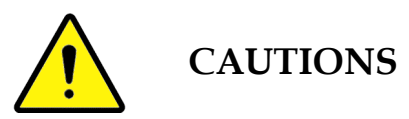

Failure to take the proper precautions before moving the Atmospheric Single-Arm Robot could result in personal injury. Use the lifting devices described in Moving the Robot or Robotic system on page 3-7 for moving the robot.

Safety glasses should be worn at all times when installing the product.

# Moving the Robot or Robotic system

The smallest robot weighs about 35 pounds (15.88 kg) and the largest robot weighs about 85 pounds (38.56 kg). To lift a robot or a robot mounted on a track or frame, Brooks Automation recommends using the following lifting rings or a comparable load-rated substitute:

- Black Oxide coated Heat Treated Alloy steel ¼ -20 Hoist Ring made by American Drill Bushing Co. (P/N 23050). Four rings are required to lift a robot. Each ring is load rated for 550 pounds.
- 304-Stainless Steel ¼ -20 Hoist Ring made by American Drill Bushing Co. (P/N 23050-SS). Four hoist rings are required to lift a robot. Each ring is load rated for 275 pounds.

Either type ring can swivel 360 degrees and pivot 180 degrees. To attach the hoist rings and lifting device, follow these steps for either top-mounted or bottom-mounted robots:

- 1. Remove the  $\frac{1}{4}$ -20 set screw plugs on the top plate or base plate.
- 2. Install lift rings in the lift-ring holes on the plate.
- 3. Install the robot using a lifting device centered above the robot and attached to the lift points as shown in Figure 3-1.

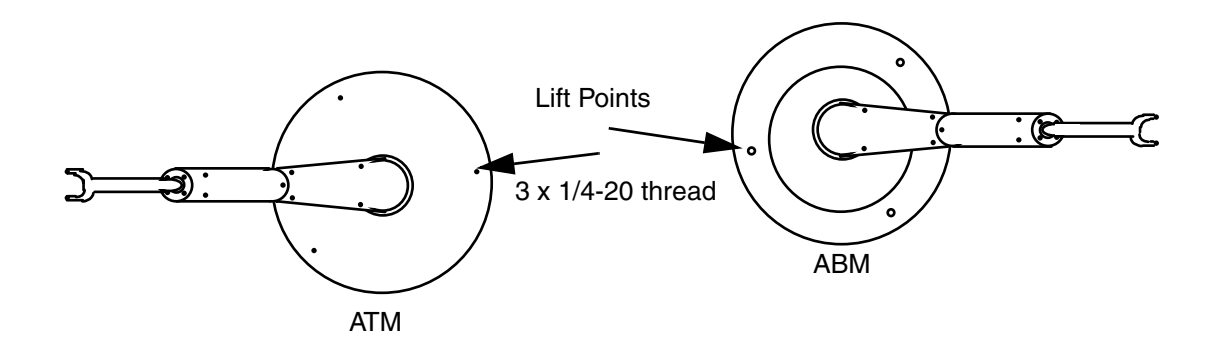

Figure 3-1: Lift Points for the Robot

- 4. Do not allow lifting device cables to contact or interfere with the robot arm while hoisting.
- 5. Remove the lift rings after the robot is bolted down.
- 6. Re-install  $\frac{1}{4}$ -20 set screws and level the robot.
- 7. Install the robot controller. Four mounting holes are provided. See the specific controller dimensional drawing for details.

### Attaching the Robot to the Frame

To properly install the robot, the host system must provide proper interface mounting. Secure the robot using the mounting holes on the four corners of the bottom plate of the robot. Use four 3/8-inch bolts and eight  $\frac{1}{4}$ -20 leveling screws.

You can use standard mounting hardware to attach the robot to a host system frame. If you purchased your frame from Brooks Automation, all hardware, mounting, and leveling brackets are included. If you provide your own frame, be sure to include leveling brackets to level the robot.

The enclosure for the robot must be rigid enough to prevent any movement of the cassettes or other stations caused by the high acceleration loads.

### Leveling the Robot

Level your system before teaching and prior to installing the end effector. For an end effector to work correctly, the wafers must be parallel to the end effector surface. The cassettes should be level to gravity, or slightly tilted back to prevent wafers from "walking" out of the cassette because of vibration.

Because of manufacturing tolerances, the end effector might have a different angle with respect to gravity at each station. Brooks Automation recommends that each station is independently adjustable for roll and pitch.

Use the following procedure to level the robot, the arm links, and the end effector.

- 1. Level the host system. If the host system load station (load chuck) is not adjustable, adjust the host system to make it level.
- 2. Level the robot using the set screws on the robot mounting baseplate.
- 3. Disconnect AC power or turn off the robot servo motors by issuing the SVOF command.
- 4. Loosen the bolts securing the robot to the tool using a 3/16 Allen wrench.
- 5. Slightly extend the robot arm. Place the bubble level on the lower arm link centered over the Z column.

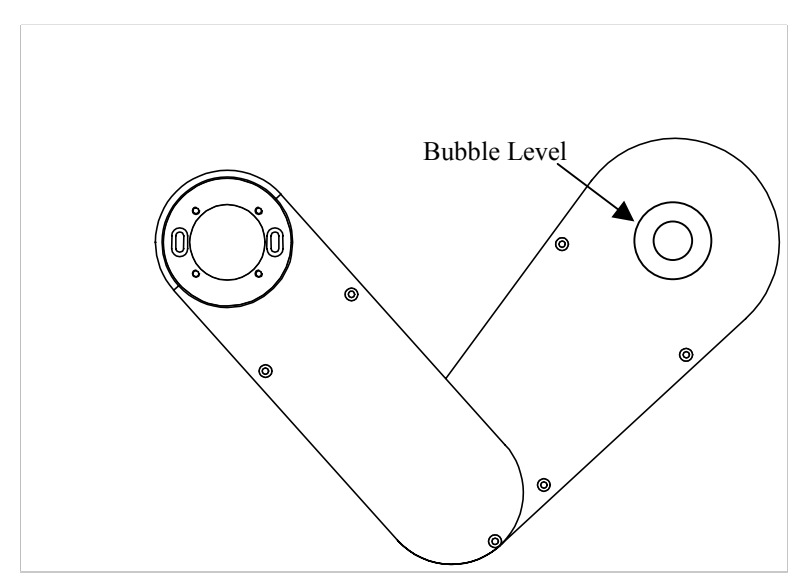

Figure 3-2: Leveling the Robot Arm

- 6. Adjust the three jackscrews on the baseplate with the 1/8 Allen wrench until the bubble indicates level.
- 7. Rotate theta 180° and check the bubble level again.
- 8. Tighten the three bolts securing the robot to the tool using the 3/16 Allen wrench.

- 9. Mount and level the end effector.
- 10. To re-check the level, loosen the four socket head cap screws on the end of the end effector. Adjust the three set screws to level. Tighten the four socket head cap screws.
- 11. Level all other stations to make sure the end effector, cassette platforms, and stations are level. That is, the end effector must be parallel to the wafers at each station.

# **Connecting the Robot and Controller**

Brooks Automation provides an RS-232C connection for host control. The system host transmits ASCII commands to the controller through a DB25 male connector. The RS-232 serial port is located on the CPU card at the back of the controller box.

The RS-232 cable provides these connections: RX/TX, RTS/CTS, Signal GND, and Shield. The shield is either soldered to the D shell connectors at each end, or connected to the chassis of the host and controller by pigtail leads. The controller also provides eight optically isolated inputs and outputs as well as Motor Off, Stop, and Reset inputs through a DB37 female connector.

The baud rate (bits per second) is 9600.

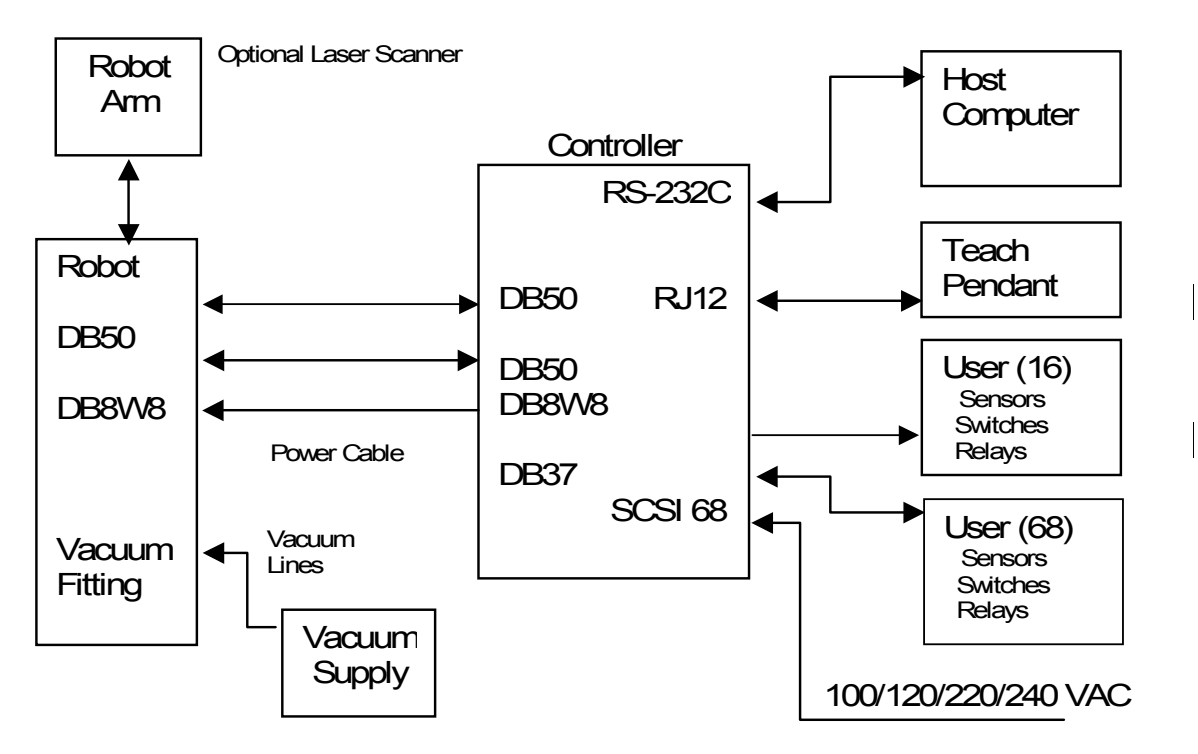

*Figure 3-3: Robot Connections* 

The two signal cables connecting the robot and the controller are isolated from the power cable. A three-prong,  $100/120/220/240 V_{AC}$ , 50/60 Hz cable is provided. The current draw is 5 amps at 100 or 120  $V_{AC}$ , and 2.5 amps at 220 or 240  $V_{AC}$ .

See Vacuum Specifications on page 1-15 for vacuum requirements.

The following are general instructions for connecting the robot to the controller, the

controller to a power supply, and the robot to the vacuum system. Your robotic system might include a pre-aligner or track. For information specific to these units, see the manual for that unit.

### **Overcurrent Protection**

Because the robotic system is not a stand-alone unit, SEMI S2 requires overcurrent protection of the end-user system. The minimum overcurrent ratings are 10,000 AIC for all 208/120-volt circuit protection devices and 14,000 AIC for all 480/277-volt circuit protection devices. These minimums are not required if the overcurrent protection device is located on the load side of another overcurrent protection device with the proper AIC rating mounted close to the equipment.

- 1. Connect the 50-pin and 8-pin cables between the robot and controller. Power up and observe the LEDs on the connector panel:
  - If the green LED lights up, the signal cables are correctly connected.
  - If the red LED lights up, power down and exchange the two signal cables.
- 2. Confirm the AC power setting on the voltage selector setting. Unless otherwise requested, the controller voltage is set to  $120 V_{AC}$  when shipped.

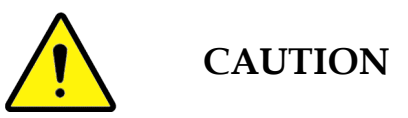

Setting voltage incorrectly can damage the robotic system.

- 3. Ensure that the power source is properly grounded. Adherence to National Electrical Code is required.
- 4. With system power OFF, connect the controller AC power cable to an AC outlet connected to the host system EMO circuit.
- 5. Access a user interface, following instructions in the next section to connect the RS-232 cable between the host computer and controller or connect the Teach Pendant to the controller.
- 6. Verify that all cables are plugged into the appropriate connectors with the correct orientation and that they are all securely fastened.
- 7. Connect Interlock or I/O cables to the DB37 connector. Ensure that the signals are in normal running states. For more information on I/O, refer to the *Smart Controller Hardware and Software User's Manual*.

8. Manually move the robot to the 0,0,0 position. In this position the Z axis is within 0.3 inch from the negative hard stop. The T axis is within 10° of the negative hard stop when turned in a clockwise direction. R-axis links are centered over each other.

### **Facilities Connections**

The standard configuration of the Atmospheric Single-Arm Robot requires vacuum, communications, and electrical connections. Refer to the Facilities Requirements on page 3-2 for specifications.

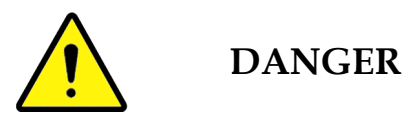

All facilities being supplied to the product must be disconnected per the facilities' lockout/tagout procedures before servicing to prevent the risk of personal injury or damage to the product.

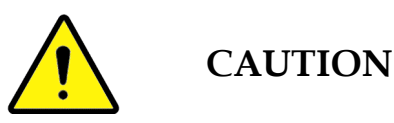

Safety glasses should be worn at all times when connecting any facilities to the product.

Electrical

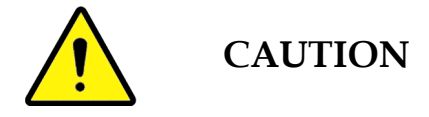

Do not connect the product's power supply to facility power until all installation procedures have been completed.

Connect the power cable. This should be to a customer system that is monitored with interlocks and an EMO system.

### Vacuum

Connect the vacuum line from the system that the robot is mounted in to the Atmospheric Single-Arm Robot.

Brooks Automation Revision 1

### **Communication Connections**

The standard configuration of the Atmospheric Single-Arm Robot communicates with a Host Controller. The following procedures provide the information required to make all communications connections to the product.

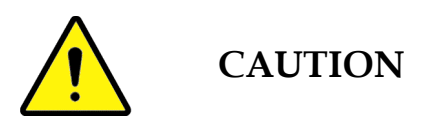

Never connect or disconnect the communications lines with power applied to the product as damage to internal components may result.

**NOTE:** Alterations or changes to the software should only be made by qualified Brooks *Automation personnel.* 

Brooks Automation recommends that each operator control station that can initiate robot motion, has a readily accessible EMERGENCY STOP or EMO device. This includes the Teach Pendant; the SEMI S2 compliant TTR 200 has a red EMS button.

Another way to intereact with the robot is through the EQT 32 interface on a personal computer. Refer to the *Smart Controller Hardware and Software User's Manual* for details on using the EQT 32 interface and the Teach Pendant. You cannot use the EQT 32 interface and the Teach Pendant.

Before connecting a Teach Pendant or installing the EQT 32 interface, follow these instructions to ready the controller.

- 1. Verify that all cables are plugged into the correct connectors in the correct orientation. Make sure they are securely fastened, using the integral jack screws supplied with the cables as needed.
- 2. Exit the restricted envelope before you apply power.
- 3. Power up the controller.
- 4. After boot-up, check the indicator LEDs located at the front of the controller. The following conditions indicate a "normal" condition:
  - The green LED is ON.
  - The yellow LED is flashing.
  - The red LED remains ON until the amplifiers are enabled.

# **Connecting the Teach Pendant**

If you have a TTR 200, refer to Chapter 12: *Drawings* for information about converting the TTR 200 DB15 connector to an RJ12 connector.

To avoid potential ESD and EMI problems, Brooks Automation provides a shielded cable for both the TTR-100 and the SEMI S2 compliant TTR-200. **If you are using a TTR 100 and do** *not* **have the shielded cable**, skip Steps 1 to 3 in the following instructions. *Always keep the cable unplugged when you are not using the Teach Pendant*.

1. Using a 3/16 hex driver, unsrew the 4-40 jack screw located between the COM2 port and the DB25 connection. Keep the star washer and screw.

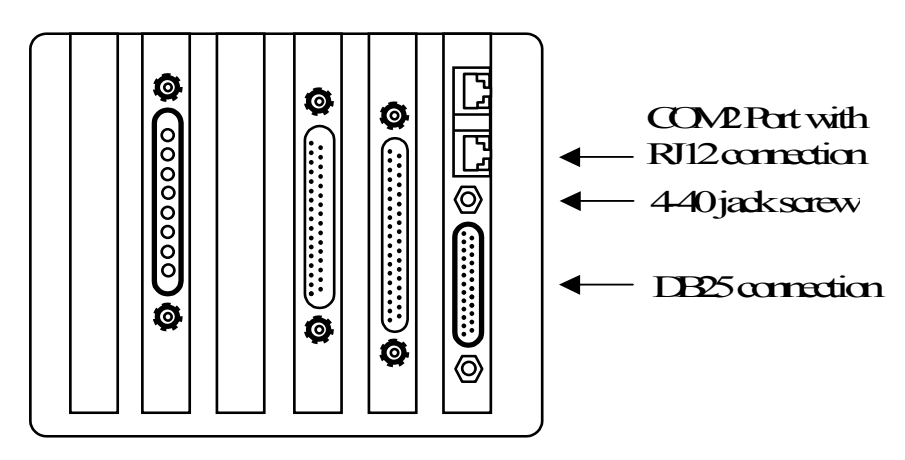

Figure 3-4: Controller Connections

- 2. Place the #6 ring lug on the grounding strap over the 4-40 screw hole. Do *not* cut or shorten the grounding strap.
- 3. Replace the 4-40 jack screw and star washer. Tighten.
- 4. Connect the Teach Pendant cable to the bottom RJ12 connector next to DB25 on the controller. This is the COM2 port. If you are using a TTR-200, ensure that the cable shields (through grounding strap or connectors) are grounded directly to chassis ground (equipment ground).
- 5. Access the Terminal mode by pressing CTRL+T, then press T again.
- 6. At the cursor, type SVON and press the Enter key. This turns on all servo motors. You should feel torque on the robot axes.
- 7. Type HOM and press Enter. This homes all axes of the robot and the prealigner, if present. When all axes are in the home position, the Teach Pendant

displays a status message.

### Installing the EQT 32 Interface

You can install the EQT 32 interface to be used with Microsoft Windows  $95^{\text{B}}$  or Microsoft Windows  $NT^{\text{B}}$  3.51 or later. Follow these steps to install the EQT 32 interface:

- 1. With Windows 95 or Windows NT running, insert the EQT 32 Setup Disk into your floppy drive.
- 2. Open the Windows Control Panel dialog box.
- 3. Open the Add/Remove Programs dialog box and click on Install.
- 4. Follow the instructions displayed on the window.

You will be prompted for the previous location of your Eqt32 configuration file (Eqt32.ini). If you have parameters from a previous installation that you want to save, enter the directory location of the existing Eqt32.ini file. Your existing parameters will be combined with the new parameters.

5. To execute EQT 32, click the EQT icon. The Terminal Mode Window is displayed.

| 👉 Eqt32: current controller firmware version: 4.24A | _ 🗆 ×    |
|-----------------------------------------------------|----------|
| <u>Action File Mode View Log H</u> elp              |          |
| <u>%% ~* ** ** ** ** ** ** ** ** ** ** ** ** </u>   | <b>^</b> |
| >                                                   |          |
|                                                     |          |
|                                                     |          |
|                                                     |          |
|                                                     |          |
|                                                     |          |
|                                                     |          |
|                                                     |          |
|                                                     |          |
| Standard Connected to CDM1.                         |          |
|                                                     |          |

Figure 3-5: Terminal Mode Window

- 6. At the cursor, type SVON and press Enter. This turns on all servo motors. You should feel the torque on the robot axes.
- 7. Type HOM and press Enter. This *homes* all axes of the robot and optional components, such as track or pre-aligner. When all axes are homed, EQT displays a status message. A status message or code of 1000 or 1008 indicates all devices are working. Refer to the Troubleshooting chapter for more information on EQT 32 displays of command responses.

# Setup

Before the Atmospheric Single-Arm Robot is started for the first time, or after servicing the product, it is necessary to verify that it has been properly configured for operation.

# **Verifing Connections**

When any cable between the robot and the controller or any cable within the controller is disconnected, the I/O board registers the broken connection(s) on its Port G. After making the connection, check the status of Port G with the command:

### INPUT G

The INPUT command reads the value of the specified port and sends the results over the RS-232 line. If you send the command from the Teach Pendant, the results are displayed on the LCD screen. If you send the command from EQT 32, the results are displayed on the command line.

The INPUT command returns two hexadecimal digits that must be interpreted into eight binary bits. A result of all zeroes indicates a good condition. If any 1s are returned, refer to the bit descriptions for Port G to determine what the problem is.

Alternatively, you can read a specific bit rather than all eight bits (two hexadecimal digits). For example, to read Bit 2 of Port G, enter:

### INPUT 10

In the following table, Bits 0 through 2 indicate cable connections between the robot and the controller. Bits 3 through 7 indicate cable connections within the controller.

| Bit on<br>Port G | INPUT<br>Command | Description                                                                                                    |
|------------------|------------------|----------------------------------------------------------------------------------------------------|
| 0                | INPUT 8          | Amplifier internal connection and signal cable closed loop                                                                                                    |
| 1                | INPUT 9          | EMS, emergency stop (MOFF or motor off), input from customer I/O connector on the robot I/O card.                                                                   |
| 2                | INPUT 10         | Stop input from the customer I/O connector on the robot I/O card.                                                                                                   |
| 3                | INPUT 11         | Amplifier board under power. 0 indicates amplifier power supply ok.<br>1 indicates amplifier board is not receiving enough voltage from the<br>linear power supply. |
| 4                | INPUT 12         | Motor power supply indicator.                                                                                                    |

Table 3-1: Cable Connections

| Bit on<br>Port G | INPUT<br>Command | Description                         |
|------------------|------------------|-------------------------------------|
| 5                | INPUT 13         | Robot interface board power supply. |
| 6                | INPUT 14         | Switching power supply indicator.   |
| 7                | INPUT 15         | Bus power supply.                   |

For more information about the INPUT command or I/O ports, refer to the *Controller User's Manual*. For information on commands that request the status of various system parts, refer to the Troubleshooting chapter.

# Adjusting the Vacuum Sensor

See Adjusting the Vacuum Sensor on page 7-4 for instructions about adjusting the vacuum sensor.

# **Verifying Vacuum Sensor Connections**

To test the connections, plug in the power cord. The LEDs on the face of the controller will light:

- Green LED on indicates the +5 V<sub>DC</sub> power supply is functioning.
- A yellow LED blinks to indicate the CPU is running.
- A red LED light indicates an error, such as servo motors are off, I/O board is not ready, or there is a system error.

# **Safety Verification**

After making all connections and before teaching or operating the robotic system, verify that all safeguards are in place. Check off the following items as you verify them:

- EMERGENCY STOP devices are functional.
- Each axis moves and is restricted as intended.
- All interlocks function as intended.
- All safeguards are in place.

Make a visual check of the robot and maximum envelope to ensure that conditions that might cause hazards, do not exist.

If you have an SEMI S2 compliant Teach Pendant, function test the EMERGENCY STOP and motion controls to ensure proper operation. Repair any damage or mal-function before teaching or operating the system.

To verify that the safety interlock is functional, follow these steps.

- 1. Turn on the servo motors for all robot axes (SVON command).
- 2. Verify that the axes are locked by manually pushing the robot. The robot should not move.
- 3. Activate the safety interlock by opening a panel or door, or by triggering a presence-sensing device.
- 4. Manually push the robot. If the robot can move freely, the safety interlock is functional.

# **Teaching and Operating**

When you *teach* the robot system, you save the position, or coordinates, of the robot axes. In addition, if your system is equipped with a laser scanner, you teach the scanner positions and calibrate the laser scanner for this station.

Brooks Automation recommends training for anyone who programs, teaches, operates, maintains, or repairs a robot or robotic system. Brooks Automation offers enduser training courses that provide proper safety training to people responsible for the safe programming, operation, or maintenance of the robot.

Before issuing any macros that initiate automated robot actions, you must leave the restricted envelope.

# **Robot Axis and Station Naming Conventions**

Brooks Automation robots use a three-axis system of motion.

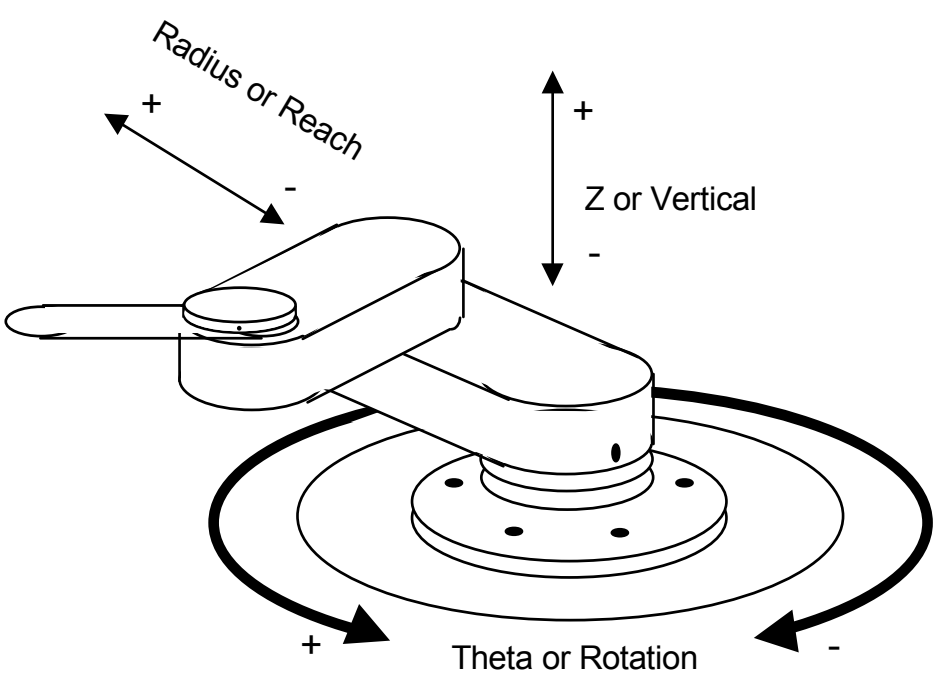

Figure 3-6: Polar Coordinate Positions

The polar coordinate positions are T, R, and Z:

- T (Theta) axis controls rotation of the arm.
- R (Radial) axis controls the reaching and retracting of the arm.
- Z (vertical) axis controls vertical movement.

When axis parameters such as speed, acceleration, or current position are listed or modified by software commands, the parameter values for the three axes are always listed in the order T, R, Z.

To issue commands, define each station with a one-character name or letter. For example, the robot might get a wafer for Station A and put it in a cassette named Station B. Station names can be any upper or lower case letter. It is helpful to use a naming convention that suggests the function or location of the stations. For example, all upper case station names (A to Z) might be cassettes and all lower case station names (a to z) might be stands.

For a cassette station, you need to teach only the first wafer slot. The controller will use the pitch for each station to determine the distance between slots in the cassette.

# Check-out

Before the Atmospheric Single-Arm Robot is started for the first time, or after servicInitial Power-up Sequence

After the Atmospheric Single-Arm Robot has been installed and configured, it should be powered up and all connections should be checked out before proceeding any further with the installation process. This section describes the procedure for the initial installation check-out.

- 1. Check to ensure that all of the installation procedures previously described in this chapter have been completed.
- 2. Check to ensure that the Atmospheric Single-Arm Robot has been properly configured as described in the previous sections of this chapter.
- 3. Plug in the Atmospheric Single-Arm Robot's power supply to the plant's electrical services.
- 4. Following the directions for the power supply, turn on the power supply.

The Power On indicator will light.

- 5. Perform a Ground Continuity check from the surfaces of the product to a known good ground.
- 6. If the initialization sequence executes without error, then the Atmospheric Single-Arm Robot has been properly installed and is ready for alignment.

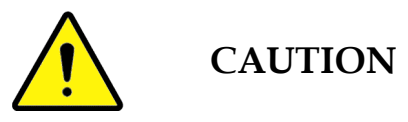

Do not attempt to operate the Atmospheric Single-Arm Robot until all setup procedures described in this chapter have been completed.

# Alignment and Calibration

The Brooks Automation Atmospheric Single-Arm Robot must be aligned with the system that it will be operating in. Note that even a small misalignment can interfere with proper product operation and may cause wafer breakage.

The user must perform a complete alignment as part of installing the product in a system. Additionally, proper alignment should be verified after servicing the product. Refer to details in this chapter.

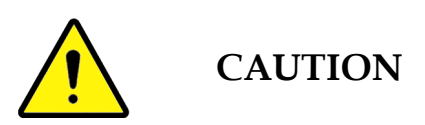

Do not attempt to use the Atmospheric Single-Arm Robot until the alignment procedures have been completed.

# 4

# Subsystems

# Overview

This chapter provides a review of all major subsystems within the Brooks Automation Atmospheric Single-Arm Robot.

# **Chapter Contents**

| System Overview     | 2 |
|---------------------|---|
| Smart Controller    | 3 |
| Wafer Pre-Aligner4- | 3 |
| Linear Track        | 3 |
| User Interfaces     | 4 |
| Robot Accessories   | 5 |
| End Effectors       | 5 |
| Laser Scanner       | 5 |

# System Overview

The following shows the connections in a Typical Atmospheric Single-Arm Robot system that includes the Smart Controller, Atmospheric Pre-Aligner, Teach Pendant, host computer, and track. Not all systems will contain all of these options.

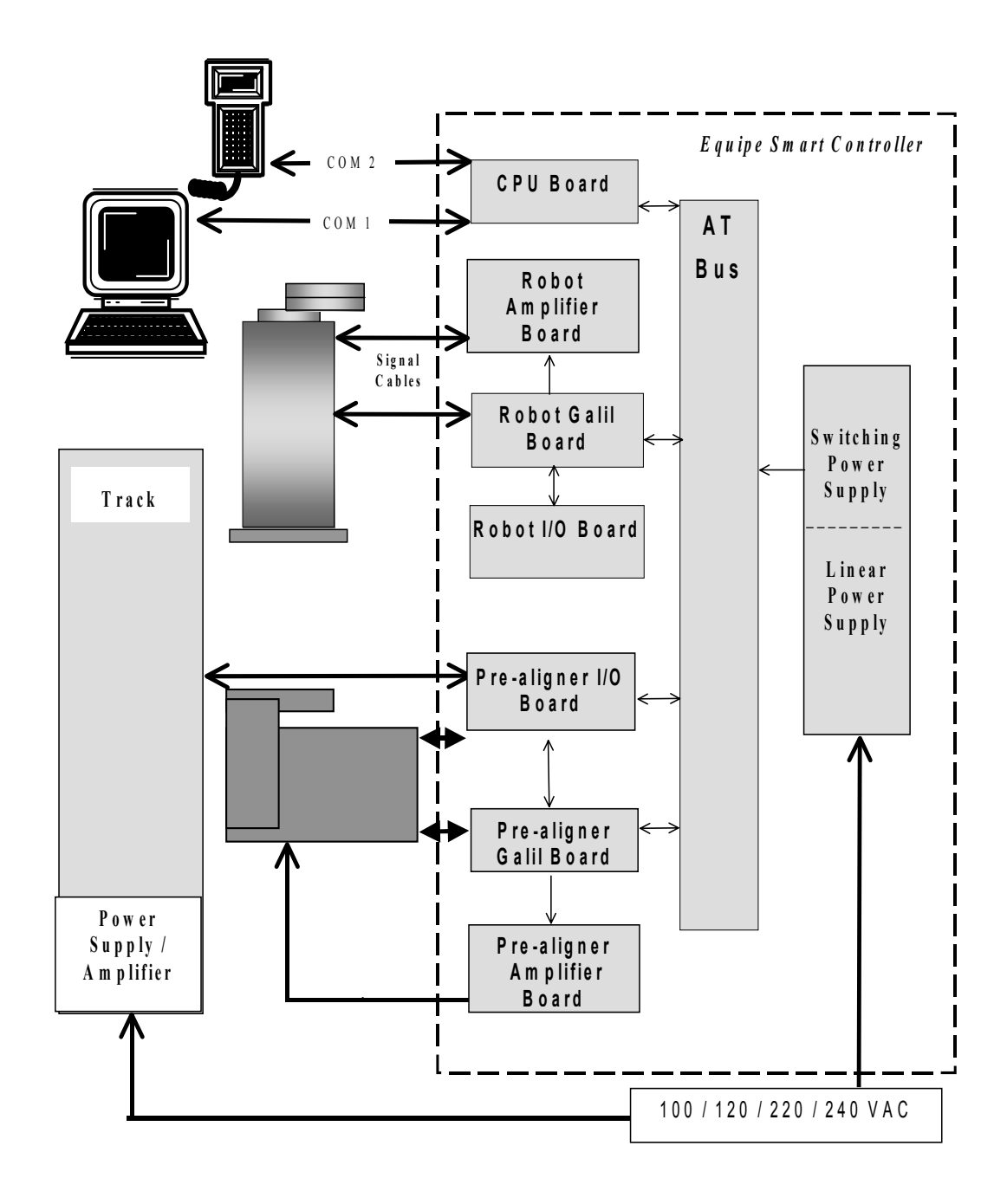

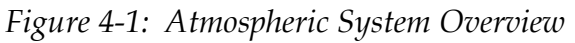

### **Smart Controller**

The Smart Controller (ESC) controls the functions of the robot and other optional moving parts. The ESC provides servo control, power supplies, an optional user interface, and diagnostics for robots, pre-aligners, and track. The ESC and a host computer can communicate across an RS-232 line or the ESC can run stand-alone.

The ESC requires ac power. The ESC power cable and signal cables provide all power and control signals to the robot:

- The power cable provides 24 VDC for vacuum valves and PWM power for the servo motors.
- The signal cables provide the Galil motion controller board with encoder signals from the servo motors and vacuum solenoid, brake, or scanner commands to the robot, in addition to +5V and status indications.

For more information about the controller and printed circuit boards, refer to the *Smart Controller Hardware and Software User's Manual*.

# Wafer Pre-Aligner

Wafer pre-aligners use high-resolution optical sensing (11.0 microns) to align wafers of 3 in. to 12 in. (75 mm to 300 mm) without mechanical changes or readjustments. Sensing capabilities automatically align to the major flat or notch. Direct encoder feedback on the wafer chuck and a linear light source provide optimum illumination of the charged couple device (CCD) sensor. For more information about the Brooks Automation Atmospheric Pre-Aligner refer to the Brooks Automation Atmospheric Pre-aligner User's Manual.

### Linear Track

The Linear Track automatically moves the robot laterally between multiple stations that are positioned too far apart for a stationary robot. The Galil motion control board controls the track as a single axis.

The track does not use the power supplies or amplifier boards in the ESC. It has an integrated power supply and amplifier motor driver.

A track can be any length from 36 inches (457.2 mm) to 16 feet (4.88 mm) in 6-inch (152-mm) increments.

# **User Interfaces**

You can interface with the Smart Controller using a personal computer or a hand-held Teach Pendant. With a PC, you have the advantage of a full screen for editing macros or parameter files and the convenience of transferring files between the Smart Controller and PC. The small size of the Teach Pendant allows you to walk around the robot and observe closely as you command its movement.

For more information about the user interface refer to the *Smart Controller Hardware and Software User's Manual.* 

# **Robot Accessories**

### **End Effectors**

The two standard end effectors are the horseshoe end effector and the blade end effector.

A *dual* end effector has two surfaces for lifting wafers. The ends are directly opposite each other. OEM Systems does not sell dual end effectors, but does provide the software for operating them. Each end effector is defined by a number and each taught station is assigned an end-effector number. That is, one end effector can be used by the robot to get a wafer from a cassette loading station while the other end effector is used to get a wafer from a processing station.

### Laser Scanner

The optional laser scanner is mounted on a robot arm to detect the presence of wafers in cassettes. The Smart Controller sends information back to the host, indicating the presence, absence, or cross slotting in each wafer position. The macros use this information to provide automatic transfer of wafers.

The robot orients the laser scanner toward the wafer cassette and moves the Z axis to pass the laser vertically in front of each cassette slot. As the robot moves, the scanner emits laser pulses towards each cassette slot. A photodetector receives any laser reflections from any wafers in the cassette.

The amplified signal from the photodetector is digitized and passed to a digital signal processing (DSP) unit. The DSP internal memory stores the received signals and compares them with emitted laser pulses to generate an OUT signal. Using the OUT signal, the controller captures the position at which the laser hits a wafer. This is compared to the expected position of each slot to generate a wafer *map*.

This Page Intentionally Left Blank

# 5

# **Operational Interfaces**

# Overview

This chapter provides a description of all the operational interfaces to the Brooks Automation Atmospheric Single-Arm Robot. These interfaces provide communications and power to the product from the controller.

# **Chapter Contents**

| Interface | e Overview            | .5-2 |
|-----------|-----------------------|------|
| P         | ower Connections      | .5-4 |
| E         | lectrical Connections | .5-4 |
| Н         | ligh Voltage Barriers | .5-4 |
| С         | Controller Fuses      | .5-4 |
| G         | Bround Connections    | .5-4 |
| R         | obot Cables           | .5-5 |

# **Interface Overview**

The robot and controller comprise the basic wafer handling system. Three cables connect the robot and the controller:

- Two 50-pin, D-sub signal cables. The robot and controller send and receive signals over the signal cables.
- One 8-pin, high-power, D-sub power cable that carries the current to the amplifiers. The output power that drives the T, R, and Z-axis motors to the correct position is sent from the controller to the robot.

The controller has up to three communication ports that can provide various communication connections:

- The optional Teach Pendant uses a 6-pin modular connection to an RJ12 jack for connection to COM1.
- The host computer 25-pin D-sub can connect to an RS-232 cable for host computer to controller communication. The signal cable is connected to a DB25-pin male connector RS-232 serial port.
- An optional third communication port can be used for connection to other equipment, such as an elevator or indexer.

For more information about communication connections, refer to the *Smart Controller Hardware and Software User's Manual*.

The controller has additional external connections:

- The controller I/O board(s) provides optically isolated external inputs and outputs. The input lines read signals from components such as cassette sensors. The output lines control external devices such as a relay of up to 50  $V_{DC}$  at 200 mA.
- The two power supplies are switching and linear. The switching power supply provides power to the PC bus and the linear power supply provides power to the amplifier modules.

Figure 5-1 shows the typical connections for a typical system using the Atmospheric Single-Arm Robot.

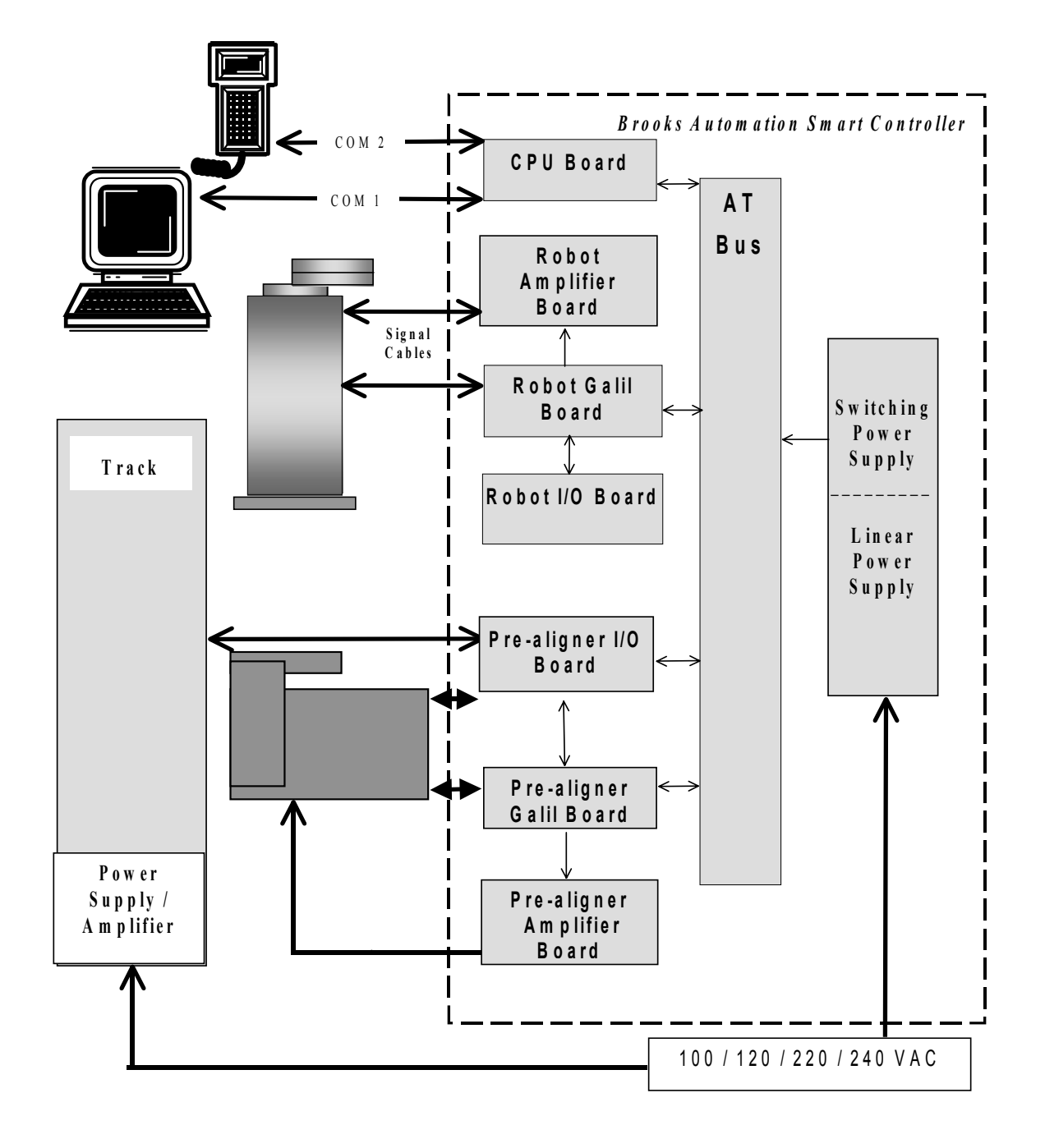

Figure 5-1: Typical Robot Connections

### **Power Connections**

**NOTE:** The facility is responsible for the main disconnect device between the Atmospheric Single-Arm Robot and the facilities' power source, ensuring it complies with the correct electric codes. Service to the product should have the appropriate fuse or circuit breaker rating.

#### **Electrical Connections**

In compliance with CE Mark requirements, controller power is to be connected to the power source that is under Emergency Off (EMO) control.

In compliance with CE Mark safety requirements, the equipment main power cord must comply with HD 21 or HD 22 specifications.

### **High Voltage Barriers**

All areas with circuit voltages higher than 30VRMS have grounded conductive barriers. Only trained personnel can remove these barriers and a tool is required to remove the barriers. Electrical hazard labels on the robot, controller, and optional pre-aligner alert personnel.

### **Controller Fuses**

The fuse rating of the controller is 5 Ampere (A), 250 Volt (V). Replace the fuses only with slow blow 5A 250 V buss fuses. The fuse safety label is attached adjacent to the power supply input on the controller.

Caution - Risk of Fire \_\_\_\_\_ T Replace with T5A 250V Fuse Only

### **Ground Connections**

As a safety precaution, visually inspect all green and yellow safety ground wires to ensure they are securely in place.

# **Robot Cables**

If you replace a cable or move the robot cables, inspect it to make sure all connector screws are tightly connected. If there is excess cable, the following steps are recommended to reduce the noise level and protect against electro-magnetic interference (EMI).

1. Fold the excess length as shown in Figure 5-2.

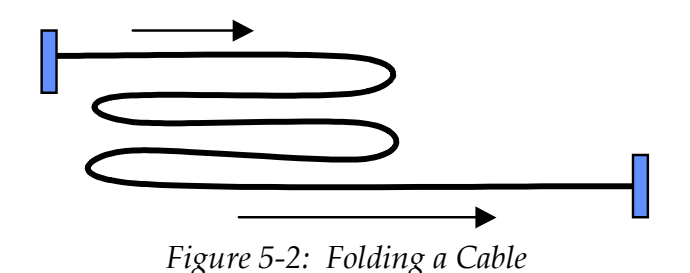

2. Tightly gather the loops of cable and tie with three cable ties as shown in Figure 5-3.

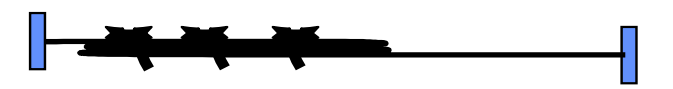

Figure 5-3: Folded Cable Tie-Wrapped

3. Press the gathered cable against the metal robot chassis. Pack the cable tightly against the chassis.

This Page Intentionally Left Blank

# 6

# Operation

# Overview

This chapter provides complete operation directions for the Brooks Automation Atmospheric Single-Arm Robot. The operation of the product is covered for both normal conditions and emergency conditions.

# **Chapter Contents**

| Theory of Operation               | 5-2  |
|-----------------------------------|------|
| Moving and Homing a Robot Axis    | 5-3  |
| Teaching Stations                 | 5-4  |
| Setting the Optional Z-Axis Brake | 5-5  |
| Teaching a Robot Only             | 5-6  |
| Teaching a Robot and Pre-Aligner  | 5-7  |
| Scanner Mapping                   | 5-9  |
| Teaching the Scanner Mapping      | 5-11 |
| Robot Parameter File              | 5-14 |
| Flipper End Effector              | 5-16 |
## **Theory of Operation**

This chapter is intended to give users of these systems general information on how the Brooks Automation Atmospheric Single-Arm Robot operates. It is not intended to be a complete reference for someone developing the associated software and hardware necessary for Atmospheric Single-Arm Robot operation.

## Moving and Homing a Robot Axis

The range of travel of each axis is physically limited by mechanical hard stops and, with the exception of the arm axes, is electronically guarded by two limit switches. The negative and positive limit switches are located within the full travel of the hard stops. The negative limit switch is also the home switch for the Theta and Z-axes. The R axis has one limit switch, the negative limit or home switch. Software limits are log-ical limits that apply to programmed motions.

A DC servo motor, a servo driver or amplifier, and a motion control board control the robot axis. The servo motor is directly connected to an optical encoder. The encoder and limit switch signals are input to the Galil motion control board.

The Galil motion control board monitors the motor position by reading the optical encoder and outputs a signal that controls the servo amplifier current. The amplifier module amplifies the signal and sends the power to the motor. The encoder on the motor provides feedback to the motion control board to create the next output signal.

You can home the robot axis with a standard homing macro (HOM) or with the HOME command. During the robot homing sequence:

- 1. The robot axis moves towards the home switch at the Home speed defined in your robot parameters file (\*.par file).
- 2. When the robot axis reaches the home switch, the home flag interrupts the limit switch.
- 3. With the switch interrupted, the robot axis moves away from the home switch until the controller senses the first index pulse from the encoder.
- 4. The encoder outputs one index pulse for each revolution. The motion control board uses the encoder signals to generate a quadrate signal for the CPU. This first index pulse provides a zero reference point that is more repeatable than the home switch used to home the robot when the system is initialized.
- 5. The motion control board zeroes the position counter, which is then used as the zero or home position.
- 6. The Home offset is read from the Robot Parameter File and written to the motion control board register. The Home offset is stored in encoder or quadrate counts.
- 7. The robot axis then moves to the Customized home position, which is also defined in the Robot Parameter File. The default for the customized home position is 0, but you can re-define it.

## **Teaching Stations**

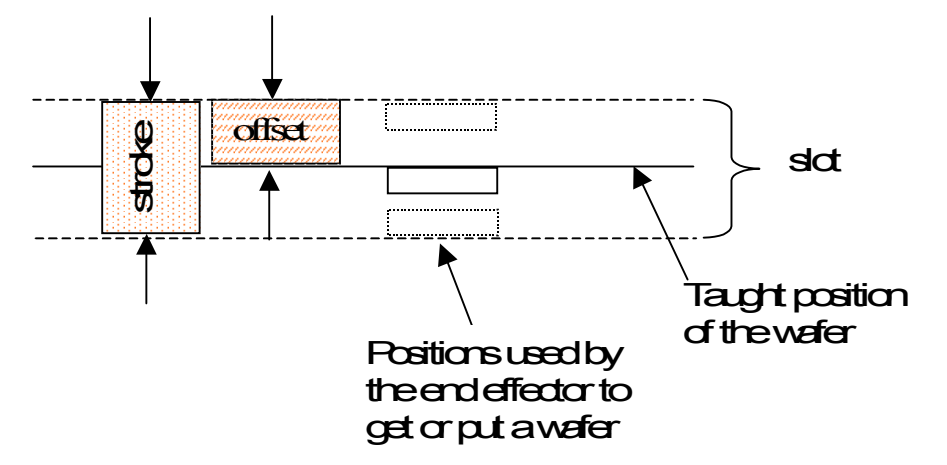

Review the following figure and definitions before teaching stations.

To **GET** a wafer from a slot or to **PUT** a wafer in a slot, the movement of the end effector requires space above and below the final position of the wafer. When you teach a station, you are prompted for the *stroke* and *offset* parameters.

*Taught Position of the Wafer* sets the positions of the Theta and Radial axes such that the end effector is at the center of the wafer. The position of the Z axis is the basis for the Offset and Stroke values.

*Offset* sets the limit on Z travel *above* the taught position. This distance is required for placing a wafer in a slot or removing a wafer without touching the side of the cassette.

*Stroke* sets the limit on Z travel *below* the taught position for a given Offset.

Together, the Offset and Stroke provide sufficient Z travel within the cassette for **GET** and **PUT** movements without the wafer touching any part of the cassette. For example, if the taught position is 100, the offset is 35, and the stroke is 75, then the upper Z-travel limit is 135 (taught position + offset) and the lower Z-travel limit is 60 (taught position + offset - stroke).

## Setting the Optional Z-Axis Brake

The Z-axis brake is an option on the heavier robots with longer arms. The Z-axis brake prevents the Z column from backdriving with the force of gravity. Line 20 of the Robot Parameter File lists the Z-axis parameters:

- First parameter is the numerical port ID used for turning the brake on or off. If there is a brake, the number is normally 4, and if there is no brake, the number is 0.
- Second parameter is the Z-axis Gain Offset. The Z-axis Gain Offset sets the bias voltage in the motor output to counter gravity. If the value is other than zero and the robot is installed upside down, the value must be negative.
- Third parameter is always 0.

If there is a brake and the first parameter is set correctly, the controller engages the brake port automatically when the **SVOF** command is executed or disengages the brake when the **SVON** command is executed. The brake is activated when the Z-axis servo motor is turned off or a motor position error occurs.

To *manually* engage or disengage the brake, send the **OUTP** command from the Teach Pendant or EQT command line, as shown in the following instructions.

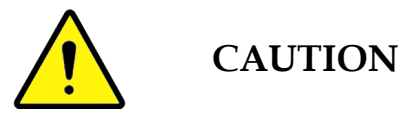

Make sure the end effector is clear of obstacles before turning off the brake and Z-axis servo motor. The Z axis can drop under the force of gravity if the brake and the servo motors are off. Wafer and robot damage can result.

1. To turn off the servo motor, enter the command: SVOF Z

This causes the Z-axis brake to turn on.

- 2. To turn off the brake, enter: **OUTP 4,1**
- 3. Manually move the Z column a short distance. The brake re-engages because a position error is registered.
- 4. Re-send the command: **OUTP 4,1**

The brake should remain off. You can now move the Z column manually.

## **Teaching a Robot Only**

Use a Teach Pendant or EQT interface to teach the robot stations. General steps are given here for teaching a robot-only system. For specific information on how to use the Teach Pendant or the EQT interface for teaching, refer to the *Smart Controller Hardware and Software User's Manual*.

For the following example steps, there are two cassette stations, Station A and Station B, and one stage position, Station C.

- 1. Place the wafer on the end effector.
- 2. Turn off the servo motor for the T and R axes.
- 3. Manually adjust the robot arm to face the first slot in the cassette for station A. Raise or lower the Z axis. Manually adjust the R axis until the wafer is inside the first slot of the cassette.
- 4. Gently lower the Z axis until the wafer is just touching the edges of the slot.
- 5. Select Station A. Press Enter or Teach to save or teach Station A. For stroke and offset parameters, you can use the defaults or try 75 and 50. These parameters are saved in the coordinate file with the station location and can be adjusted later.
- 6. Teach Station B, using the method you used for Station A.
- 7. To teach Station C, the stage position:
  - Place the wafer on the end effector.
  - Turn off the R and T servo motors.
  - Manually adjust the robot arm to the stage while raising or lowering the Z axis.
  - Manually adjust the R axis until the wafer is above the stage. Lower the Z axis until the wafer is just resting on the stage.
  - Save the position, stroke, and offset for Station C.
- 8. Test the station coordinates by sending several GET and PUT instructions:
  - Manually place a wafer on Station C.
  - Get the wafer from Station C.
  - Put the wafer in slot 1 of Station A.

## **Teaching a Robot and Pre-Aligner**

Use a Teach Pendant or EQT interface to teach the robot and pre-aligner stations. General steps are given here for teaching an integrated system. For specific information on how to use the Teach Pendant or the EQT interface for teaching, refer to the *Smart Controller Hardware and Software User's Manual*.

You need your axis assignments and station names for teaching. In the following example steps, it is assumed there are two stations: Station A is the pre-aligner station and Station B is the cassette station.

For an integrated system, first align the wafer and teach the pre-aligner position. If this step is not taken, the robot will try to put the aligned wafer in the same slot as it was before the aligning. The taught positions do not change, but the position of the wafer on the end-effector will be different.

- 1. Access Teach mode.
- 2. Place the wafer on the chuck of the pre-aligner.
- 3. Turn on all servo motors.
- 4. Align the wafer. To align the wafer with the Teach Pendant, press CTRL+Y. To align the wafer in EQT, press the ALIGN button on the Teach window.

The pre-aligner aligns the wafer to the center of the chuck.

- 5. Turn off the servo motors for the T and R axes.
- 6. Manually orient the robot arm to the wafer while raising the Z axis with the Zaxis control button. Manually adjust the R axis until the top of the end effector is just touching the bottom of the wafer.
- 7. Select the station name and save the position.
- 8. With the aligned wafer on the pre-aligner, turn on the servo motors for the T and R axes.
- 9. Set the stroke and offset for the pre-aligner. Use the defaults, 80 and 35, and then adjust the numbers.
- 10. With the aligned wafer on the end-effector, turn off the servo motors for the T and R axes.
- 11. Manually orient the robot arm to the first slot in the cassette while raising or lowering the Z axis with the Z-axis control button. Manually adjust the R axis

until the wafer is inside the first slot of the cassette.

- 12. Gently lower the Z-axis until the wafer is just resting on the edges of the slot.
- 13. Select Station B. Press Enter or Teach to save the coordinates for Station B, the cassette station.
- 14. Set the stroke and offset for Station B. Use the defaults. For most wafer sizes, the defaults are 75 and 50. Adjust the defaults as necessary.
- 15. With the aligned wafer still on the end-effector, manually move the robot arm out of the cassette.
- 16. Turn on the servo motors for the T and R axes.

## Scanner Mapping

For 6.0+ firmware, if Scanner support is not enabled on your system, scanner commands will return a ? prompt. If this happens, contact your Brooks Automation representative for information on enabling features.

The mapping operation consists of several steps. You run the **MAP** macro (**MAP** <station name>) by issuing the command from Terminal mode on the Teach Pendant, EQT, or from your host system. The **MAP** macro can vary from system to system, but the normal sequence of robot actions is as follows:

- 1. Moves to the taught position where the sensor is at the prescribed distance from center on the T axis (T-axis Offset), the correct focal distance (R-axis Offset) away, and below the first slot of the cassette (Z-axis Offset).
- 2. Turns on the laser scanner.
- 3. Makes the first scan pass.
- 4. Turns off the laser scanner.
- 5. Offsets an equal and opposite distance from center on the T axis and moves Z distance down.
- 6. Turns on the laser scanner.
- 7. Makes the second scan pass.
- 8. Turns off the laser and retracts.

During each scan pass, the laser sensor passes in front of each wafer in the cassette. When the laser meets the edge of a wafer, the reflected signal is sensed and a change of state occurs. Another change of state occurs when the sensor no longer "sees" the wafer. The Z-axis coordinates for the changes of state are stored, compared, and processed by the controller. Using the various scanning parameters, the controller determines the status of each slot and stores this information.

At this point, you can query the controller for the scan results of a specified slot or all slots by using the RSR macro, which calls the RSS command. The slot status is given by one digit, as follows:

- 0 = No wafer in slot.
- 1 = Wafer in slot.
- 2 = Wafer cross-slotted between two slots.
- 3 = Scanner failed to detect the wafer (error condition).

For example, if all slots are queried, a string of digits is returned:

100011111221111100011221

The first digit represents slot 1 and slot 1 has a wafer. The second digit is slot 2, and slot 2 has no wafer, and so on.

## **Teaching the Scanner Mapping**

To turn on the power for the scanner, use the command **OUTP 3,1** and enable the scanner using **OUTP 2,1**.

Line 24 of the Robot Parameter File contains the Scanner Offset. The first parameter of the Scanner Offset is always 0, the second parameter is the R-axis Offset, and the third parameter is the Z-axis Offset. As examples:

- 0, 1750, 320
- 0, 1500, 320

The type of laser scanner determines the focal point, 1.50 in or 1.75 in. The instructions here assume 1.75 in, which works in most cases.

The R-axis Offset positions the scanner head to the 1.75 in focal point:

- If the scanner head can touch the first wafer, the R-axis Offset is 1750.
- If the scanner head cannot touch the first wafer due to a physical obstruction at the base of the cassette, but can touch other wafers, the R-axis Offset is 1750.
- If the scanner head cannot touch any wafer, the R-axis Offset is 0.

The Z-axis Offset positions the laser emitters just below the first wafer.

- If the scanner head can touch the first wafer, the Z-axis Offset is 320.
- If the scanner head cannot touch the first wafer, but can touch other wafers, the Z-axis Offset is calculated as 320 (Slot# 1) x Pitch/10.
- If the scanner head cannot touch any wafer, the Z-axis Offset is 320.

When teaching the scanning coordinates, you move the robot arm to a position where the top of the sensor is level with the top of, and touching, the center edge of a wafer in the first slot. The offsets then move the sensor to the correct coordinates for a good scan. The sensor should not "see" a wafer until the Z-axis motion. If a wafer is detected before the scan motion begins, the scan fails and the robot arm retracts.

In our teaching example, the scanning coordinates for Station "a" scan the input cassette for wafers. This example gives instructions specific to the Teach Pendant. Before you teach the scanner, ensure that all components are level.

- 1. Access Terminal Mode on the Teach Pendant.
- 2. Check the system status by running the STAT command. Verify that **STAT** returns an OK indication. A normal return is 1000 or 1008.

- 3. Enter **DCSI** and the station name. This entry runs the **DCSI** macro that sets the Default Coordinate Special Items for the station. No response is returned.
- 4. Access Teach Mode. The Teach Pendant hotkeys in Teach mode vary by firmware.

| 6.0+ | Pre 6.0 | Teach mode hotkey                                         |
|------|---------|-----------------------------------------------------------|
| Yes  | Yes     | CTRL+Y to align                                           |
| Yes  | Yes     | CTRL+X to exit Teach mode                                 |
| Yes  | Yes     | CTRL+S to toggle scanner mode on and off                  |
| Yes  | Yes     | CTRL+F to toggle between robot and flipper                |
| Yes  | No      | CTRL+E to exit Teach mode and return control to Com1, EQT |
| Yes  | No      | CTRL+T to toggle between robot and track                  |

 Table 6-1: Teach Pendant Hotkeys

- 5. Press CTRL+S to access the Scanning Mode. An asterisk appears next to the station identifier in the right corner of the Teach Pendant screen.
- 6. Press the CHANGE COORD (D) key, select the correct station letter, and press Enter.
- 7. Toggle off the servo motors.
- 8. Physically move the robot arm so that the top of the sensor head is flush with the top of the wafer seated in slot #1 of the cassette, and touching the center edge of the wafer.
  - *If the scanner head cannot touch the first wafer, but can touch another wafer,* teach the scanner using the next available slot rather than slot 1. Make sure the Z-axis Offset is set as instructed in the introduction to this procedure.
  - *If the scanner head cannot touch any wafer,* position the scanner head 1.75 in from the wafer. Be sure the top of the wafer is level with the top of the scanner head. Make sure the R-axis Offset in the Robot Parameter File is set to 0, as explained in the introduction to this procedure.
- 9. Press Enter. The Teach Pendant displays the message "DO YOU WANT TO CALIBRATE? Y/N". Press Y. The robot will run the **TSCN** macro and stop.
- 10. Press CTRL+X to exit from Teach Mode.
- 11. Run **MAP Station** where the station is the one you just taught.

- 12. When the scan finishes, enter **RSS**. Verify that the results correctly reflect the position of the wafers within the cassette.
- 13. Enter **RSA**.
- 14. Enter **SAV**.

#### **Teaching the Scanner in Special Situations**

There can be instances when you cannot use the previous method. If the preceding instructions do not work for you and one of the following situations is true, use the information on this page:

- The cassette is mounted in a position such that the robot arm cannot extend to a point where the sensor can touch the wafer.
- The sensor cannot reach the first slot due to an obstacle.

**If the sensor cannot touch the first wafer**, but can touch another wafer in a different slot, calculate the offset using the following formula:

```
Z-axis Offset = 320 - [(Sn -1) * Pitch / 10]
```

Where: Sn = Slot number used for teaching. Pitch = Pitch of the cassette.

For example: If slot #3 is the lowest slot the sensor can reach and you are using 200 mm wafers, the equation is 320 - [3 - 1) \*2500 / 10] = 180. In this case, edit parameter file line 24 to read 1, 1750, 180.

**If the sensor cannot reach any wafer,** but it does reach within 1.75" of a wafer, change the offset value for the R-axis to zero. Follow the instructions in the preceding scanning procedure with these changes:

- Measure and move the sensor to the 1.75" focal distance from the wafers.
- Slide out the wafer in slot #1 so you can move to the correct Z-axis position.

### **Robot Parameter File**

The robot parameters are stored in the \*.par file. This file defines the robot parameters for the controller. Below is an example parameter file, annotated to show the line locations of the parameters. Your parameter file might have different values.

Note that most parameters list three values. The first value for the T-axis, the second value is for the R-axis, and the last value is for the Z axis. For example, when the T axis is homed, a speed of 100 is used, but when the R axis is homed, a speed of 50 is used.

| ATM-1111              | Serial number of the robot                 |
|-----------------------|--------------------------------------------|
| 9600                  | Baud rate                                  |
| 100,50,20             | Home speed                                 |
| 1000,400,50           | Home acceleration                          |
| 2000,2000,2000        | Encoder resolution                         |
| 0,0,0                 | Reserved - Not used                        |
| 4300,3000,2000        | Operational speed                          |
| 10025,10012,14012     | Operational acceleration                   |
| 200,200,300           | <b>ER</b> , Error limit or following error |
| 50000,30000,40000*    | <b>GN/KP</b> , Proportional gain           |
| 0,0,0*                | FA, Servo acceleration forward             |
| 4000,4000,4000*       | KI, Integral gain or Response to error     |
| 9999,9999,9999*       |                                            |
| 160000,120000,160000* | <b>ZR/KD</b> , Derivative gain             |
| 16896,16896,16896     | Ramp value, controls radius of the S-curve |
| 0,-4500,0             | Customized home position                   |
| 0,-31432,0            | Home offset in encoder counts              |
| 9000,16775,3937       | Mechanical ratio used in scaling           |
| 0,10460,0             | Arm length, total of both arm links for R  |
| 4,1500,0              | Parameters for optional Z-axis brake       |
| 1044,499,63           | Operational deceleration                   |
| -1000,-10460,-1000    | Negative software motion limit             |
| 36000,10460,13200     | Positive software motion limit             |
| 0,0,0                 | Scanner offset                             |
| 0,0,0                 | Reserved - Not used                        |

\*For firmware earlier than 6.0, these PID parameter values can differ:

| 50,30,40 | <b>GN</b> , Proportional gain  |
|----------|--------------------------------|
| 0,0,0;   | FA, Servo acceleration forward |

| 4,4,4          | KI, Integral gain or Response to error         |
|----------------|------------------------------------------------|
| 9999,9999,9999 | TL, Torque limit                               |
| 160,120,160    | <b>ZR</b> , Derivative gain or Damping element |

Some parameters, such as the Customized home position, are set when you teach the station positions. You can reset other parameters, such as speed and acceleration with commands. You can also change parameters by editing the parameter file; refer to the *Smart Controller Hardware and Software User's Manual*.

#### **Adjusting Robot Parameters**

When your robot system is delivered, the robot parameter file contains recommended parameter settings. It is unlikely that you will need to change any parameters. However, your specific use may suggest that you use a faster or slower operational speed, or you may want to change the ramp value to provide a smoother S curve.

To change robot parameters, such as speed or acceleration, send the command to set the new value in Terminal Mode. Then save the new value in NVSRAM by sending the **SAV** command.

The commands for changing the robot parameters are summarized in the following table. For more information on each command, refer to the *Smart Controller Hardware and Software User's Manual*.

| Parameter                                                                                                    | Command to<br>read | Command<br>to set |
|----------------------------------------------------------------------------------------------------|--------------------|-------------------|
| Home acceleration (.01 in / sec2)                                                                                                    | RAD                | None              |
| Note that <b>RAD</b> returns home acceleration only if homing is in progress. Otherwise, <b>RAD</b> returns operational acceleration |                    |                   |
| Operational acceleration                                                                                                    | RAD                | SAD               |
| Operational speed                                                                                                    | RSP                | SSP               |
| Operational deceleration                                                                                                    | RDL                | SDL               |
| Servo error limit                                                                                                    | RER                | ER                |
| Positive software limit switch                                                                                                    | RPSL               | SPSL              |
| Negative software limit switch                                                                                                    | RNSL               | SNSL              |
| Ramp slope                                                                                                    | RRM                | RM                |

Table 6-2: Commands for Changing Robot Parameters

## **Flipper End Effector**

**For 6.0+ firmware**, the Flipper is controlled as the W axis. The parameter values for the W axis are stored in the first column of the Auxiliary Parameter File (AUXxxxx.par file).

**For firmware prior to 6.0,** the Flipper is the t axis in a 4-axis system, and the W axis in an 8-axis system. The t values are stored in the first column of the PRExxxx.par file. The W values are stored in the first column of the AUXxxxx.par file.

To customize the motion control for the flipper end effector, you use Galil commands to define positions for the flipper axis. You can issue Galil commands from either the EQT interface or the Teach Pendant.

Before you begin teaching the Flipper, ensure that it is offset from 0 degrees to about 90 degrees.

#### **Accessing Galil Mode**

The flipper is controlled by the first Galil card. To access Galil mode for the first Galil card, from the Terminal mode, enter:

#### GALIL

A semi-colon (:), the Galil prompt, is displayed. You enter all Galil commands in UPPER CASE. Use commas to separate parameters. Spaces are optional. The first two letters of the command represent the function; additional letters represent an axis or a coordinated sequence. In the commands used for setting up the flipper, the W indicates the W axis.

To exit from Galil mode, press CTRL+I.

#### Finding the Home Switch

Enter Galil commands in the following order to find the edge of the home switch for the W axis.

| Enter: | То:                       |
|--------|---------------------------|
| SH W   | Servo Here for the W axis |
| FE W   | Find Edge of Home Switch  |

Table 6-3: Galil Commands to Find the Edge of the Home Switch for the W Axis

| Enter:  | То:                                                       |
|---------|-----------------------------------------------------------|
| BG W    | Begin motion for W axis. Wait for the motion to complete. |
| RP W    | Read Reference Position for the W axis                    |
| DP ,,,0 | Define Current Position of the W axis as 0                |

Table 6-3: Galil Commands to Find the Edge of the Home Switch for the W Axis

#### **Applying Tension to the Spring**

Find the motor position that will apply enough tension to the flipper spring so it is held in a level position against the mechanical stops. From the current position, you add tension in increments of 50 or 100 steps. The number of steps should not exceed 400.

Use the PR command to specify a move a number of steps, the BG command to begin the motion, and the **RP** command to read the final position, which should be less than 400.

| Enter:        | То:                                                             |
|---------------|-----------------------------------------------------------------|
| PR ,,,<br>100 | Position Relative Move axis from current position for 100 steps |
| PR ,,, 50     | Position Relative Move axis from current position for 50 steps  |
| BGW           | Begin motion for the W axis                                     |
| RPW           | Read reference (current) position for the W axis                |

Table 6-4: PR Comman to Specify aMove of a Numbe or Steps

Continue to add steps and test spring tension and level until it is satisfactory. Use the **RPW** command to verify that the number is less than 400. Edit line 17 of the Auxiliary Parameter File and make your **RPW** value the home offset for W.

#### **Defining the Flip**

To find the number of steps required for the Flipper to complete a 180° flip and apply enough tension to the spring, follow these steps. For a 90° flip, follow these steps, but use a smaller increment.

1. To redefine the current position as 0, enter:

#### DP,,,0

Brooks Automation Revision 1 Artisan Technology Group - Quality Instrumentation ... Guaranteed | (888) 88-SOURCE | www.artisantg.com 2. To position the axis 5000 steps from the move position and then move the flipper, enter:

> PR,,,5000 BGW

- 3. Until you have enough tension, add steps in 50 or 100 increments, using either **PR**,,,**50** or **PR**,,,,**100**.
- 4. When the tension on the spring is enough, read the reference position for the W axis. The reference position is the number of pulses required to complete a 180 degree flip and should not exceed –5800. Enter:

#### RPW

- 5. Write down the number. You will save the number to the station coordinate file in the next step.
- 6. Exit Galil mode by pressing CTRL+I.

#### Saving the Positions

You set coordinate special items (**SCSI**) for each station that you teach. Special items are numbered 0 through 15; flipper values use item numbers 13 (R position before a flip), 14 (number of flip pulses), and 15 (flipping position, homed or inverted).

The following examples are for Station A.

- Using the results from your **RPW** command, enter the number of steps for 180degree flip into the Coordinate Special Item #14. For example: SCSI A, 14, -5500
- 2. Set the position where R should move before a Flip. In this example, R will move to position 3000 before a flip:

#### SCSI A, 13, 3000

3. For the flipper to be in the homed (upright) position, set Coordinate Special Item 15 to 0. For the flipper to be in the Flip (inverted) position while moving to a taught station, set Item 15 to 123. In this example, all **Get** and **Put** commands are completed in the inverted position.

## SCSI A, 15, 123

4. The **SCSI** command stores the value in the station coordinate (\*.cor) file. To read back a value, use the **RCSI** command. For our example, **RCSI A,13** reads

#### back 3000.

#### **Testing the Flipper**

Test the flipper using the following macros.

*Table 6-5: Macros to Test the Flipper* 

| Enter:    | То:                                         |
|-----------|---------------------------------------------|
| IFLIP 0   | Move the Flipper to the 0 degree position   |
| IFLIP 123 | Move the Flipper to the 180 degree position |

This Page Intentionally Left Blank

## 7

# **Adjustments and Calibration**

## Overview

This chapter provides complete adjustment and calibration directions for the Brooks Automation Atmospheric Single-Arm Robot.

## **Chapter Contents**

| Atmospheric Single-Arm Robot Alignment                          | 7-2  |
|-----------------------------------------------------------------|------|
| Required Tools and Test Equipment.                              | 7-2  |
| Alignment Strategy                                              | 7-2  |
| Alignment Process                                               | 7-3  |
| Leveling the Atmospheric Single-Arm Robot                       | 7-4  |
| Adjusting the Vacuum Sensor                                     | 7-4  |
| Flipper Setup                                                   |      |
| Setting up the Flipper                                          | 7-6  |
| Tuning PID Motor Parameters                                     | 7-9  |
| To tune the PID                                                 | 7-9  |
| Robot Radial Home Flag, Index, and Offset Adjustments           | 7-11 |
| Tools and Equipment                                             | 7-11 |
| To Adjust the Physical Position of the Home Flag:               | 7-11 |
| To Check and Adjust the Physical Position at the Index Position | 7-13 |
| To Set the Home Offset                                          |      |
|                                                                 |      |

## Atmospheric Single-Arm Robot Alignment

The Brooks Automation Atmospheric Single-Arm Robot must be aligned with the system that it will be operating in. Note that even a small misalignment can interfere with proper system operation.

The user must perform the following alignment procedure as part of installing the product in a system, during routine maintenance, or when one of the system modules requires replacement. Brooks Automation recommends an alignment check under the following circumstances:

- A complete alignment when the Atmospheric Single-Arm Robot is first setup at the user's site.
- A complete check when the components of the robot or the robot itself is replaced.
- A complete check if the product was involved in a wafer transfer error.
- A complete check if the product was involved when an Emergency Machine Off (EMO) occurred.
- A partial check whenever any component in the system is replaced.
- A complete check of the robot if it was involved in a collision.

#### **Required Tools and Test Equipment**

Performing the alignment procedure requires the following tools and materials:

- Standard hand tools
- Teach pendant
- A computer running a terminal emulator or a dumb terminal
- A test wafer of the correct size for which the system is being set up
- The user's manual(s) for any devices the product will interface with

#### Alignment Strategy

The alignment is performed to ensure proper equipment operation and precise wafer transport within the user's system. The teach pendant or a Terminal Emulator, and the command set described in Chapter 8: *Command Reference* will be used during the performance of the Alignment Procedure.

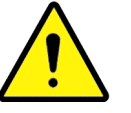

## **CAUTION**

A thorough alignment protects against equipment damage and misaligned or sliding wafers.

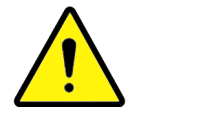

**CAUTION** 

There are no safety interlocks available while using the product's teach pendant or command set. The user is responsible for any damage to the Atmospheric Single-Arm Robot or their system as a result of using the teach pendant incorrectly.

#### **Alignment Process**

A complete and accurate alignment ensures that no part of the robots or of any wafer contacts any of the product's systems.

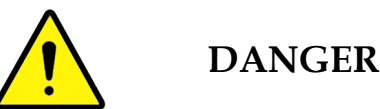

The possibility of automatic movement of systems within the Atmospheric Single-Arm Robot exists. These systems have no obstruction sensors and may cause personal injures.

To ensure accuracy and repeatability do NOT "home" the product, or any of its subsystems, during the alignment procedure unless specificly directed to do so.

It is crucial that the alignment is performed in the sequence shown in this section for maximum operating performance of the Atmospheric Single-Arm Robot. Prior to beginning the alignment procedure, ensure the following stepshave been completed.

Prior to beginning the alignment procedure, verify the following:

- 1. Read and understand Chapter 2: Safety.
- 2. Become familiar with the safety warnings and the procedures to ensure safety while performing the procedures.
- 3. Become familiar with all attached subsystems, and the User Interface/teach pendant.

- 4. Ensure the system is at room temperature.
- 5. Power up and initialize the Atmospheric Single-Arm Robot.
- 6. Follow the alignment procedures provided in this section in the order presented. Note that this section provides a detailed overview of the alignment process, which will reference the actual procedures as required.

#### Leveling the Atmospheric Single-Arm Robot

Adjustable feet are provided on the Atmospheric Single-Arm Robot. These feet are used to support the product, to compensate for an uneven floor, and to relieve the wheels. Refer to Installation Procedure on page 3-6 for complete installation information.

**NOTE:** It should not be necessary to level the Atmospheric Single-Arm Robot unless this is a new installation.

#### Adjusting the Vacuum Sensor

An SMC Series ZSE2-T1-15 vacuum sensor is installed in the lower arm link of the robot. If you have two end effectors, you have two vacuum sensors.

The functioning range of this sensor is from 0 to –30 in. Hg (0 to 101592 Pa). The robot vacuum sensor is set for detecting silicon wafers at –15 in. Hg (50796 Pa). If you use a stronger or weaker vacuum supply, you can adjust the sensor as follows:

- 1. Remove the cover to the lower arm link by unscrewing the screws that attach the arm cover to the arm. The sensor has a yellow potentiometer with High (H) and Low (L) marked above it. You will need a small screwdriver to turn the potentiometer.
- 2. Connect the vacuum line.
- 3. Install the end effector.
- 4. Open the vacuum valve using the EQT interface or by entering a command. For a single end effector or the first end effector, enter:

#### OUTP 0,0

5. Without a wafer on the end effector, turn the potentiometer counter-clockwise until the red LED lights. Consider this position A.

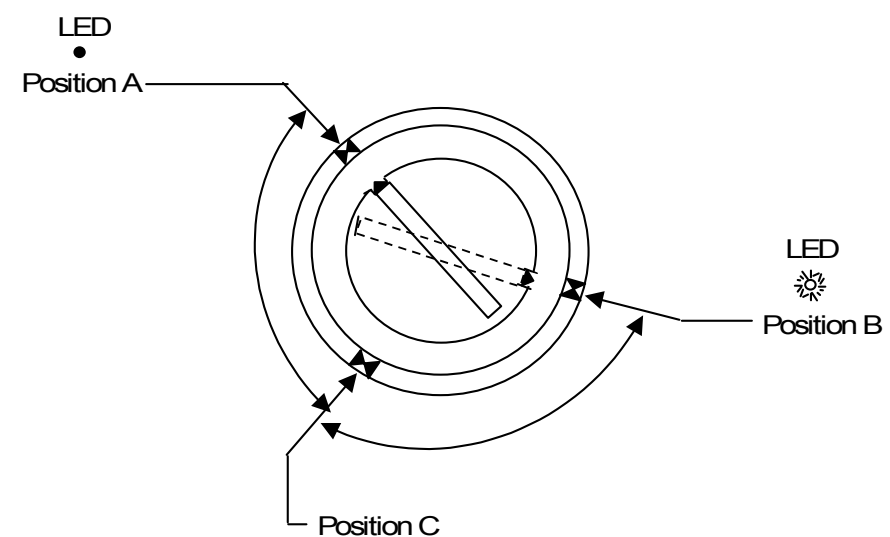

Figure 7-1: Vacuum Sensor Potentiometer

- 6. With a wafer on the end effector, turn the potentiometer clockwise until the LED is turned off. Consider this position B.
- 7. Turn the potentiometer to a position midway between position A and position B.
- 8. Turn off the vacuum to the end effector using the EQT interface or with the command:

OUTP 0,1

9. If you have a dual end effector, tune the second vacuum sensor. To turn on the vacuum, use the command:

OUTP 1,0

10. To turn off the vacuum, use the command:

OUTP 1,1

## Flipper Setup

This procedure provides information about how to set up a stepper flipper on a Brooks Automation ATM or ABM robot.

#### Setting up the Flipper

- 1. Before you set up the flipper in Galil mode, be sure that the flipper is offset to about the midpoint of its travel.
- 2. From terminal mode, type "GALIL" to enter into Galil mode from the host computer or Teach Pendant. Galil mode should respond with a ":" at which you may enter Galil commands. Later, to exit from Galil mode type CTL I. Enter the following commands to find the home switch. The semicolon indicates comments.

Table 7-1: Galil Commands to Find the Home Switch

| :SHW     | ; Servo Here W-Axis.                 |
|----------|--------------------------------------|
| :FEW     | ; Find Edge of Home Switch.          |
| :BGW     | ; Begin motion for W-Axis.           |
| :RPW     | ; Read Reference Position for W-Axis |
| :DP ,,,0 | ; Define Current Position as 0.      |

3. After the Home switch is found, determine the number of steps you need to apply enough tension to the spring so that it is held in the level position against the mechanical stops. Enter:

| :PR,,, | 100 | ; Position Relative Move axis from current position<br>this number of steps (here the number of steps = 100 |
|--------|-----|----------------------------------------------------------------------------------------------------|
| :BGW   |     | ; Begin motion for W-Axis.                                                                                  |

4. Test the spring tension. If there is not enough tension, add steps in increments of 50. Use the commands that follow:

| :PR ,,, 50 ; | Position Relative Move Axis from current position |
|--------------|---------------------------------------------------|
|              | this number of steps.                             |

- : BGW ; Begin motion.
- 5. Test the spring tension. If there is not enough tension, repeat the procedure of adding steps, in increments of 50 (previous step), until the desired tension is

achieved.

- :RPW ; Read reference position for W-axis
- 6. The negative of the number displayed after the **: RPW** command must be inserted as the Theta Home Offset position in line 17 of the flipper parameter file.

In some cases (depending on the firmware) it may be required that this number be inserted as a positive number. If the sign of the number is incorrect, it will become apparent once the flipper is homed, as the flipper will move away from the hard stop instead of towards it. This number should not exceed 400.

7. The next step is to determine the number of steps required for the flipper to complete a 180-degree flip and apply enough tension to the spring. (The same procedure applies to 90-degree flippers, except the required number of steps will obviously be smaller.)

| :DP ,,,0     | ; Redefines the current position as 0.                                        |
|--------------|-------------------------------------------------------------------------------|
| :PR ,,,-5000 | ; Position Relative Move Axis from the current position this number of steps. |
| :BGW         | ; Begin motion for W-Axis.                                                    |

8. Test the spring tension. If there is not enough tension, add negative steps in increments of 50 or 100, depending on how far it is from the desired position.

**:PR** , , , -50 ; Position Relative Move Axis from current position this number of steps.

- :BGW ; Begin motion.
- 9. Test the spring tension and flipper level. Again, repeat the procedure of adding steps until the desired tension on the spring is achieved. When there is enough tension on the spring , type:
  - :RPW ; Read Reference Position for W-Axis. This will be the number of pulses required to complete a 180-degree flip.
  - CTRL+I ; Exit Galil mode
- 10. Enter the number of steps for 180-degree flip into the Coordinate Special Item #14 by typing the command

Artisan Technology Group - Quality Instrumentation ... Guaranteed | (888) 88-SOURCE | www.artisantg.com

>SCSI A,14, [ result of RPW ]; Set the number of flip pulses. This should not exceed-5800.

11. Set the position that R should move to before a Flip. This is stored in coordinate special item #13.

**>SCSI A,13, -4000** ; This will cause R to move to -4000 before Flip.

12. The Flip position for each station that you teach must be specified. If you wish the end effector to be in the 0 position you must set the Coordinate Special Item #15 for the station you are teaching to 0. If you wish the end effector to be in the Flip position while moving to a taught station you must set the Item to 123.

**SCSI D, 15, 123** ; This will cause all Get and Put commands for Station D to be completed with the end effector in the 123 (Flip) position.

- 13. Test the flipper using the following commands:
  - **IFLIP 0** ; Move Flipper to the 0 degree position.
  - **IFLIP 123** ; Move the Flipper to the 180 degree position.

## **Tuning PID Motor Parameters**

This procedure helps you set the PID parameter tuning for any robot and track system with a servo motor. While the robot goes to the commanded position, its motion is controlled by a number of parameters. If the parameters are not tuned properly, there is unwanted movements in the robot or the robot stops suddenly.

Several factors affect the motion of the robot. Among them, PID factors are the most significant ones.

The PID filter is a combination of three functions.

| Brooks<br>Commands | Galil<br>Commands | Property                |
|--------------------|-------------------|-------------------------|
| GN                 | KP                | Proportional gain       |
| KI                 | KI                | Integrator              |
| ZR                 | KD                | Damping (or Derivative) |

**KP** is the proportional element (KP) of the filter and acts as gain. GN is Brooks Automation's equivalent command.

**KI** is the integrator function (**KI**) represented by the parameter **KI**. It improves the system accuracy. With the **KI** parameter, the motor does not stop until it reaches the exact desired position, regardless of the level of friction or opposing torque. The integrator also reduces or decreases the system stability. Brooks Automation uses the same command, **KI**.

**KD** is the damping element (**KD**) of the filter. It reduces the delay associated with the motor response. The delay in the servo system is between the application of the current and its effect on the position. Brooks Automation uses the **ZR** command.

After you set up the system, you need to tune PID.

#### To tune the PID

- 1. Set **KI** to 0.
- 2. Set **KP** (**GN**) to 1.
- 3. Set **KD** (**ZR**) to 100. (**KD** maximum = 4095)

- 4. Increase **ZR** gradually and stop after the motor vibrates. A vibration is noticed by audible sound or by signal responses.
- 5. In the Galil mode, check for an error by typing **TE**.
- 6. Increase **GN** gradually. (GN maximum = 1023). The motor may vibrate if the gain is too high. In this case, reduce **GN**. **GN** should not be greater than **ZR**/4.
- 7. In the Galil mode, check the error again by typing **TE**. The value of **TE** should be reduced.
- 8. Turn on and home the motor.
- 9. Move the motor by the commands like **MOVA/R**. You might notice that the motor does not go to the exact position that you expect.
- 10. Increase **KI** to somewhere in between 3 to 5.
- 11. Move the motor again and check whether the motor moved to the position you expect.
- 12. If the motor moves to exact position you want it and does not vibrate, and the system does not jerk while it moves, the PID settings are complete.

The values are not the same on different machines and does not remain permanent on a given machine. Also when the weight of the object to be carried by End effector changes, it can affect on the movement of the robot.

## Robot Radial Home Flag, Index, and Offset Adjustments

This procedure explains the processes required to properly set the required position of the R-axis home sensor. If the location of the home sensor may require adjustment of the index and offset values.

You would want to change the physical position at the home flag for the following reasons.

- A new robot is being installed and the R-axis home sensor flag position needs to be set.
- A robot requires the R-axis home switch position to be modified. This can occur if the robot is being changed from a single end effector configuration to a dual end effector configuration or the reverse.
- If the R-axis home sensor flag position has been moved from its correct position due to mishandling of the unit or by mechnical failure.

Adjust the index and offset values any time they are out of specifications. This procedure is designed to be used only by a certified technician with a working knowledge of Brooks Automation's hardware and diagnostics

#### **Tools and Equipment**

- ATM or RPD robot
- ESC-100 or ESC-200 Smart Controller
- Teach pendent or PC with EQT software and RS-232 cable.
- Small Phillips screwdriver
- Hex key set
- Tape measure or ruler (unless center overlapping position is used)

#### To Adjust the Physical Position of the Home Flag:

- 1. Determine the desired position of the physical home flag for the robot radial axis. Refer to the COC or customer specifications.
- 2. Home the robot.
- 3. Turn the radial servo OFF. Physically position the arm (Figure 7-2) to the measured or desired distance describe in Step #1.

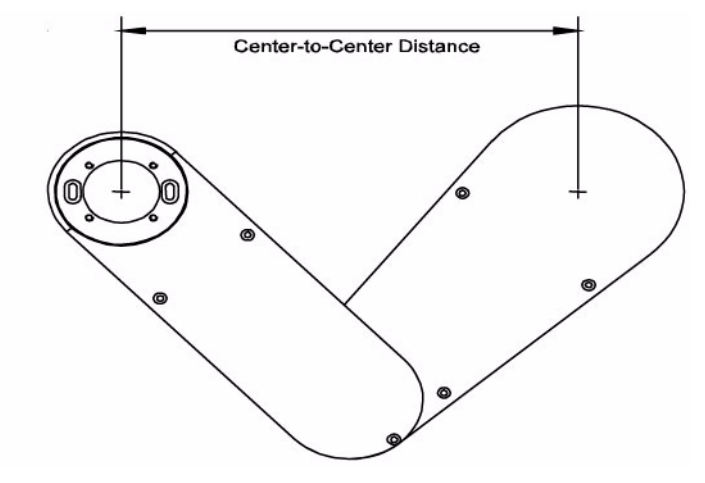

Figure 7-2: Center to Center Distance

- 4. Lock arm into place by turning the radial servo to ON.
- 5. To gain access to Z Bracket that attaches to the "R" Flag, Command the "Z" Axis to half its travel by issueing the command **MOVA Z**,##### and servo OFF the Theta servo.
- 6. Loosen the two set screws that are on the Z bracket 90 degrees apart. This allows movement of the Home Flag.
- 7. Open Diagnostics STEP #4 (LIMIT & HOME TEST) on page 9-35. This will help display the toggling of the radial home switch.
- 8. Physically move the position of the Home Flag to a location were the home switch toggles.
- 9. Tighten the two screws on the Z bracket.
- 10. Home the robot
- 11. Recheck this adjustment by:
  - 1. Typing **MOVA R, 0,** to move the arm to the center over center position. If it does not move to this position the Offset position must be set.
  - 2. Type **RETH** to move the arm to the measured distance in Step #1of this procedure, if Customer Home Position in the parameter file for radial is set for Zero.

#### To Check and Adjust the Physical Position at the Index Position

- 1. Go to Robot Diagnostic STEP #8 (HOME TEST & SET) on page 9-36. Select the Radial option to move the robot to the Radial index.
- 2. The display shows the Index Position for each Radial axis. If the resulting Index value is not within these limits, the software will require adjustment of the index position.
- **NOTE:** For 100, 200 and 300 series robots, the proper index range is between 1000 and 3000. For 400, 500 and FPD series robots the proper index range is between 2000 and 6000.
- 3. Remove the robot side access panel.
- 4. The software will prompt you "Move Radial Axis to Good position". This means two things:
  - 1. Move the theta axis to a position for best access to the radial motor
  - 2. Restrain the arm into a COP position and then press Enter. Refer to Figure 7-3.

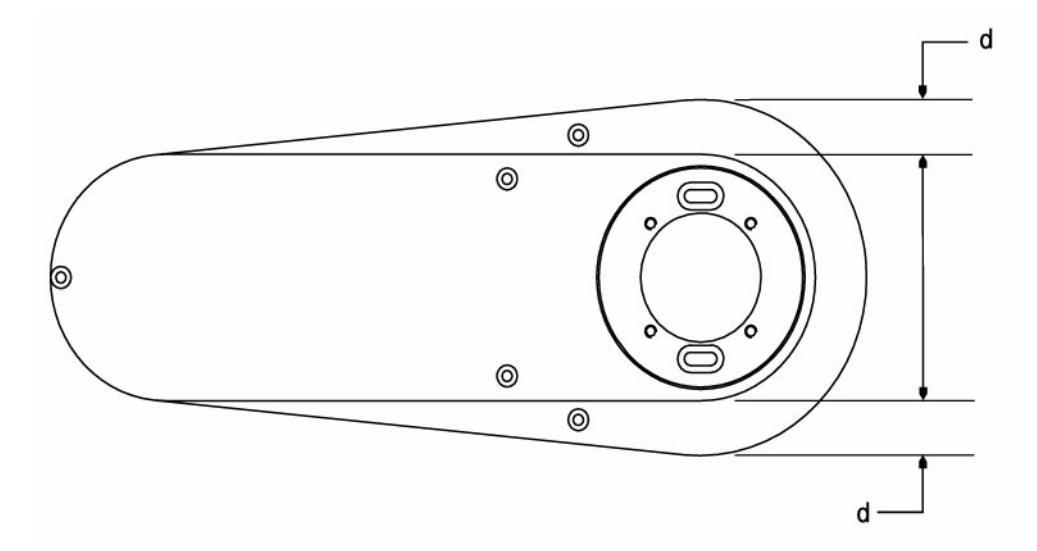

Figure 7-3: Center Overlapping Position (COP)

5. The software sends response "Lock R Axis and Release the Belt". The Radial motor servos on.

- 6. Loosen the 2 bolts (4 bolts for ATM 400 series robots) holding the R-axis motor assembly to the Transmission Plate and remove the belt.
- 7. Press Enter when you complete step 6 of this procedure. The motor will move to an acceptable R Index position. The software response is "Correction Done Replace the Belt".
- 8. Replace the belt and tighten the radial motor screws while apply appropriate amount of tension to the belt. Press Enter when done.
- 9. Repeat STEP #8 (HOME TEST & SET) on page 9-36 to verify proper index is achieved.

#### To Set the Home Offset

- 1. Open the diagnostics step, STEP #8 (HOME TEST & SET) on page 9-36. Select the Adjust R Offset option. The robot moves to find the INDEX and then to OFFSET position, this location is also Zero for the Radial Axis.
- 2. When prompted Is the offset correct, click NO to servo off the radial motor.
- 3. Do the Home Offset correction by moving the Radial arm links center over center as shown in Figure 7-3.
- 4. After completing this diagnostic step, select OK.
- 5. Escape from the diagnostic screen to the terminal mode. Type SAV to save the Offset into the parameters file.

8

# **Command Reference**

# **Firmware Revision 6.0**

## Overview

This chapter provides an overview of the embedded control software for the Brooks Automation Atmospheric Single-Arm Robot. The control software provides a broad range of command options, including a number of sophisticated, integrated command sequences. Communications between the Atmospheric Single-Arm Robot and the host controller uses standard EtherNet communications for normal operation or RS-232 communications for setup and test to access all product software commands.

The command reference in this manual reflects the version of the firmware indicated above. Any previous version of firmware may not provide the full command set and functionality as stated in this chapter.

#### **Chapter Contents**

| Description                    | .8-2 |
|--------------------------------|------|
| Commands and Macros for Robots | .8-4 |
| Coordinate File                | .8-4 |

## Description

The Brooks Automation Atmospheric Single-Arm Robot provides a command set that allows complete control of all product functions. These commands provide a broad range of command options, including a number of sophisticated integrated command sequences.

When axis parameters such as speed, acceleration, or current position are listed or modified by software commands, the parameter values for the three axes are always listed in the order T, R, Z.

To issue commands, define each station with a one-character name or letter. For example, the robot might get a wafer for Station A and put it in a cassette named Station B. Station names can be any upper or lower case letter. It is helpful to use a naming convention that suggests the function or location of the stations. For example, all upper case station names (A to Z) might be cassettes and all lower case station names (a to z) might be stands.

For a cassette station, you need to teach only the first wafer slot. The controller will use the pitch for each station to determine the distance between slots in the cassette.

#### Software Control

The Equipe Smart Controller (ESC) contains the firmware on EPROMs. The macro, coordinate, parameter, and optional pre-aligner files are stored on NVSRAM. Your robot is delivered with the files stored in NVSRAM on the controller; backup files are supplied on a diskette.

The software stored on the EPROMs contains the basic commands and logic for interpreting commands or macros sent from the Teach Pendant or EQT 32. A macro is a set of commands that perform an operation on the system. The firmware interprets and executes the macros. You can edit a macro, but you cannot change the firmware.

#### Macros

A macro can be written to home the robot, align a wafer, get a wafer from a station, or put that wafer in a cassette. In addition to the macros that OEM Systems writes for you, you can write macros using the Equipe macro language and commands. Refer to the Software and Controller Manual for instructions on writing macros.

A macro can initiate robot movement to any station and cassette slot, because the coordinates for stations are defined and stored in a file. A station is any location defined by a coordinate, composed of theta, radial, and vertical vertices.

#### **Coordinate File**

The coordinate, or station, file contains the T-R-Z coordinates for stations and cassette slot information. The Coordinate File contains up to 52 stations, A through Z and a through z. That is, you place the robot in a position or station that you want the robot to remember. You then teach the station coordinates by saving the coordinates for that position or station in the Coordinate File (\*.cor) stored in NVSRAM.

For more information on teaching, refer to the chapter on Operating and Teaching.

#### **Robot Parameter File**

The robot parameters are stored in the ATMxxxx.par file or ABMxxxx.par file, where xxxx is the four-digit serial number. The parameter file that is delivered with your robot contains parameters set for your particular robot and application. You will not need to change them unless you have special circumstances.
# **Commands and Macros for Robots**

You operate the robot directly with commands or macros. The commands are documented in the *Smart Controller Hardware and Software User's Manual*. Except for a few standard macros, macros are system-specific. To review your macros, use any text editor to view the macro file (\*.mac) delivered on diskette with your system.

To send a command or macro, type the command or macro name at the Terminal mode prompt and press the Enter key. For example, to turn on the servo motor for the Z axis, enter:

#### SVON Z

Here's a short list of useful commands and macros. For axis, use a single robot axis (T, R, or Z), or upper-case A, where A is all robot axes. Note that the lower-case a indicates all pre-aligner axes. For position parameters, list the value in mils. **Commands are case sensitive**.

| Command or Macro           | Example         | Comment                                                                          |
|----------------------------|-----------------|----------------------------------------------------------------------------------|
| LMCR                       | LMCR            | Lists all macros in NVSRAM.                                                      |
| LMCR name                  | LMCR HOM        | Lists all lines in one macro.                                                    |
| <b>MOVA</b> axis, position | MOVA Z,<br>6000 | Move absolute. This moves the robot 6 inches from the zero (0) position.         |
| MOVR axis, position        | MOVR Z, 900     | Move relative. Moves the speci-<br>fied distance from the current posi-<br>tion. |
| STOP axis                  | STOP A          | Stop all robot movement.                                                         |
| SVON axis                  | SVON A          | Turn on the servo motors for all axes.                                           |
| SVOF axis                  | SVOF Z          | Turn off the servo motor for the Z axis.                                         |

| Table 8-1: Short List of Useful Commands and | Macros |
|----------------------------------------------|--------|
|----------------------------------------------|--------|

#### **Coordinate File**

The coordinate file contains station coordinates and cassette slot information. You can define up to 52 stations (named A through Z and a through z). You place the robot in a position (station) you want the robot to remember. When you teach the station to the robot, the coordinates are saved for that station in a coordinate file (\*.cor)

stored in NVSRAM.

For stations that are cassettes, teach the location of the first slot in three coordinates, and the pitch, or distance between each slot. From that, the controller calculates the coordinates for any slot. For the macro **GET A**, **9** the robot moves to Station A and gets the wafer from the ninth slot.

In the following annotated coordinate file, all required lines are shown for Station A. An ellipsis (...) indicates where lines are omitted for other stations. Note that T, Theta, is expressed in centidegrees (.01°). R and Z are expressed in millionths of an inch (0.001 in).

| SPC A,25495,10233,2891 | Station A coordinates T, R, and Z |
|------------------------|-----------------------------------|
| SOF A,50               | Offset                            |
| SST A,80               | Stroke                            |
| SRET A,-5500           | R-axis retract position           |
| PITCH A,2500           | Distance between cassette slots   |
| SPSC A,7344,-          | Scanning coordinates              |
| 12617,2831             |                                   |
| SCSI A,0,50            | Parameters for scanning           |
| SCSI A,1,250           | Parameters for scanning           |
| SCSI A,2,5000          | Parameters for scanning           |
| SCSI A,3,5000          |                                   |
| SCSI A,4,5523          | Parameters for scanning           |
| SCSI A,5,2586680       | Parameters for scanning           |
| SCSI A,6,5000          | Parameters for scanning           |
| SCSI A,7,1993          | Parameters for scanning           |
| SCSI A,8,25            | Parameters for scanning           |
| SCSI A,9,75177         | Data for track position           |
| SCSI A,10,3            | Reserved - Not used               |
| SCSI A,11,0            | Reserved - Not used               |
| SCSI A,12,0            | Reserved - Not used               |
| SCSI A,13,0            | Parameters for Flipper            |
| SCSI A,14,0            | Parameters for Flipper            |
| SCSI A,15,25           | Parameters for Flipper            |
| SPC B,25517,10269,2870 | Station B coordinates T, R, and Z |
| SOF B,50               | Station B offset for stroke       |
| •••                    |                                   |
| SPC C,25320,10675,2887 |                                   |
| SOF C,50               |                                   |
| ·                      |                                   |

This Page Intentionally Left Blank

# Maintenance

# Overview

9

This chapter provides maintenance schedules and procedures for the Brooks Automation Atmospheric Single-Arm Robot. The first section of this chapter provides preventive maintenance schedules and procedures. The second section of this chapter provides repair procedures for subsystem repair and replacement.

# **Chapter Contents**

| Preventive Maintenance                           | .9-2  |
|--------------------------------------------------|-------|
| Preventive Maintenance Schedule and Procedures   | .9-3  |
| Cleaning                                         | .9-4  |
| Robot Leadscrew Lubrication Procedure            | .9-6  |
| Vacuum Hose Replacement for the Outer Arm Link   | .9-11 |
| Checking the Integrity of the Belts in the Robot | .9-14 |
| Diagnostics for the Single-Arm Robot             | .9-16 |
| Using the Teach Pendant to Run Diagnostics       | .9-31 |

# **Preventive Maintenance**

This section provides procedures for routine preventive maintenance of the Atmospheric Single-Arm Robot to reduce unscheduled downtime. The Atmospheric Single-Arm Robot is designed to require very little routine maintenance. However, it is recommended that the preventive maintenance procedures and schedule provided in this section be followed to extend the operating life of the product and to minimize unscheduled downtime. If additional procedures are required, they will be supplied along with their maintenance schedules by Brooks Automation.

All Preventive Maintenance procedures and schedules provided here assume that the Brooks Atmospheric Single-Arm Robot is operating in a clean, dry, inert environment. Any deviation from this basic environment will affect the scheduling of PM and may also require additional PM procedures be performed. The user should adjust the Preventative Maintenance Schedule as appropriate to account for any deviations from this environment.

**NOTE:** Brooks Automation offers training for troubleshooting and repair of the Atmospheric Single-Arm Robot. Only qualified, properly trained persons should perform any maintenance or repair procedures. Damage resulting from improperly performing a procedure is not covered under warranty or service agreements.

#### Parts

Brooks Automation can provide all parts required for Preventive Maintenance. For a list of these parts, contact Brooks Automation Customer Support. To obtain additional information about parts for preventive maintenance, contact your local Brooks sales representative, or call Brooks Automation Customer Support at 978-262-2900 (24 hours a day, seven days a week).

# **Preventive Maintenance Schedule and Procedures**

The following maintenance schedule and procedures will provide the information required for standard user maintenance of the Brooks Automation Atmospheric Single-Arm Robot. Table 9-1 is provided as a quick reference to all scheduled maintenance. If additional procedures are required during the performance of any procedure, they will be provided. The frequency for performing the procedure is provided and the page number is provided for those procedures in this manual.

**NOTE:** The following Preventive Maintenance Schedule is based on a certified clean, dry environment. The user should adjust the Preventative Maintenance Schedule to account for any deviations from this environment.

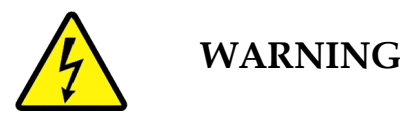

When equipment is off and power is secured per facilities lockout/ tagout procedure, it is at a Type 1 category. When equipment is energized, live circuits covered, and work performed remotely, the Atmospheric Single-Arm Robot is at a Type 2 category. (Refer to Electrical Hazards on page 2-17).

| Procedure                                     | Page # | Frequency        |
|-----------------------------------------------|--------|------------------|
| Cleaning                                      | 9-4    | As required      |
| Robot Leadscrew Lubrication Procedure         | 9-6    | Once every 6 mo. |
| Replace the Vacuum Hose in the Arm Link       | 9-11   | Annually         |
| Check the Integrity of the Belts in the Robot | 9-14   | Annually         |

Table 9-1: Preventive Maintenance Schedule

# Cleaning

Occasionally the product will need to be cleaned. This could be done as a part of normal servicing or to remove contaminates deposited on it from the process or other sources.

# **Required Tools and Test Equipment**

- Isopropyl Alcohol (100%)
- DI Water
- Cleanroom Wipes

# **Cleaning Procedure**

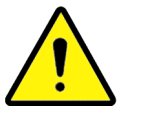

# WARNING

The product may be used in an environment where hazardous materials are present, and surfaces may be contaminated by those materials. Refer to the facility's Material Safety Data Sheets for those materials to determine proper handling.

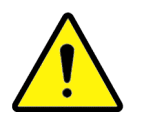

# WARNING

Dispose of cleaning cloths per facilities procedures and local regulations.

- 1. Remove any hazardous materials from the product's surfaces following the facility's procedures for those materials.
- 2. Clean all exposed surfaces using cleanroom wipes moistened with isopropyl alcohol.

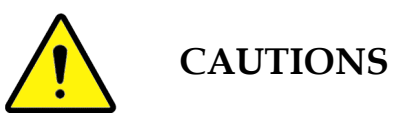

Wipe must be moistened only; squeezing the wipe should not cause any isopropyl alcohol to drip.

Do not allow alcohol to come in contact with bearings, seals, etc.

3. Once all contaminants have been removed, use cleanroom wipes moistened with DI water to remove any residues.

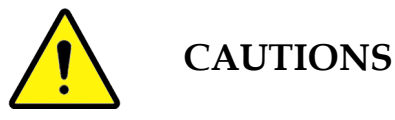

Wipe must be moistened only; squeezing the wipe should not cause any water to drip.

Do not allow water to come in contact with bearings, seals, etc.

4. Once all residues have been removed, use dry cleanroom wipes to dry all surfaces.

# **Robot Leadscrew Lubrication Procedure**

Wear gloves when applying any of the greases to the particular component. Some grease may cause skin irritation. Oils and particles from the hand may also contaminate the grease you are applying.

Take care not to mix the greases mentioned because they are not compatible and catastrophic failure may occur.

MSDS sheets are provided to give you information on each of the greases used in our robots.

#### **Tools Required Depending on your Robot**

- Kuroda "C" type grease (P/N 10007-0360)
- LG2 grease (P/N 1007-0359)
- Castrol Braycote 803 "P" type grease (P/N 70033949)
- 6mm 45 degree angle "zerk" fitting (grease fitting)
- Grease gun
- Clean room compatible rubber gloves
- Lint free cloth
- **NOTE:** It is important to make sure you use this procedure to determine which leadscrew you have installed in your robot. This information will be used to determine which lubricant to use and the method you use to apply it.

#### Removal of the robot to be lubricated

- 1. Power down the system.
- 2. Remove the robots signal and power cables from the robot.
- 3. Disconnect the vacuum hoses from the robot.
- 4. Remove the robot from the tool.
- 5. Move the robot to a work bench
- 6. Remove all screws that attach the access cover to the large cover.

#### Determining which grease to use on your robot

#### For Kuroda "C" type grease (P/N 1007-0360)

You need to use Kuroda greas (P/N for ATM100, 1007-0062c). On the lead-screw you should see:

- The grease on the leadscrew is white or tan.
- "Kuroda" is printed on the bottom part of the leadscrew bearing nut.
- There is a black rubber plug on the purge port.

#### Procedure for lubricating with Kuroda grease:

- 1. Remove the black plug by carefully pushing the plug through with a small screwdriver.
- 2. Insert the tip of the grease syringe into the grease port and push the grease into the bearing nut until the grease purges out through the nylon retainer on the bottom of the bearing nut.
- 3. Re-insert the black plug into the grease port and clean off the excess grease.

#### For LG2 grease (P/N 1007-0359

You need to use LG2 grease on the robot for the ATM100 (1001-0062A), ATM200 (1001-0127), ATM300 and FPD (1001-0092), ATM400/ABM400 (1001-0096) or the FPD500 (1001-0093). On the leadscrew you should see:

- There is no visible markings on the leadscrew bearing nut.
- The purge port is filled in with solder.

#### Procedure for lubricating with LG2 grease:

1. Locate your 6mm 45 degree "zerk" fitting that is to be installed.

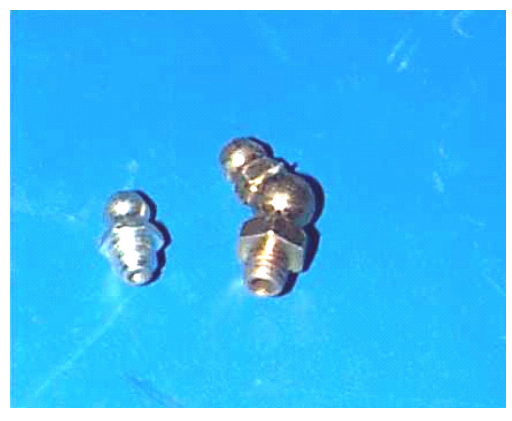

Figure 9-1: Zerk Fittings

2. Locate the threaded hole in nut holder.

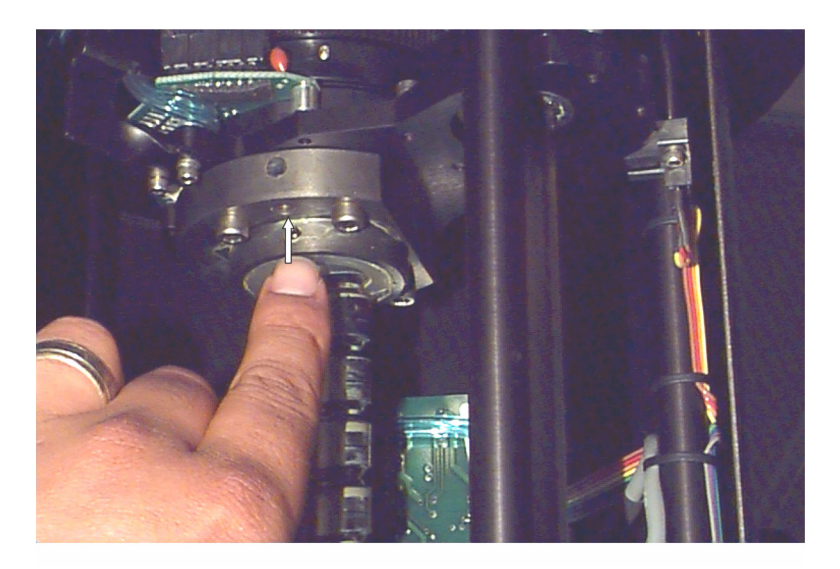

Figure 9-2: Hole in Nut Holder

3. Install "zerk" fitting on bottom of Bearing Nut.

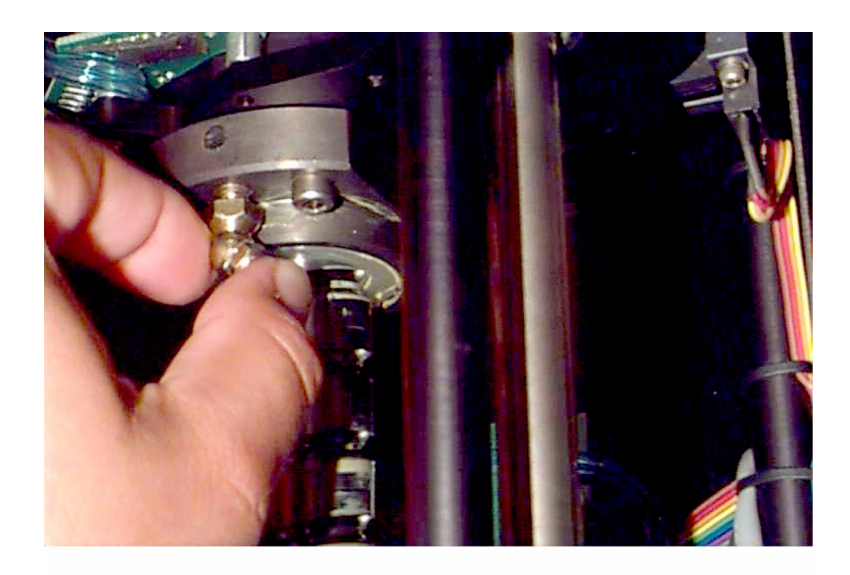

Figure 9-3: Zerk Fitting being Placed in the Threaded Grease Hole

- 4. Insure that the "zerk" fitting is positioned properly to allow clearance for the grease gun.
- 5. Using a grease gun, pump grease into leadscrew bearing nut until grease purges out through the nylon retainer in the bottom of the bearing nut.
- 6. Remove the "zerk" fitting and clean excess grease off the Leadscrew.

#### For Castrol Braycote 803 "P" type

You need to use Castrol Braycote 803 "P" type grease for ATM100 1001-0063. On the lead screw you shoud see:

- You see no visible markings on leadscrew bearing nut.
- The purge port is filled in with solder.
- You do see thick white grease on the Leadscrew.

#### Procedure for lubricating with Castrol Braycote 803 "p" type

- 1. Locate your 6mm 45 degree "zerk" fitting that is to be installed. (Figure 9-1 on page 9-8)
- 2. Locate the threaded hole in the nut holder. (Figure 9-2)

- 3. Install "zerk" fitting on bottom of Bearing Nut.
- 4. Insure that the "zerk" fitting is positioned properly to allow clearance for the grease gun.
- 5. With a grease gun, pump grease into Leadscrew bearing nut until grease purges out through the nylon retainer in the bottom of the bearing nut. (fig.6 & 6.a)
- 6. Remove the "zerk" fitting and clean excess grease off Leadscrew.

When you have completed greasing the leadscrew install the access cover and be sure that the screws are tight. Then return the robot for use or store it in an appropriate location.

# Vacuum Hose Replacement for the Outer Arm Link

#### **Required Parts and Tools**

- Allen wrench set (standard)
- Phillips screw driver (#2)
- Long nose, needle nose pliers
- Blue vacuum hose (1 ft. length)
- Red vacuum hose (1 ft. length)

#### Procedure

#### To remove the robot from the tool:

- 1. Power down system.
- 2. Remove the signal and power cables from the Robot.
- 3. Disconnect the vacuum hoses from the Robot.
- 4. Remove the Robot from the tool.
- 5. Move the Robot to a work bench.

#### To remove the outer arm link end-effector and scanner hardware (if applicable):

- 1. Remove the Phillips head screw from the center of the scanner head. This screw is located directly in front of the "Avoid Exposure" label.
- 2. Locate and remove the two Flat head Allen screws that are located at the base of the scanner. These screw are holding the scanner to the scanner base.
- 3. Pull the scanner forward exposing the scanner connection. Disconnect the 4 pin connection and place the scanner in a safe place.
- 4. Inside the scanner base, locate the two hex head screws that fasten the clamp that holds the vacuum and scanner cables to the scanner base.
- 5. Remove the two hex head screws then remove the clamp and screws, placing them in a safe place.
- 6. Locate the four hex head screws that fasten the scanner base to the outer arm

link.

7. Remove the four screws and housing, placing the base and screws in a safe place.

#### To remove the outer and inner arm link covers:

- 1. Locate the 3 Phillips head screws that fasten the cover to the outer arm link.
- 2. Remove the screws and arm cover placing them in a safe place.
- 3. Locate the 4 Phillips head screws that fasten the cover to the inner arm link.
- 4. Remove the screws and arm cover placing them in a safe place.

#### To remove the shaft feed through covers located underneath the arm links:

- 1. Locate the "T" shaped covers on both arm links, located underneath the connecting joints of both arm links.
- 2. Locate and remove the small Phillips head screws attaching the covers. Place the screws and covers in a safe area.

#### To remove the vacuum hose:

- 1. Locate and remove the two brackets in the outer arm link. The screws are cap head screws. Place brackets and screws in a safe place.
- 2. Locate and loosen the screws on the vacuum sensor. There is no need to remove the vacuum sensor from the robot.
- 3. Disconnect the vacuum line from the vacuum sensor. You will need to pry the vacuum hose off with some long nose, needle nose pliers.
- 4. Pull the vacuum hose through the hole in the inner link and then pull the hose through the shaft feed between the inner and outer link. Remove the hose from the robot and discard in an environmentally friendly manner according to local, state, and government regulations.
- 5. If there is a second vacuum hose, please repeat this section from step 3.

#### To install a new vacuum hose:

1. Thread a new vacuum hose through the arm links and attach it to the vacuum

sensor. When installing the vacuum hose to the vacuum sensor make sure the hose loops around the stand-off to insure the hose does not kink.

- 2. If there is a second vacuum hose please repeat step 1.
- 3. Install the brackets and replace the screw holding the vacuum sensor in place.
- 4. Replace the feed through covers and tighten all hardware.
- 5. Check to make sure the vacuum hose does not rub or kink while exercising the motion of the arm. If the hose is OK, then continue by replacing the arm covers. If the hose kinks or rubs, orientate the hose correctly to insure that the hose does not touch anything.
- 6. Check all hardware to make sure there is not any loose screws.
- 7. Replace the scanner hardware.

# Checking the Integrity of the Belts in the Robot

## **Tools Required:**

Phillips screw driver (#2)

#### Procedure for the Inspection of the Robot Outer Link

#### To remove the robot from the tool:

- 1. Power down system.
- 2. Remove the signal and power cables from the Robot.
- 3. Disconnect the vacuum hoses from the Robot.
- 4. Remove the Robot from the tool.
- 5. Move the Robot to a work bench.

#### To remove the access cover:

- 1. Remove all Phillips head screws that attach the access cover to the large cover on the can of the robot.
- 2. Place the cover and screws in a safe area.

#### To inspect the internal belts:

- 1. Locate the belts on the top portion of the transmission plate.
- 2. Inspect the belts to see if there is any obvious damage or dark discoloration to the belts.
- 3. Check to see if any of the belts are frayed or cut.
- 4. Locate the belts below the transmission plate and inspect the belts using steps 2 and 3.
- 5. Locate the belt on the outside tube that connects to the ball spline. This belt will rotate when the R-axis is moved. Inspect the belt using steps 2 and 3.

#### To re-install the access cover

- 1. Place the access cover on robot. Be sure the cover is right side up. The cover should match the "line" the large cover has when the screw holes are matched up.
- 2. Insert all the Phillips screws and tighten all hardware.

#### To remove the outer and inner arm link covers:

- 1. Locate the 3 Phillips head screws that fasten the cover to the outer arm link.
- 2. Remove the screws and arm cover placing them in a safe place.
- 3. Locate the 4 Phillips head screws that fasten the cover to the inner arm link.
- 4. Remove the screws and arm cover placing them in a safe place.

#### To inspect the arm belts:

- 1. Locate the belts in both the upper and lower links.
- 2. Inspect the belts to see if there is any obvious damage or dark discoloration to the belts.
- 3. Check to see if any of the belts are frayed or cut.
- 4. Replace the cover and tighten all hardware.

# **Diagnostics for the Single-Arm Robot**

Step-by-step instructions are given for both the Teach Pendant and EQT 32 in this section. If you need basic how-to information for either the Teach Pendant or EQT 32, refer to the *Smart Controller Hardware and Software User's Manual*. The diagnostic steps are summarized in the following table.

| Test                                                            | Purpose                                                                                                    | Warnings and Cautions                                                                                            |
|-----------------------------------------------------------------|----------------------------------------------------------------------------------------------------|----------------------------------------------------------------------------------------------------|
| Test 1: NVS-Ram Test on page 9-18                               | Verify that NVSRAM is correctly formatted and all required files are available.                                                                               |                                                                                                    |
| Test 2: Galil and I/O Test<br>on page 9-19                      | Verify that the Galil motion control board<br>and I/O ports are functioning correctly. If<br>you cannot turn a servo motor on and off,<br>test the I/O board. | If this test fails, you will often<br>not be able to run any other<br>steps.                                     |
| Test 3: Encoder Read on page 9-21                               | Verify that the controller receives the correct<br>encoder feedback from the robot.                                                                           | Make sure the robot signal cable is securely connected.                                                          |
| Test 4: Limit and Home<br>Test on page 9-22                     | Test the limit and home switches.                                                                                                    | Before you move the axes,<br>make sure the robot signal<br>cable is securely connected.                          |
| 5. Amplifier Board Setup                                        | Do not use.                                                                                                    | Do not use. Not available on EQT 32.                                                                             |
| 6. Amplifier Module<br>Setup                                    | Do not use.                                                                                                    | Do not use. Not available on EQT 32.                                                                             |
| Test 7: Servo Test on page 9-23                                 |                                                                                                    | Use only if Encoder Read test passed.                                                                            |
| Test 8: Home Test and<br>Set on page 9-24                       | Use if belt slipping is suspected or after replacing robot parts that require detaching belts.                                                                | All belts, pulleys, motors, and so on are securely attached.                                                     |
| Test 9: R-Home Test and<br>Set on page 9-27                     | Set home flag and home offset.6.0+ firm-<br>ware prompts the user to save the new<br>home offset to the parameter file in NVS-<br>RAM.                        | For earlier versions of firm-<br>ware, issue the SAV command<br>to save the new offset to the<br>parameter file. |
| Test 10: Scaling Factor<br>Test on page 9-28                    | View the absolute position as determined by the mechanical ratio.                                                                                             |                                                                                                    |
| Test 11: Vacuum Valve<br>and Vacuum Sensor Test<br>on page 9-29 | Verify the vacuum I/O and adjust the sensor.                                                                                                    |                                                                                                    |
| 12. Robot I/Os                                                  | Verify customized external I/O.                                                                                                    |                                                                                                    |
| Test 13: Scanning Test on page 9-30                             | Test the laser scanner and laser sensor on<br>robots with a laser scanner and no speed<br>interlock mapping.                                                  | Do not look at the laser beam!                                                                                   |

Table 9-2: Diagnostic Tests

#### Using EQT to Run Diagnostics

Use the EQT Diagnostic mode to diagnose and locate problems with robot and controller or when you are calibrating the robot after a repair or parts replacement. In the Terminal-mode window, press the Diagnostics button.

|                                                          | elect Diagnostic Step                                                                                                    | ? ×    |
|----------------------------------------------------------|----------------------------------------------------------------------------------------------------|--------|
| *                                                        | $\checkmark$                                                                                                    | Run    |
| 1.<br>2.<br>3.<br>4.<br>5.<br>6.<br>7.<br>8.<br>9.<br>10 | NVS-Ramitest<br>Galil & IO test<br>Encoder read test<br>Limit & home test<br>Servo test<br>Home test & set<br>R-Home test & set<br>Scaling factor test<br>Vac. valve/sensor<br>J. Scanning Test | Lancel |
|                                                          | -                                                                                                    |        |

*Figure 9-4: Diagnostic Window* 

The Diagnostic window displays the available tests. Double-click the step you need or select it and press the Run button.

The ten tests are discussed here in numerical order.

#### Test 1: NVS-Ram Test

The NVS-Ram (Non Volatile Static **Ram**) test displays the status of various files in the controller. The status can be OK, BAD or Not Open

| NVS-RAM                                                                                                    | ×    |
|----------------------------------------------------------------------------------------------------|------|
|                                                                                                    | ОК   |
| RNCS: 0000                                                                                                    | Help |
| Description                                                                                                    |      |
| Robot parameter file: OK<br>Coordinate file: OK<br>Macro file: OK<br>Pre-aligner par. file: OK<br>Pre-aligner wafer file: OK<br>Pre-aligner calibration file: OK<br>NVS-Bam status: OK |      |

Figure 9-5: NVS-RAM Window

If all files and NVS-Ram are OK, click on the OK button to return to the Diagnostic main menu.

If a file status is BAD or Not Open, download that file. Return to the Terminal mode window and press the Download button.

If the NVS-Ram status is BAD, re-initialize NVSRAM and then download all the files by accessing the Format NVSRAM dialog.

#### Test 2: Galil and I/O Test

The Galil and I/O board test checks the Galil board and the I/O printed circuit board (PCB). Use this test when you suspect a problem with the servo motor. That is, if you cannot turn on the servo motors on the Teach-mode window or if you execute the SVON command and the ? prompt is returned, use this test

| 📑 Galil and I/O Test               | ×    |
|------------------------------------|------|
| 5                                  | OK   |
| Ports                              | Help |
| B C D E ok!                        |      |
| - Testing input C                  |      |
| 00000000 Details                   |      |
| External inputs                    |      |
| 01 23 45 67 EMO: OFF               |      |
| 11 11 11 11 STOP: OFF              |      |
| External outputs                   |      |
| 0 1 2 3 4 5 6 7<br>1 1 1 1 1 1 1 1 |      |

Figure 9-6: Galil and I/O Test Results Box

The dialog is divided into four sections:

The **Ports** box displays robot I/O port status. If a port communication fails, the message **Port X BAD!** is displayed, , where X is the port designator. If **Port B Failed** is displayed, it is probable that the signal cable is loose. Ensure that all cables are correctly connected. The test returns to Diagnostic Main menu. If that happens, repeat the test. If the test fails again, check the jumper settings. If the jumper settings are correct, replace the I/O board.

#### **Testing Input G**

Testing input G indicates the controller internal connection based on the Port G information. Input G should be all zerses when all cables, including robot signal cable, are connected. If any bits are 1, press the Details button to view a description of each bit.

Brooks Automation Revision 1

| 📑 Input G Details! 🛛 🗙                                                                                                    |
|----------------------------------------------------------------------------------------------------|
| Bit#0. Amplifier internal connection and signal cable close-loop: Low<br>Bit#1. EM0: Low<br>Bit#2. Stop signal: Low<br>Bit#3. Amplifier board under power. Low if OK: Low<br>Bit#4. Motor power supply indicator. Low if motor power supply is on: Low<br>Bit#5. Robot interface board power supply indicator. Low if power is on: Low<br>Bit#6. Switcher indicator. Low if switcher is on: Low<br>Bit#7. Bus power good indicator. Low if all voltages are good: Low |
| Everything OK!                                                                                                    |
| OK                                                                                                    |

Figure 9-7: Input G Details! Information Box

**External inputs** displays the state of maskable input port (port H masked with port C), Emergency off, and STOP signals. With all external switches and sensors connected to this port, try to activate and deactivate sensors, and turn switches on and off. Corresponding bits must toggle, including MOFF (shown as EMO in the dialog) and STOP bits. If this test fails, check wiring continuity. If the wiring is OK, replace the I/O board.

Use the **External outputs** box to activate or deactivate external devices connected to external outputs. Click on each bit button to toggle each bit on/off. Observe the lights on the tester. If this test fails, check wiring continuity. If the wiring is correct, replace the I/O board.

#### **Test 3: Encoder Read**

Use this test to verify that the controller receives the correct feedback from the robot. Before you move an axis, make sure the robot signal cable is securely connected.

| Encoder Read Test |            |  | ×    |
|-------------------|------------|--|------|
| 10                |            |  | ОК   |
| T axes:           | 0000047622 |  | Help |
| R axes:           | 0000009212 |  |      |
| Z axes:           | 0000076806 |  |      |
|                   |            |  |      |
|                   |            |  |      |

Figure 9-8: Encoder Read Test Information Box

As you manually move one axis, observe whether the number counts up or down. As an axis moves in the positive direction, the number should count up and as it moves in a negative direction, the number should count down. The number should count smoothly, one increment at a time.

If this test fails for an axis, use a test motor to test the encoder input. If the test succeeds with the test motor, replace the failing motor and encoder.

If this doesn't resolve the problem, replace the robot signal cable. If the problem persists, replace the robot interface board. If the problem persists, replace the Galil board. If the problem persists, replace the Flex-PCB. Finally, replace the motor.

#### **Test 4: Limit and Home Test**

Before you move the axes to activate the switch indicators, make sure the robot signal cable is securely connected.

| 🏢 Li                  | mit and  | Home | Test  | ×  |
|-----------------------|----------|------|-------|----|
| 2<br>2<br>2<br>3<br>3 | <b>b</b> |      |       | OK |
| T:                    | +        | H    | _<br> |    |
| R:<br>Z:              |          |      |       |    |

*Figure* 9-9: *Limit and Home Test Dialog Box* 

This tests the Limit switches and Home switches. As you move each axis to its negative and positive limits, the corresponding limit position indicator should illuminate when the robot reaches each of the motion stops. Activating the negative limit switches triggers the Home switch for that axis. Note that the R axis has one limit switch, the negative limit or home switch.

If the Limit switches remain *off* at all times, verify that the signal cable, robot internal interface, and Flex-PCB are securely connected.

If the Limit switches remain *on* at all times, unplug the signal cable. If the limit switch then turns off, replace the limit switch assembly. If the limit switch remains on, replace the signal cable or Galil board.

#### Test 7: Servo Test

Run the Servo Test only after you pass the Encoder Read Test. Before you move an axis, make sure the robot signal cable is securely connected.

| E Servo Test          |                        | ×    |
|-----------------------|------------------------|------|
| 8                     |                        | ОК   |
| Set torque limit to - | - Torque limit         | Help |
| • Low 20%             | T: -0.3232             |      |
| C Medium 35%          | R: 0.2871<br>Z: 0.8039 |      |
| C High 50%            | Servo                  |      |
|                       | 9 0n                   |      |

Figure 9-10: Servo Test Dialog Box

To test the continuous action of amplifier modules:

- 1. In the Set torque limit box, select the lowest torque limit.
- 2. In the Servo box, toggle the servo on.
- 3. Manually move one axis at a time. You should feel the motor apply counterdirectional force smoothly and continuously without jerking.
- 4. Repeat Step 3 for another axis.
- 5. Increase torque limit and repeat.

#### **Test 8: Home Test and Set**

Each robot motor is factory set such that the distance between the home switch and the encoder index is always between 1/3 and 2/3 of a motor revolution away. This is critical for maintaining repeatability of the home position of each axis at a given mechanical calibration.

| Home test and set: Wa                                         | aiting for selection                                                         | ×    |
|---------------------------------------------------------------|------------------------------------------------------------------------------|------|
|                                                               |                                                                              | OK   |
| Select axis to home<br>Home T<br>Home R<br>Home Z<br>Home all | istance to index<br>[encoder counts]<br>T: N/A<br>R: N/A<br>Z: N/A<br>Z: N/A | Help |

Figure 9-11: Home Test and Set: Waiting for Selection Dialog Box

In the following graphic, the robot Z axis is homed. The homing procedure moves an axis to its home switch and then moves in the opposite direction to find the encoder index. (The encoder index is up to one encoder revolution mark).

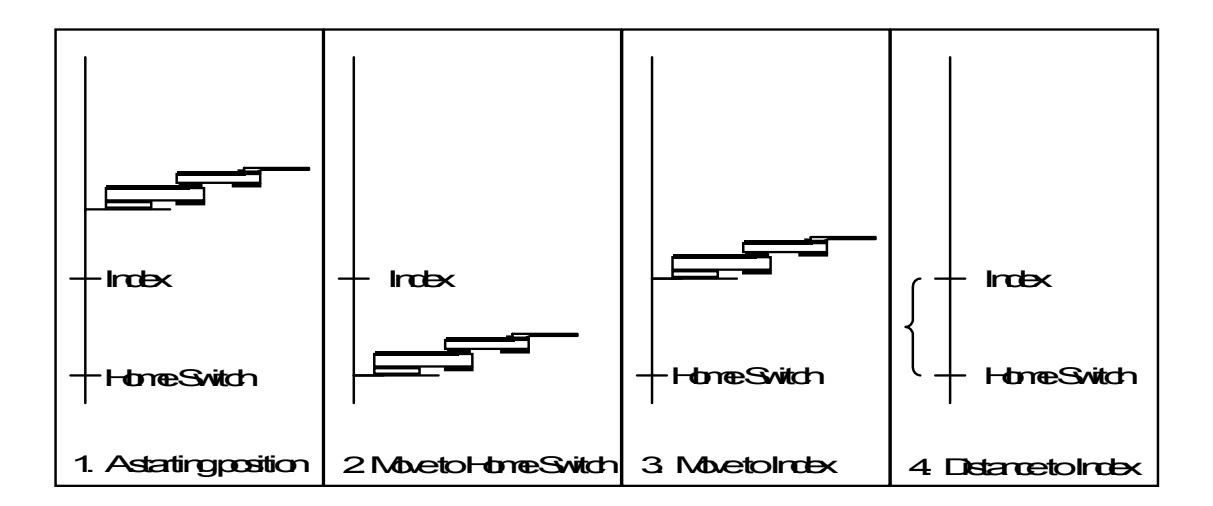

Figure 9-12: Homing the Z Axis

If the *Distance to Index* is too short, the controller can miss the first occurrence of index signal because it occurs too soon after the home switch signal. Thus, the motor is required to move one more revolution to generate the signal. At a particular distance, this doesn't happen every time and thus creates two different home positions, where the second home is too far.

This test determines the distance to index, evaluates it, and assists in making the correction. To verify which axis is incorrect, press the Home all button. All home distances are displayed without activating the correction software.

#### Adjusting the Distance to Index on an ABM 400 Series with Track

This procedure is used when the distance is ovvurring too close to the limit switch for ABM 400 series with track robots.

First find the distance to the index using the following commands in GALIL mode. It may not be necessary to do this in GALIL mode if you are set up to do it using STEP #8 (HOME TEST & SET) on page 9-36. Issue the **GALIL** command from the terminal mode.

#### Table 9-3: Galil Commands

| GALIL  | ;If Track is used with Pre-Aligner, then type <b>GALIL</b> 1 |  |
|--------|--------------------------------------------------------------|--|
| HMW    | ;Home the Track axis                                         |  |
| BGW    | ;Starts motion and stops at first index after home flag      |  |
| ТРЖ    | ;Tell position of the axis                                   |  |
| FEW    | :Finds edge, moves back to home flag                         |  |
| BGW    | ;Begins motion                                               |  |
| TP W   | ;Tell new position of axis                                   |  |
| CTRL+I | ;Exit GALIL mode                                             |  |

Subtract the second **TP** (tell position) value from the previous value of **TP W.** If the difference in counts is between 1000 and 3000, then the distance to index is fine. Otherwise, do the hardware correction.

#### To apply the hardware correction:

Use these steps to chang the distance to index to be within 1000 and 3000 range count by making these hardware changes.

- 1. Change distance to index to be within 1000 and 3000 range counts with these hardware changes.
- 2. Loosen the motor mounting bracket on the track assembly after shutting off power.
- 3. Pop the belt of the idler pulley that is on the track (This pulley does not contain any teeth and it is situated between main idler pulley and the boggie roller pulley)
- 4. Slide belt a couple of notches.
- 5. Snap the belt back on the idler pulley.
- 6. Tighten motor mounting bracket.
- 7. Return to Step 1
- 8. Go to Adjusting the Distance to Index on an ABM 400 Series with Track on page 9-25 and repeat the Galil commands to determine if the distance to **TP** is between 1000 and 3000 counts. If it is not, continue with the procedure until the TP is in the correct range.

#### **Test 9: R-Home Test and Set**

The R-Home Test and Set determines and sets the physical Home position of the Radial axis. Physical position is the position in the robot polar coordinate system.

| 📑 R - Home Test and Set | ×    |
|-------------------------|------|
|                         | ОК   |
| Operation               | Help |
| Adjust R at home        | 1    |
| Adjust R at index       |      |
| Set home offset         |      |

Figure 9-13: Home Test and Set Dialog Box

Three operations are available. Use the Adjust R at home and Adjust R at index operations only if you need to adjust the physical position at which the Home switch and Index are activated. For example, to have the R-axis home flag activate at 5.0 in (127 mm) from its Center Overlapping Position (5.0 in or 127 mm center-to-center), press the Adjust R at home button. Center Overlapping Position (COP) is the position where the upper arm link is overlapping exactly in the middle of the lower link.

The **Set home offset** operation verifies that the Home offset is correct or assists in recalculating it.

**NOTE:** EQT automatically saves the new home offset to the Robot Parameter File in NVS-RAM upon exiting this step.

For more details, refer to the description of STEP #9 (R-HOME TEST & SET) description.

#### **Test 10: Scaling Factor Test**

To verify the scaling factor on each axis or to verify that the Mechanical Ratio parameter is correct, select the Scaling Factor test. The R-axis position is not linear with respect to encoder counts. The scaling factor algorithm requires the precise Zero position of the R axis to be at the COP

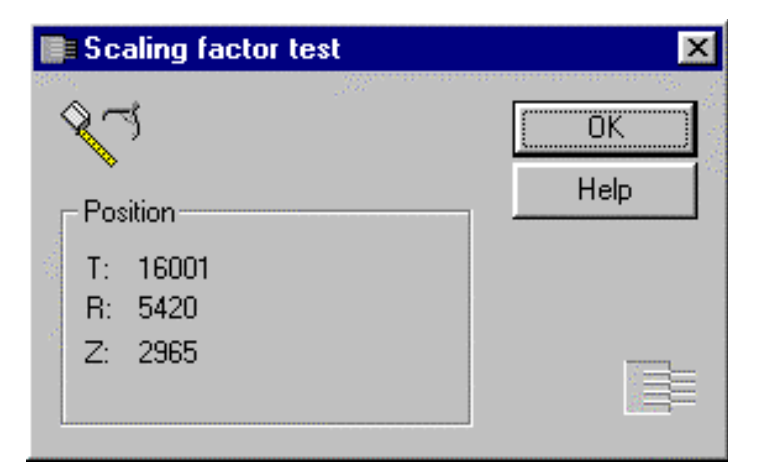

Figure 9-14: Scaling Factor Test Dialog Box

The position of Theta is expressed in 0.01°, Radial in 0.001 in, and Z-axis position in 0.001 in units. Before executing this test, be sure that the R axis is homed. You will need a measuring device.

Move the R-axis. Measure the physical movement, that is, the displacement of the axis, not the absolute position. Compare your result with the reading on the screen.

#### Test 11: Vacuum Valve and Vacuum Sensor Test

If your robot has only one vacuum valve and sensor, use V1 or #1 in this dialog.

| Vacuum Valve/Sens                                                                                                    | or Test               | X    |
|----------------------------------------------------------------------------------------------------|-----------------------|------|
| - The second second sec |                       | ОК   |
| Valves                                                                                                    | Sensors               | Help |
| 🖓 🕶 🔲 On                                                                                                    | Vac. sensor #1: 🖂 Off |      |
| <sup>™</sup> Off                                                                                                    | Vac. sensor #2: 🖂 Off | 1==  |
|                                                                                                    |                       |      |

Figure 9-15: Vacuum Valve/Sensor Test Dialog Box

Turn the vacuum valve on (open the valve) and put and remove an object on the endeffector. The vacuum sensor should indicate On and Off respectively. If the sensor remains on or off when the object is moved, the sensor is set incorrectly. Refer to "Adjusting the Vacuum Sensor" in the installation chapter for instructions on adjusting the sensitivity.

#### Test 13: Scanning Test

This test is only for robots that have a laser scanner without speed interlock mapping

| Scanning Test                          | ×          |
|----------------------------------------|------------|
| Scan result                            | OK<br>Help |
| 0                                      |            |
| Laser                                  |            |
| I Off                                  |            |
| OFF<br>Invisible<br>Laser<br>Radiation |            |

Figure 9-16: Scanning Test Dialog Box

To verify the connection and functionality of the Laser Scanner, press the Laser button to turn the laser on. Place an object two inches in front of scanner. Scan result should change accordingly.

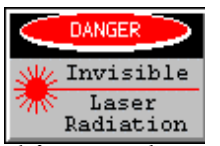

DANGER

When running this test, do not look at the laser beam. The laser radiates an invisible infra-red spectrum.

# Using the Teach Pendant to Run Diagnostics

To start Diagnostics, access the display, then simultaneously press CTRL+D. The Diagnostics menu is displayed.

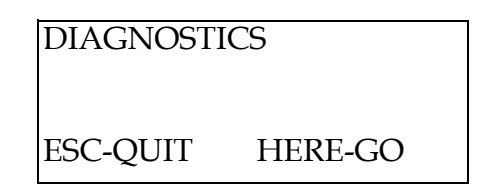

If your system has a robot and a pre-aligner, you are prompted to indicate pre-aligner diagnostics or robot diagnostics. Select robot diagnostics.

In Diagnostics mode, the following keys are recognized.

| Key      | Action                                      |
|----------|---------------------------------------------|
| HERE     | Continues or accepts                        |
| ESC      | Quits or cancels or aborts                  |
| >>>      | Increments the step or current value        |
| <<<      | Decrements the step or current value        |
| Q ON/OFF | Toggles the servo or selects the Theta axis |
| R ON/OFF | Toggles the servo or selects the R axis     |
| Z ON/OFF | Toggles the servo or selects the Z axis     |
| А        | Selects all axes                            |
| Υ        | Yes                                         |
| N        | No                                          |

Table 9-4: Keys Recognized During Diagnostic Mode

The Diagnostics mode has 13 steps. The current step and its title are displayed. Use the >>> or <<< button to select the next or previous step. When the desired step is displayed, press HERE. After each step, press HERE (or ENTER) to advance to the next Step.

# STEP #1 (NVSRAM Test)

NVSRAM Test first checks the Non-Volatile Static RAM (NVSRAM) and then checks

the files.

If the NVSRAM is *not* correctly formatted, the message NVSRAM NOT READY is displayed. Refer to the FRMT 313 command for formatting information. After you format the NVSRAM, download the required files. These files were delivered on a diskette with your system.

If the NVSRAM is OK, the parameter, coordinate, and macro files are checked. Messages report the status of each file:

- **Check-Sum OK** indicates the space allocation for file is not corrupt.
- **File Not Open** indicates there is no file. Download the specified file.
- **Check-Sum Bad** indicates the file is damaged. Download the file again. For a coordinate file, teach the coordinates and save them in the file with the SAV command. For the macro file, download the file and send the SMCR command to save the macro file to NVSRAM.

#### STEP #2 (GALIL & I/O TEST)

#### Galil Board Test

To test the Galil board, the diagnostics software attempts to communicate with the Galil board. A message indicates whether Galil passed or Galil failed.

If the test fails, there is an error in communication between the Galil board and the CPU board. The probable cause is an incorrectly set jumper. Remove the Galil board and check the jumper setup. If the jumpers are correctly set, replace the Galil board.

#### Ports A, B, C, D, and E

The I/O Board Test verifies communication for each I/O port. If the port communications work, the message **Port A, B, C, D, E OK** is displayed and the tests continue.

If a port communication fails, the message **Port X**,,, **BAD** is displayed, where X is the port designator. If **Port B Failed** is displayed, it is probable that the signal cable is loose. Ensure that all cables are correctly connected. The Main Menu is displayed. Repeat the test. If the test fails a second time, check the jumper settings. If the jumper settings are correct, replace the I/O board.

#### Controller Internal Connection and Port G

In the display, the order of XXXXXXX, Bit 0 to Bit 7, is left to right.

Bit 0  $\longrightarrow$  XXXXXXX  $\checkmark$  Bit 7

That is, the left-most digit is the least significant bit (LSB) and the right-most digit is the most significant bit (MSB).

| Testing Input G |  |
|-----------------|--|
| VALUE:          |  |
| XXXXXXXX        |  |
| Generate Error  |  |
|                 |  |

When all cables, including the Robot signal cable, are connected, Input port G should be all zeros. The following table describes each bit when it is set to 1 and how to correct the problem.

| Bit | Description                                                     | Corrective Action                                                                                                    |
|-----|-----------------------------------------------------------------|----------------------------------------------------------------------------------------------------|
| 0   | Internal amplifier con-<br>nections or robot sig-<br>nal cable. | Check I/O to Galil cable, I/O to amplifier board, and<br>the signal cable. If all cables are OK, replace the I/O<br>board. If a problem persists, replace the robot interface<br>board.                                                                                                    |
| 1   | Motor off.                                                      | Check the interlock switch (EMS/MOFF) to ensure it is in the correct state.                                                                                                    |
| 2   | Stop input.                                                     | Check stop input.                                                                                                    |
| 3   | Amplifier Board<br>Under Power indicator                        | <ul> <li>Check green LED on amplifier board.</li> <li>If ON (board under power), check I/O to amplifier board cable and I/O board.</li> <li>If OFF (board has no power), and there is voltage to the amplifier board (P3 pin # 2 and 3 should be 41V to 46V), replace the amplifier board. If no voltage, check motor power supply (torroidal transformer) and relay</li> </ul> |
| 4   | Motor Power Supply indicator                                    | Check I/O to power supply cable and I/O board.                                                                                                    |

Table 9-5: Robot Signal Cable Bits for Input Port G
| Bit | Description                                                                              | Corrective Action                                                                                                    |
|-----|------------------------------------------------------------------------------------------|----------------------------------------------------------------------------------------------------|
| 5   | Robot Interface Board<br>Power Supply indica-<br>tor. Usually accompa-<br>nied by bit 3. | Check the Power Supply board (located above the switching power supply). If the LED lights, check I/O to power supply cable and I/O board. If LED is not ON, check relay input for 5V. |
| 6   | Switcher indicator                                                                       | None. This condition occurs approximately 30 ms before the controller shuts down.                                                                                                    |
| 7   | Bus Power Good indi-<br>cator                                                            | None. The diagnostics software never observes this con-<br>dition.                                                                                                    |

| Table 9-5: | Robot Signal | Cable Bits | for Input | Port G |
|------------|--------------|------------|-----------|--------|
|------------|--------------|------------|-----------|--------|

### **Testing External Input**

For the external (user) input ports, such as the STOP port and the Emergency Off (EMO) port, the display reads:

| Testing Ext. Input |  |  |
|--------------------|--|--|
|                    |  |  |
| XXX                |  |  |
| STOP On/Off        |  |  |
|                    |  |  |

With all external switches and sensors connected to this port, turn the switches ON and OFF to activate and deactivate the sensors. The IO Read value must correspond to your sensors or switches.

If this test fails, Contact Brooks Automation Technical Support on page 10-31.

## **Testing External Outputs**

Use this test to activate and deactivate your external devices connected to the external outputs of the controller. The display reads:

| Testing Ext. Output  |
|----------------------|
| Enter Bit# to toggle |
| IO Read: XXXXXXXX    |
|                      |

On the numerical keypad, use 0 through 7 to toggle the outputs.

If this test fails, contact Brooks Automation Customer Support.

## **STEP #3 (ENCODER READ TEST)**

Use this test to verify that the controller receives the correct feedback from the robot. Before you move an axis as requested, make sure the robot signal cable is securely connected.

As you manually move one axis, observe whether the encoder number counts up or down. As an axis moves in the positive direction, the number should count up and as it moves in a negative direction, the number should count down smoothly.

| T:   | XXXXXXX |
|------|---------|
| R:   | XXXXXXX |
| Z:   | XXXXXXX |
| Move | Axes    |

If this test fails for an axis, use a test motor to test the encoder. If the test succeeds with the test motor, replace the failing motor and encoder.

If this doesn't resolve the problem, replace the robot interface board. If the problem persists, replace the Galil board. If the problem persists, replace the Flex-PCB. Finally, replace the motor.

#### **STEP #4 (LIMIT & HOME TEST)**

Before you move the axes to activate the switch indicators, make sure the robot signal cable is securely connected.

In the display, the symbols [-], [H], and [+] indicate the locations for negative limit switch, home switch, and positive limit switch, respectively.

| T:<br>R∙ | [-]<br>[-] | [H]<br>[H] | [+]<br>[+] |
|----------|------------|------------|------------|
| Z:       | [-}        | [H]        | [+]        |
| Act.     | Limit Sv   | vitches    |            |

When you manually move the axes to their limits (negative or positive), limit switches are activated and the display changes accordingly. Activating the negative limit switch for an axis triggers the Home switch for that axis. Note that the R axis has a Home switch, but not a limit switch.

- If the Limit switches remain *off* at all times, verify that the signal cable, robot internal interface, and Flex-PCB are securely connected.
- If the Limit switches remain *on* at all times, unplug the signal cable. If limit switch then turns off, replace the limit switch assembly. If the limit switch remains on, replace the signal cable or Galil board.

Brooks Automation Revision 1

## STEP #5 (AMP. BOARD SETUP)

Do not perform Step 5. Press the >>> key to advance to the next step.

#### **STEP #6 (AMP. MODULE SETUP)**

Do not perform Step 6. Press the >>> key to advance to the next step.

#### **STEP #7 (SERVO TEST)**

Run the Servo Test only after you pass the Encoder Read Test. Before you move an axis, make sure the robot signal cable is securely connected.

| T:  | XXXX   |      |
|-----|--------|------|
| R:  | XXXX   | TL   |
| Z:  | XXXX   | YYYY |
| Mov | e Axes |      |
|     |        |      |

In the display, XXXX TL is the torque limit being sent to the corresponding motor, and YYYY is the current torque limit setting.

To test the continuous action of the amplifier modules:

- 1. Set the torque limit (TL) to 3333 by pressing the > and < buttons as needed.
- 2. Manually move one axis at a time. You should feel the motor apply a counter-directional force smoothly and continuously without jerking.

Repeat Step 2 for another axis. At higher torque settings, be careful to not apply too much force because the belts might slip.

#### STEP #8 (HOME TEST & SET)

Each robot motor is factory set such that the distance between the home switch and the encoder index is always between 1/3 and 2/3 of a motor revolution away. This is critical for maintaining repeatability of the home position of each axis at a given mechanical calibration.

In the following graphic, the robot Z axis is homed. The homing procedure moves an axis to its home switch and then moves in the opposite direction to find the encoder index. (The encoder index is up to one encoder revolution mark.)

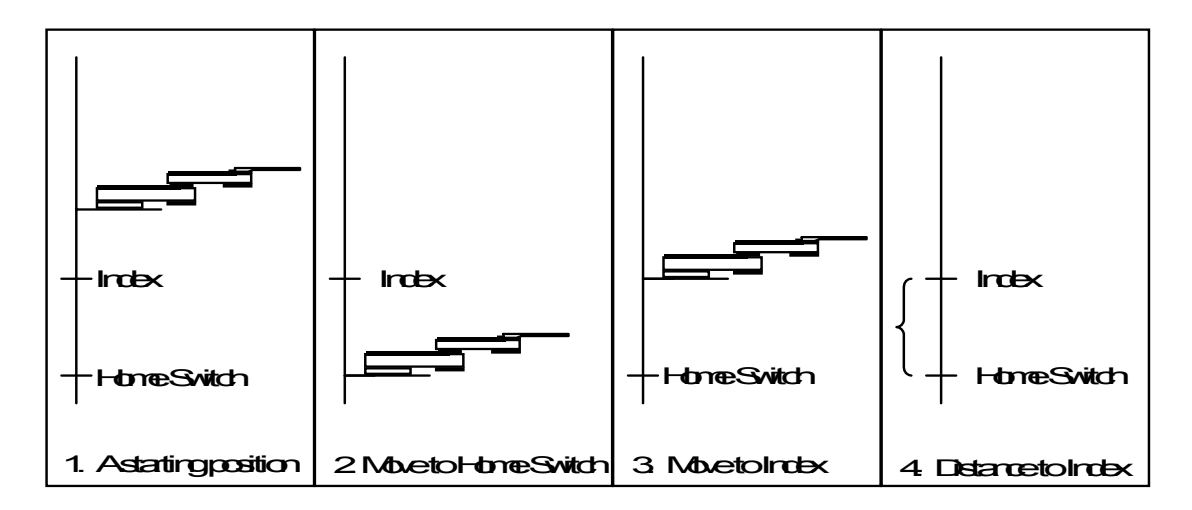

Figure 9-17: Hojming the Z Axis

If the Distance to Index is too short, the controller can miss the first occurrence of the index signal because it occurs too soon after the home switch signal. Thus, the motor is required tomove one more revolution to generate the signal. At a particular distance, this does not happen every time and thus creates two different home positions, where the second home is too far.

Step 8 determines the Distance to Index, evaluates it, and assists in making the correction. The operation is as follows:

- 1. Press Enter. The Amplifier board initializes. If there is no closed loop, the test stops. If this happens, check the connection.
- 2. You are prompted to select an axis to home. Use the toggle buttons to select the axis.
- 3. The axis homes, stopping at the home switch and then at the index mark. The Distance to Index is displayed in encoder counts. (One revolution is 4 times the encoder pulses per channel.)
- 4. If the Distance to Index is corrupt, you are prompted to move the axis to a *GOOD* position. This is the position where you can release the belt attached to the motor. Press ESC to start over or press Enter to Continue.
- 5. You are prompted to lock the axis so it cannot move. Release the belt. When you are finished, press ESC to start over or press Enter to continue.
- 6. While the motor is moved to position, the display reads MAKING CORREC-TION...

7. When the correction is done, you are prompted to replace the belt. After the belt is replaced, press Enter.

#### STEP #9 (R-HOME TEST & SET)

Step #9 consists of three substeps:

- Fine-tune the physical position at the home switch
- Adjusting the physical position at the index
- Setting the home offset.

Use only the first two substeps to constrain the physical position at the home switch and at the index. For example, you might want the R-axis retracted the maximum of 5.0 in (127 mm) from its center (5.0-in center-to-center) when performing the first home motion and a maximum of 0.5-inch forward for the second motion.

Adjust the Home Offset so that when the R-axis is at 0 and the arm links are in the Center Overoapping Position (COP). In the COP, the upper link overlaps exactly over the center of the lower link.

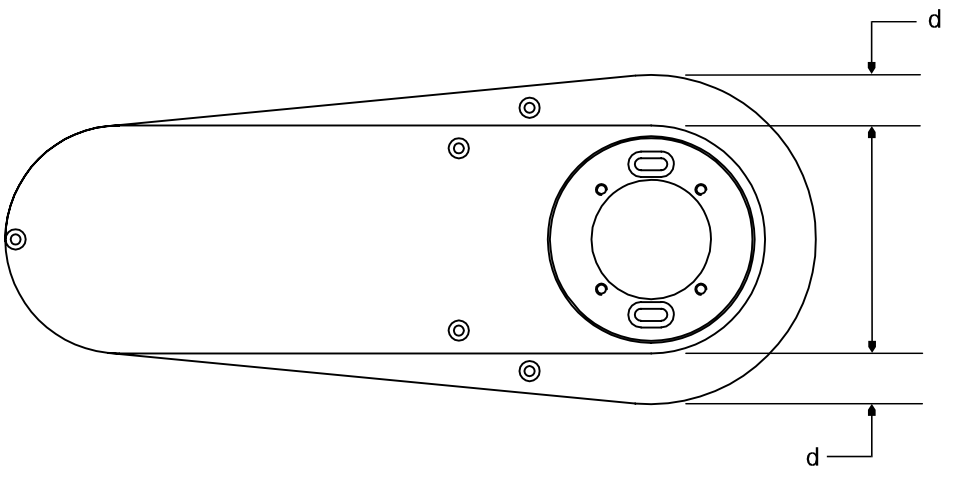

Figure 9-18: Center Overlapping Position

## To adjust the physical position at the Home switch:

1. Loosen the screws on the big pulley inside the lower link of the R axis as shown in Figure 9-19 on page 9-39.

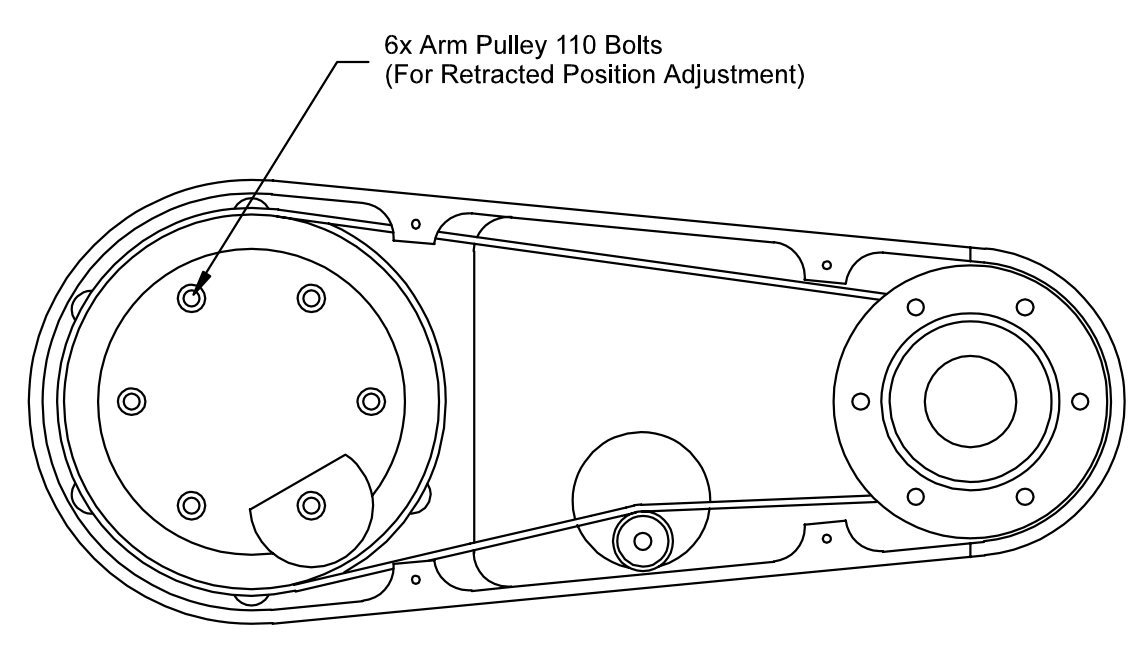

Figure 9-19: Arm Showing Arm Pulley Bolts

- 2. You are prompted to adjust R at Home. Press the Y button. The robot moves to the Home switch.
- 3. You are prompted to move the arm links to a position 5.0 in (127 mm) behind the COP. Tighten the screws. Press Enter when you are finished or ESC to start over.

## To adjust the physical position at the Index:

- 1. You are prompted to adjust R at Index. Press the Y button. The robot moves to the Encoder Index.
- 2. You are prompted to move R to the Index position as shown in xx.

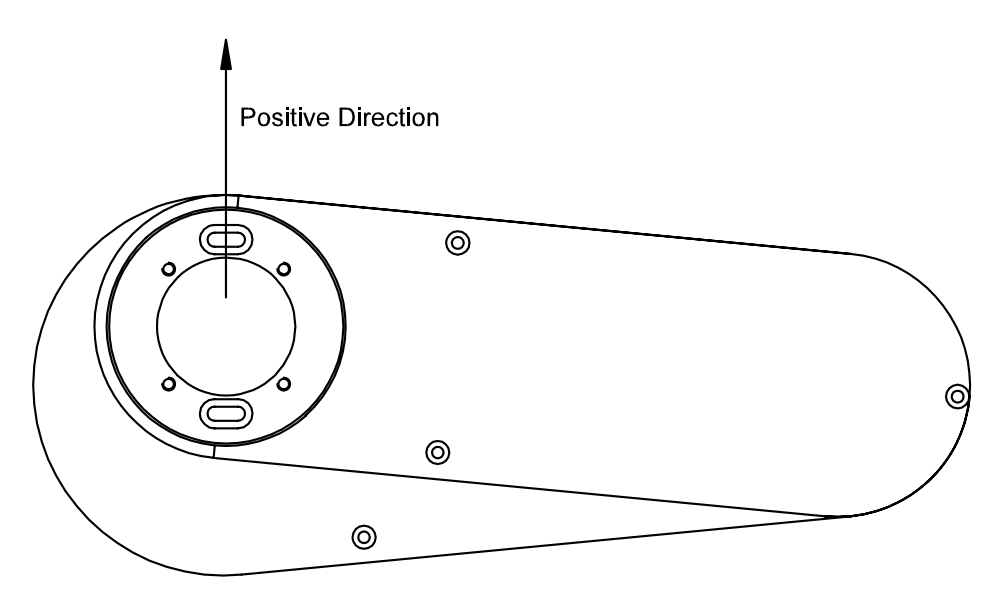

Figure 9-20: Axis R Moved to the Index Position

Release the belt directly attached to the motor and move to position. Press Enter when you are finished or ESC to start over.

3. After the servo motor turns off, tighten the screws.

Remember, Step #9 changes the Distance to Index. To make sure it is still within the recommended distance, repeat Step #8. If the Distance to Index is not correct, it is because the combination of the physical positions of the Home switch and Index is not achievable. Try a different combination.

#### To set the Home offset:

- 1. The robot homes to its Radial axis and then moves to its COP.
- 2. You are prompted to determine if the offset is correct. If the upper link is in the correct COP, press Y (Yes) and return to the Main Menu. If it is not in the correct COP, press N to correct it. The servo motor is turned off; manually move the R axis to its COP and press the HERE button. To return to the Main Menu without making a correction, press ESC.
- 3. If you established a new Home Offset in this step, **6.0+ firmware** prompts you to save the new home offset to the Robot Parameter File in NVSRAM.

For **earlier firmware**, send these commands to save the new home offset: **RSA A SAV** 

## **STEP #10 (SCALING FACTOR TEST)**

Use Step 10 to verify the scaling factor on each axis or to verify that the Mechanical Ratio parameter is correct. The R axis is not linear with respect to encoder counts. The scaling factor algorithm needs the precise Zero position of the R axis.

Before executing this test, make sure you **HOME** the R axis (Step 9 or **HOME R** command in Terminal mode). You need a measuring device.

The display reads:

| T:   | TTTTTTT |  |
|------|---------|--|
| R:   | RRRRR   |  |
| Z:   | ZZZZZZZ |  |
| Move | e Axes  |  |

where TTTTTT is the position of Theta in 0.01°, RRRRRR is the Radial position expressed in 0.001-in., and ZZZZZZ is the Z-axis position expressed in 0.001-in. units.

Manually move the axis you want to check. Measure the physical movement, that is, the displacement of the axis, not the absolute position. Compare the result with the reading on the Teach Pendant.

#### STEP #11 (VAC. VALVE/SENSOR)

Step 11 tests the vacuum valve(s) and vacuum sensor(s) attached to the robot. For models with one vacuum valve and one sensor, only position #1 is relevant.

| #1<br>Vac Sensor On/O<br>Vac Valve On/O<br>Press '1' or '2' | #2<br>Off On/Off<br>Off On/Off | (V<br>(V |
|-------------------------------------------------------------|--------------------------------|----------|
| 11000 1 01 2                                                |                                |          |

(Vacuum Sensors) (Vacuum Valves)

Turn the vacuum valve on (open the valve) by using number key 1 for valve one and then pressing the 2 key for the second valve. Place and remove an object on the end-effector. The vacuum valve should indicate On and Off respectively.

If the sensor remains on at all times, decrease the sensitivity. If it remains off, increase the sensitivity. Refer to "Adjusting the Vacuum Sensor" in the Installation chapter for instructions on adjusting the sensitivity.

Brooks Automation Revision 1 Artisan Technology Group - Quality Instrumentation ... Guaranteed | (888) 88-SOURCE | www.artisantg.com

## STEP #12 (ROBOT I/O'S)

This step tests the output connections for Port A and reads the input for Port F.

BYTE #: 01234567 OUT 00000111 IN 1111111

Use the number keys, 0 to 7, to toggle the eight output bits. The first five bits should toggle, indicating the connections are working. The last three bits do not toggle.

## **STEP #13 (SCANNING)**

This test is only for robots that have a laser scanner without speed interlock mapping.

| SCANNING |          |  |
|----------|----------|--|
| OUT:     | XXXXXXXX |  |
| AT:      | XXXXXXXX |  |

To verify the connection and functionality of the Laser Scanner, turn on the laser by pressing the number 2 key, which corresponds to the laser. The OUT line displays the status for Output port A, bit 2. The AT line displays the Z-axis position.

Place an object two inches in front of scanner. As you move the object, the display indicates:

- $Hi \wedge Lo$  Object not sensed
- $Lo \wedge Hi$  Object is sensed

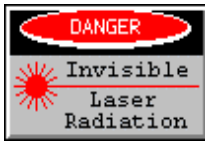

DANGER

When running this test, do not look at the laser beam. The laser beam radiates on invisible infra-red spectrum.

To exit Diagnostics, press CTRL+ESC.

# 10

# Troubleshooting

# Overview

This chapter describes how to troubleshoot robot problems.

# Contents

| Troubleshooting Robot Start up<br>Robot Start Up Procedure<br>Robot Will Not Home Procedure<br>Robot Will Not Servo On | .10-3<br>.10-3<br>.10-6<br>10-8 |
|----------------------------------------------------------------------------------------------------|---------------------------------|
| Using the Teach Pendant and EQT 32 to Troubleshoot                                                                     | .10-10                          |
| Common Problems                                                                                                    | .10-11                          |
| Frequently Asked Questions                                                                                             | .10-12<br>.10-12<br>.10-12      |
| Checking Robot Status<br>Using the STAT/STAT2 Command                                                                  | .10-14                          |
| Checking NVSRAM with RNCS Command                                                                                      | .10-18                          |
| Checking Limit Switch Status with the RLS Command                                                                      | .10-19                          |
| Using the GLST Command                                                                                                 | .10-23                          |
| Problem Causes and Suggested Actions                                                                                   | .10-25                          |
| Aftermath Analysis                                                                                                    | .10-29                          |
| Contact Brooks Automation Technical Support                                                                            | .10-31                          |

# **Troubleshooting Overview**

This chapter describes how to troubleshoot robot problems using the following methods:

- Recognize problems that have been solved before and apply the known answer by reading Common Problems and the Frequently Asked Questions (FAQs).
- Verify what does work and what does not work. Run the diagnostics described in chapter 9. To access the controller information on the functioning of various components, use the EQT Information Request or send various information commands. Use the STAT command to check general controller status, the RNCS command to check NVSRAM status, the RLS command to check limit switch status, and so on. This chapter gives information on using these commands, interpreting the responses, and taking recovery actions.
- For problems you cannot solve, gather information and contact Brooks Automation Customer Support. Use the Aftermath Analysis form given at the end of this chapter.

# **Troubleshooting Robot Start up**

This procedure helps to troubleshoot problems at start up. Typical problems and error codes that you may see include:

- Robot will not start up
- The robot will not home
- The robot will not servo on

In these circumstances perform an aftermath analysis. The form for this is located in Aftermath Analysis on page 10-29

#### **Robot Start Up Procedure.**

| BIT | Definition (When set to 1)           | Cleared by |
|-----|--------------------------------------|------------|
| 0   | Previous command not executed        | Any        |
| 1   | Previous command invalid             | Any        |
| 2   | Vacuum Sensor is activated           |            |
| 3   | Vacuum Switch is on                  |            |
| 4   | Motor error on one or more axes      | SVON       |
| 5   | One or more limit switches triggered | RLS        |
| 6   | One or more axes are not homed yet   | HOME A     |
| 7   | Error on last alignment              | ALIGN      |
| 8   | Running Macro                        |            |
| 9   | One or more axes are moving          |            |
| 10  | Servo off on one or more axes        | SVON       |
| 11  | Error on COM2                        | AST 2      |
| 12  | Not used (always 1)                  |            |
| 13  | NV-SRAM error                        | RNCS       |
| 14  | Controller error                     | Any        |
| 15  | Error on COM1                        | AST 1      |

Table 10-1: Stat for Robot Will Not Start Up Flow Chart

| BIT | Definition                                             |  |
|-----|--------------------------------------------------------|--|
| 0   | Amplifier Interconnection and Signal Cable Closed Loop |  |
| 1   | EMO                                                    |  |
| 2   | Stop Signal                                            |  |
| 3   | Amplifier Board Under Power. Low if OK                 |  |
| 4   | Motor Power Supply indicator. Low if on                |  |
| 5   | Robot Interface Power Supply indicator. Low if powered |  |
| 6   | Switcher indicator. Low if Switcher is on              |  |
| 7   | Bus Power indicator. Low if all voltages are good      |  |

Table 10-2: Input G for Robot Will Not Start Up Flow Chart

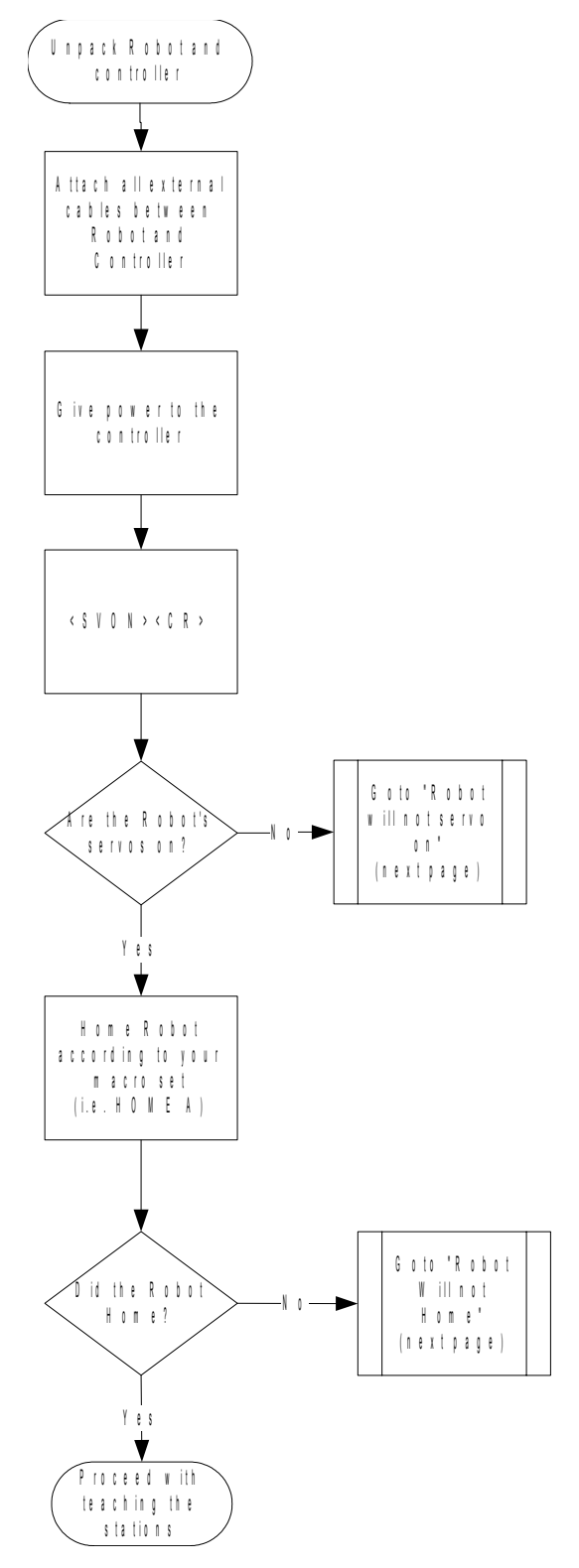

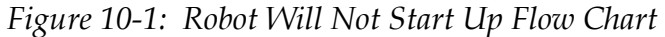

## **Robot Will Not Home Procedure**

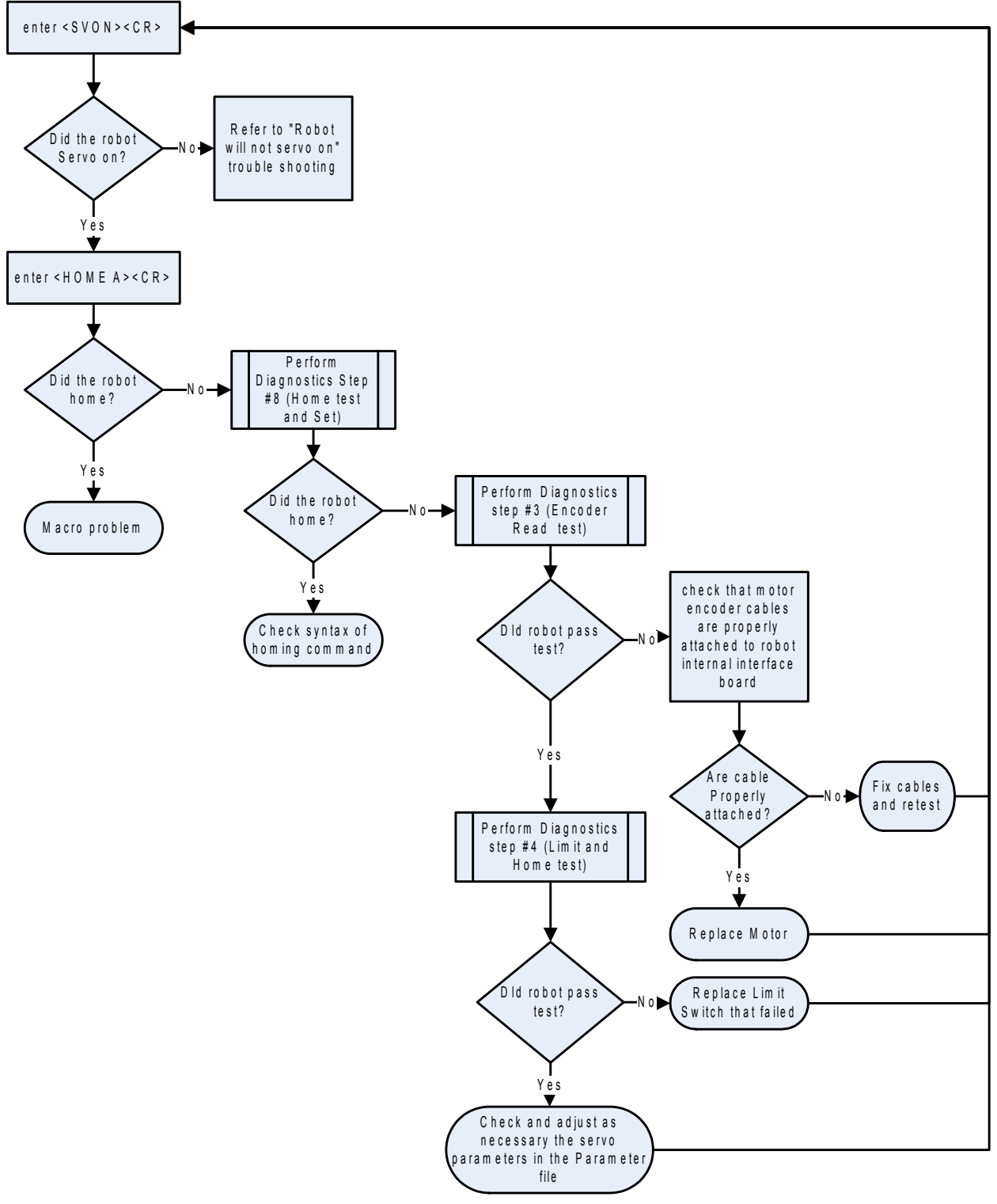

Figure 10-2: Robot Will Not Home Flow Chart

| BIT | Definition (When set to 1)           | Cleared by |
|-----|--------------------------------------|------------|
| 0   | Previous command not executed        | Any        |
| 1   | Previous command invalid             | Any        |
| 2   | Vacuum Sensor is activated           |            |
| 3   | Vacuum Switch is on                  |            |
| 4   | Motor error on one or more axes      | SVON       |
| 5   | One or more limit switches triggered | RLS        |
| 6   | One or more axes are not homed yet   | HOME A     |
| 7   | Error on last alignment              | ALIGN      |
| 8   | Running Macro                        |            |
| 9   | One or more axes are moving          |            |
| 10  | Servo off on one or more axes        | SVON       |
| 11  | Error on COM2                        | AST 2      |
| 12  | Not used (always 1)                  |            |
| 13  | NV-SRAM error                        | RNCS       |
| 14  | Controller error                     | Any        |
| 15  | Error on COM1                        | AST 1      |

Table 10-3: Stat for Robot Will Not Home Flow Chart

Table 10-4: Input G for Robot Will Not Home Flow Chart

| BIT | Definition                                             |
|-----|--------------------------------------------------------|
| 0   | Amplifier Interconnection and Signal Cable Closed Loop |
| 1   | EMO                                                    |
| 2   | Stop Signal                                            |
| 3   | Amplifier Board Under Power. Low if OK                 |
| 4   | Motor Power Supply indicator. Low if on                |
| 5   | Robot Interface Power Supply indicator. Low if powered |
| 6   | Switcher indicator. Low if Switcher is on              |
| 7   | Bus Power indicator. Low if all voltages are good      |

#### Robot Will Not Servo On

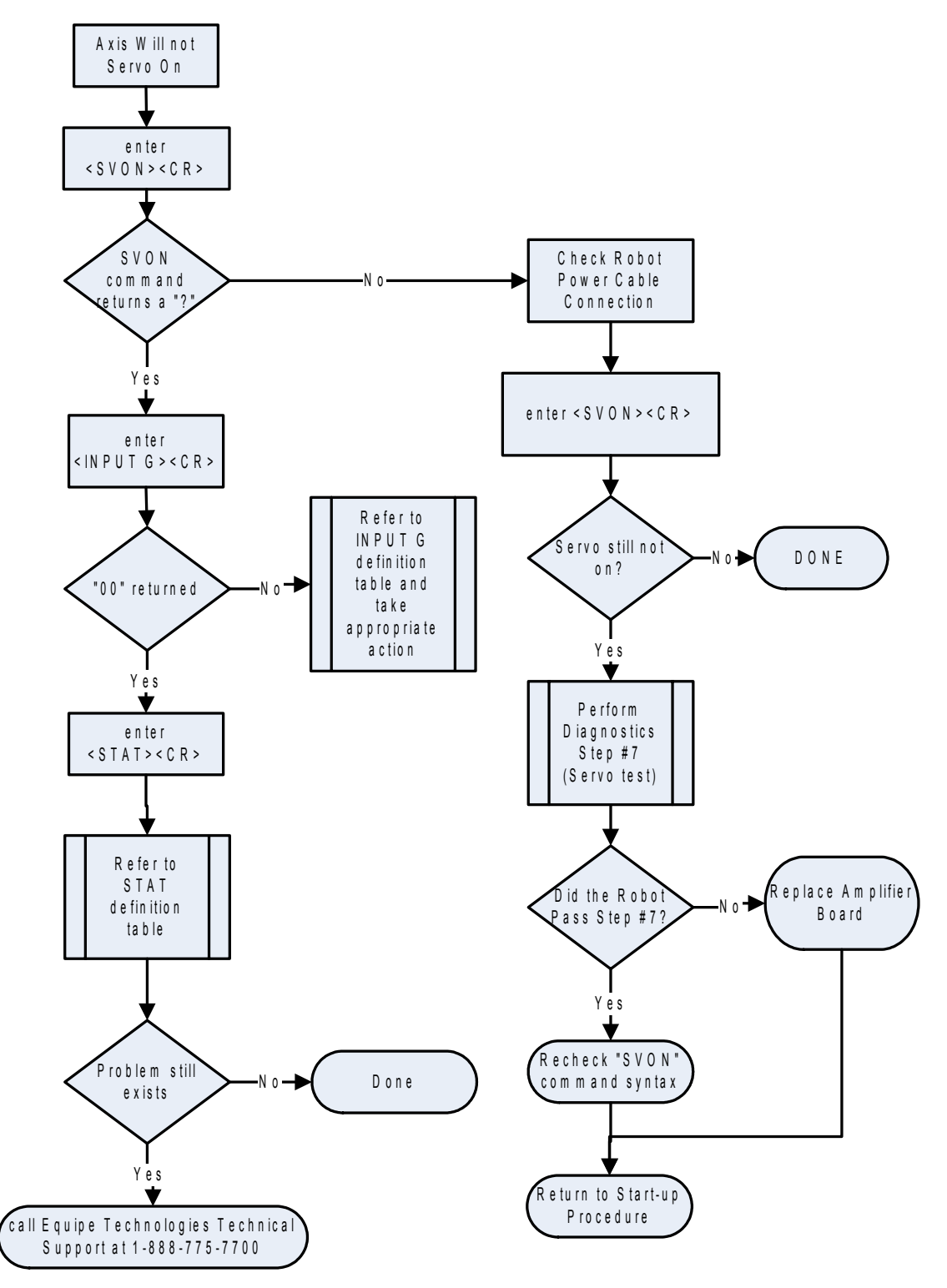

Figure 10-3: Robot Will Not Servo On Flow Chart

| BIT | Definition (When set to 1)           | Cleared by |
|-----|--------------------------------------|------------|
| 0   | Previous command not executed        | Any        |
| 1   | Previous command invalid             | Any        |
| 2   | Vacuum Sensor is activated           |            |
| 3   | Vacuum Switch is on                  |            |
| 4   | Motor error on one or more axes      | SVON       |
| 5   | One or more limit switches triggered | RLS        |
| 6   | One or more axes are not homed yet   | HOME A     |
| 7   | Error on last alignment              | ALIGN      |
| 8   | Running Macro                        |            |
| 9   | One or more axes are moving          |            |
| 10  | Servo off on one or more axes        | SVON       |
| 11  | Error on COM2                        | AST 2      |
| 12  | Not used (always 1)                  |            |
| 13  | NV-SRAM error                        | RNCS       |
| 14  | Controller error                     | Any        |
| 15  | Error on COM1                        | AST 1      |

| <i>Table 10-5:</i> | Stat for | Robot Wil | l Not Servo | On Flow | Chart |
|--------------------|----------|-----------|-------------|---------|-------|
|--------------------|----------|-----------|-------------|---------|-------|

# Using the Teach Pendant and EQT 32 to Troubleshoot

As you follow the instructions, you might be asked to perform one or more Diagnostic steps. Instructions for using the Teach Pendant and EQT 32 to perform diagnostics are given in chapter 9. General instructions for using the Teach Pendant and EQT 32 are given in the *Smart Controller Hardware and Software User's Manual*.

# **Common Problems**

The two most-common problems are that the robot does not move or does not home.

If the robot is not *moving*, check the following:

- Is the power on? If not, connect it!
- Are the servo motors turned on? If not, use the **SVON** command.
- Is the robot homed? If not, use your homing macro or **HOME** command.
- Is the signal cable correctly connected? If not, correct it.

If the robot does not *home*, make sure the signal cable is correctly connected.

# **Frequently Asked Questions**

The following are frequently asked questions (FAQs) about maintaining the robot or robot system.

#### What do I do if I get a new robot?

To match the existing controller with a new robot:

- 1. The robot is delivered with a diskette that contains the robot parameter file. The parameter file is named xxxx.PAR, where xxx is the robot serial number. Download the parameter file to the controller.
- To reset the controller, enter the command: RES Wait until the controller is ready.
- 3. To read the robot serial number, enter the command: **RSRN**
- 4. Compare the serial number returned from the command with the serial number on the robot body.
- If they are the same, the correct parameter file is resident on NVSRAM.
- If the serial numbers are different, use a text editor such as Notepad to verify that the parameter file on the diskette delivered with the robot is the same as the serial number on the robot body.
  - If the two serial numbers are the same, re-download the file from the diskette.
  - If the serial numbers are different, contact Brooks Automation Customer Support.

#### What do I do if I get a new controller?

To make sure that the controller and robot are compatible, load the correct parameter and macro files from the diskette that came with the robot or by uploading the files from the original controller.

 To verify that the old controller is still communicating and the NVSRAM is functioning, enter the command: **RNCS**

The controller responds 0000 if there are no NVSRAM problems.

2. Upload all files from the old controller to the PC for use or reference later.

- 3. Download all required files (parameter, coordinate, wafer calibration files) to the new controller.
- 4. To restore the speed and acceleration to all axes, enter one or more RSA command with the applicable axis parameter, A, a, t, w, W.
- 5. To save the coordinates and parameters to NVSRAM, enter the command: **SAV**
- 6. Download the macro file.
- 7. To save the macros to NVSRAM, enter the command: **SMCR**
- 8. Re-teach the stations. The old coordinates will be close, but not exactly the same.

# **Checking Robot Status**

You can check various connections by sending information request commands to the controller or by using EQT 32 Information Request. The firmware recognizes the current axes and returns information for those axes.

| Command | Purpose                                                   |  |
|---------|-----------------------------------------------------------|--|
| STAT    | Send status word                                          |  |
| AST 1   | Check error status on communications port 1 (COM1)        |  |
| AST 2   | Check error status on communications port 2 (COM2)        |  |
| GLST    | Check status of the Galil motion control board            |  |
| INPUT G | Read input port G                                         |  |
| RLS     | Read limit switches                                       |  |
| RNCS    | Read NVSRAM check-sum                                     |  |
| ALST    | Check Alignment status when <b>STAT</b> bit 7 is set to 1 |  |
| VER     | Read firmware version number                              |  |

Table 10-6: Commands to Check Connections

In EQT 32, select the Troubleshooting button. The Troubleshooting dialog is displayed. Select Information Request and press the Run button. Nine commands are executed and the results are displayed as text messages. Problems are highlighted with a red box.

|             | AST T AST Z GLST TINPUT G RLS            | - T BNC |                               |
|-------------|------------------------------------------|---------|-------------------------------|
| Bit#        | Description                              | Result  |                               |
| <b>0</b>    | Previous command not executed            | False   |                               |
| <b>1</b>    | Alignment in progress                    | False   |                               |
| <b>1</b> 2  | Vacuum sensor is activated               | False   |                               |
| <b>6</b> 3  | Vacuum switch is on                      | False   |                               |
| <b>67</b> 4 | Motor error on one or more axes          | False   |                               |
| <b>6</b> 5  | One or more limit switches are triggered | True    |                               |
| <b>6</b>    | One or more axes are not homed yet       | True    |                               |
| <b>6</b> 7  | Error on last alignment                  | False   |                               |
| -8          | Running Macro                            | False   |                               |
| <b>9</b>    | One or more axes are moving              | False   |                               |
| <b>—</b> 10 | Servo off on one or more axes            | True    | Line de sins el Otature M/and |
| <b>1</b> 1  | Error on COM 2                           | False   | Hexadecimal Status word       |
| 12          | Not used                                 | N/A     |                               |
| <b>a</b> 13 | NV-SRAM error                            | False   | Binary Equivalen              |
| <b>1</b> 4  | Controller error                         | False   |                               |
| <b>a</b> 15 | Error on COM 1                           | False   |                               |
|             |                                          |         |                               |
|             |                                          |         |                               |

Figure 10-4: Information Request Results Box

Alternatively, you can send commands in Terminal mode from either a Teach Pendant or EQT 32. If you send the commands from the Teach Pendant, the response from the controller is displayed in hexadecimal format.

## Using the STAT/STAT2 Command

The **STAT** command indicates general status of the controller, including motor error on a robot axis, in a 16-bit word. Bit 14 in the **STAT** response can indicate multiple errors. The **STAT2** command specifies the errors indicated in Bit 14 of the **STAT** response. **STAT2** is available in systems with a SEMI S2 compliant robot with speed interlock mapping. If you use **STAT2**, the response is given in two 16-bit words; the first word explains the controller error and the second word is the same as the STAT response defined here.

The setting of each status bit is caused by one or more reasons. Sometimes the cause is fatal and needs immediate action to recover, and sometimes the cause is harmless and does not require any direct action. The following table lists the probable cause of

Brooks Automation Revision 1 the problem and suggested recovery for each of the 16 status bits.

| Bit | Message                                        | Cause                                                                                                    | Recovery                                                                                                    |
|-----|------------------------------------------------|----------------------------------------------------------------------------------------------------|----------------------------------------------------------------------------------------------------|
| 0   | Previous com-<br>mand not exe-<br>cuted        | The command cannot be executed for the current condition. For example, a <b>SVON</b> command cannot execute while axes are moving. Also see Bit 2.                                                                                                    | Review the command and the conditions.                                                                                                    |
| 1   | Previous com-<br>mand invalid                  | The command is unknown or has invalid syntax.<br>When Bit 1 is set to 1, Bit 0 is also set to 1.                                                                                                    | Check command syntax.                                                                                                    |
| 2   | Vacuum sen-<br>sor is activated                | Vacuum sensor is on; an object is detected. When<br>Bit 2 is set to 1, Bit 3 should be 1 (vacuum switch is<br>on). If Bit 2 is 1 regardless of presence of object or<br>status of Bit 3, the vacuum sensor is too sensitive.                                    | Adjust the vacuum sensor.                                                                                                    |
| 3   | Vacuum<br>switch is ON                         | A normal condition. For example, a <b>GET</b> or <b>PUT</b> command turns Bit 3 on.                                                                                                    | None.                                                                                                    |
| 4   | Motor error on<br>one or more<br>axes          | One or more axes have a position error condition.<br>Excessive force has been applied to the force gen-<br>erated by the motor. An obstacle might be in the<br>robot path. Or, the Servo Error Limit (ER) is too<br>small. Setting Bit 4 to 1 sets Bit 10 to 1. | Clear the obstacle, send the <b>SVON</b> command, and con-<br>tinue. If ER is too small<br>(usually about 100-200),<br>change the setup and<br>increase. |
| 5   | One or more<br>limit switches<br>are triggered | There are two limit switches (positive and nega-<br>tive) for the T and Z axes. The <b>RLS</b> command<br>shows detailed information on limit switches.                                                                                                    | Send the <b>RLS</b> command to<br>determine which limit<br>switches are on or triggered<br>and move away from them.                                      |
| 6   | One or more<br>axes are not<br>homed yet       | With this condition, the controller will not allow a <b>Move</b> command on the axes. Power up or disconnection of the signal cable sets this bit to 1.                                                                                                    | HOME the robot and then<br>HOME the pre-aligner and<br>track, if present.                                                                                |
| 7   | Pre-Aligner<br>error on last<br>alignment      | Not used.                                                                                                    | See <b>ALST</b> command.                                                                                                    |
| 8   | A macro is<br>running                          | The bit is set to 0 after the macro executes the last <b>ENDM</b> command.                                                                                                    | Send the <b>STOP</b> command<br>to stop all movement. This<br>aborts the macro.                                                                          |
| 9   | One or more<br>axes are mov-<br>ing            | Any Move command causes Bit 9 to be set to 1.                                                                                                    | Send the <b>STOP</b> command.                                                                                                    |
| 10  | Servo OFF on<br>one or more<br>axes            | Bit 10 is set to 1 when <b>SVOF</b> is issued or a motor error condition is generated.                                                                                                    | Send <b>SVON</b> command                                                                                                    |
| 11  | Error on<br>COM2                               | There are several possible causes. Use <b>AST 2</b> command for more information.                                                                                                    | Sending <b>AST 2</b> usually clears Bit 11.                                                                                                    |
| 12  | Not used                                       | Not used. Bit 12 is always set to 1.                                                                                                    | None                                                                                                    |

## Table 10-7: Problem and Suggested Recovery for the 16 Status Bits

| Bit | Message                                               | Cause Recovery                                                                                                    |                                                                                                    |
|-----|-------------------------------------------------------|----------------------------------------------------------------------------------------------------|----------------------------------------------------------------------------------------------------|
| 13  | NVSRAM<br>error                                       | <ul> <li>Any of the following caused this:</li> <li>NVSRAM is not installed</li> <li>NVSRAM is not formatted.</li> <li>The parameter file is corrupted.</li> <li>The coordinate file is corrupted.</li> <li>The macro file is corrupted or is an incompatible version.§</li> </ul> | <ul> <li>Install NVSRAM</li> <li>Format NVSRM (FRMT command)</li> <li>Re-download the parameter file</li> <li>Re-download the coordinate file or re-teach coordinates and send the SAV command</li> <li>Re-download the macro file and send the SMCR command.§</li> </ul> |
|     | To determine the command in the <b>C</b> ommand" on p | e reason for the error and the recovery for NVSRAM j<br>terminal mode and evaluate the response. See "Checl<br>age 92.                                                                                                    | problems, enter the <b>RNCS</b><br>king NVSRAM with <b>RNCS</b>                                                                                                    |
| 14  | Controller<br>error                                   | Internal controller error. The Galil board might be<br>damaged or the jumper configuration is wrong for<br>SEMI S2 speed interlock mapping.                                                                                                    | Send another <b>STAT</b> . If it does not clear Bit 14, check jumper settings. If not cleared, send <b>RES</b> command.                                                                                                    |
| 15  | Error on<br>COM1                                      | There are several possible causes. Use <b>AST 1</b> command for more information.                                                                                                    | Sending <b>AST 1</b> usually clears the bit.                                                                                                    |

| <i>Table 10-7:</i> | Problem and | Suggested | Recovery fo | or the | 16 | Status | Bits |
|--------------------|-------------|-----------|-------------|--------|----|--------|------|
|--------------------|-------------|-----------|-------------|--------|----|--------|------|

# Checking NVSRAM with RNCS Command

The NVSRAM chip on the CPU board stores variable information in parameter, coordinate, and macro files. The controller uses checksum to determine if the files are corrupt. The controller can also verify the general functionality of the NVSRAM chip. When you send the **RNCS** command, you receive the following information in a 16bit status word.

| Bit<br>No. | Message                                        | Recovery                                                                                                    |  |
|------------|------------------------------------------------|----------------------------------------------------------------------------------------------------|--|
| 0          | Checksum error on parameter file               | Re-download the parameter file using the <b>WRIP</b> command.                                                                                                    |  |
| 1          | Checksum error on coor-<br>dinate file         | <ul> <li>Use the <b>RES</b> command to reset the controller.</li> <li>Use the <b>SPC</b> command for each station to redownload coordinates.</li> <li>Use <b>RSA</b> to restore speed and acceleration.</li> <li>Use SAV to save the parameters.</li> </ul> |  |
| 2          | Checksum error on macro file                   | Re-download the macro file use <b>SMCR</b> to save the macros to NVSRAM.                                                                                                    |  |
| 3-14       | Not used                                       | Bits 3 through 14 are always set to 0.                                                                                                    |  |
| 15         | NVSRAM is not format-<br>ted or does not exist | Reformat the existing NVSRAM chip and re-<br>download all files. If a problem still exists, refo<br>mat and re-download all files.                                                                                                    |  |

Table 10-8: Information in a 16-bit Status Word for Command RNCS

For example, if the NVSRAM is not formatted, non-functional, not in place, or unformatted after installing a new NVSRAM, the **RNCS** command returns the status word 8007. This means that bits 0, 1, 2, and 15 are set to 1.

To recover from NVSRAM failure, download the files that are stored on the host computer, using the EQT interface to upload and download files. To ensure that the stored files are your most current files:

- 1. Upload a copy of the parameter files of each robot when you receive them.
- 2. Upload all macros to the host computer.
- 3. After teaching all stations, upload the coordinate files to your host computer.
- 4. Whenever you edit the macro file, upload the \*.mac file to your host computer.

# Checking Limit Switch Status with the RLS Command

Limit switches prevent over-travel of the robot into the hard stops of each axis of motion, and are normally activated just prior to contact with the hard stops. The limit switches signal the Galil board to kill power to the motor and stop the motion. In normal operation, the robot should not move into the limit switch area. Limit switches are also used to home the axes.

The limit switches are optical emitter-detector switches. The T and R axes use diode and transistor-type limit switches. The Z axis uses an amplifier-type sensor with open collector output and output polarity selection.

If you disconnect a switch from the robot internal interface board switch, input will read as active.

Limit switch problems can be caused by software, mechanical position setup, or hardware. To determine if limit switch hardware is functional, perform Diagnostic Step 4, the Limit & Home Test.

If the robot fails because a limit switch was triggered (Bit 5 in the response to the STAT command), use the **RLS** command to determine which limit switch was activated.

The response to **RLS** has the following bit assignments for 6.0+ firmware and firmware previous to 6.0. Note that bits 3, 7, 11, 15, 19, 23, 27, and 31 vary by the type of component and number of axes – a three-axis system (3), a four-axis system (4) or a six- or eight-axis system (8). For a three-axis system, a robot-only system, a 16-bit word is returned. For 6.0+ firmware, the bits for a robot-only system are standard with the bits listed in this table. For earlier firmware, the bits for a robot-only system are defined in the second table to follow.

| Bit                  | Meaning when set to 1 in 6.0+<br>firmware                                                                                                    | Meaning when set to 1 in earlier firmware                                                                                                    |
|----------------------|----------------------------------------------------------------------------------------------------|----------------------------------------------------------------------------------------------------|
| 0<br>1<br>2<br>3     | Robot positive T<br>Robot positive R<br>Robot positive Z<br>Track positive W (4)<br>1-axis pre-aligner positive W (4)<br>Flipper positive W (4)<br>Flipper positive W (8)                                                              | Robot positive T<br>Robot positive R<br>Robot positive Z<br>Track positive t (4)<br>1-axis pre-aligner positive t (4)<br>Flipper positive t (4)<br>Flipper positive W (8)                                                              |
| 4<br>5<br>6<br>7     | Pre-aligner positive t<br>Pre-aligner positive r<br>Pre-aligner positive z<br>Track positive w (8)                                                                                                    | Pre-aligner positive t<br>Pre-aligner positive r<br>Pre-aligner positive z<br>Track positive w (8)                                                                                                    |
| 8<br>9<br>10<br>11   | Robot negative T<br>Robot negative R<br>Robot negative Z<br>Track negative W (4)<br>1-axis pre-aligner negative W (4)<br>Flipper negative W (4)<br>Flipper negative W (8)                                                              | Robot negative T<br>Robot negative R<br>Robot negative Z<br>Track negative t (4)<br>1-axis pre-aligner negative t (4)<br>Flipper negative t (4)<br>Flipper negative W (8)                                                              |
| 12<br>13<br>14<br>15 | Pre-aligner negative t<br>Pre-aligner negative r<br>Pre-aligner negative z<br>Track negative w (8)                                                                                                    | Pre-aligner negative t<br>Pre-aligner negative r<br>Pre-aligner negative z<br>Track negative w (8)                                                                                                    |
| 16<br>17<br>18<br>19 | Robot positive T triggered<br>Robot positive R triggered<br>Robot positive Z triggered<br>Track positive W triggered (4)<br>1-axis pre-aligner pos W trig. (4)<br>Flipper positive W triggered (4)<br>Flipper positive W triggered (8) | Robot positive T triggeredRobot posi-<br>tive R triggeredRobot positive Z trig-<br>geredTrack positive t triggered (4)1-<br>axis pre-aligner pos t trig. (4)Flipper<br>positive t triggered (4)Flipper positive<br>W triggered (8)     |
| 20<br>21<br>22<br>23 | Pre-aligner positive t triggered<br>P re-aligner positive r triggered<br>re-aligner positive z triggered<br>Track positive w triggered (8)                                                                                             | Pre-aligner positive t triggered<br>Pre-aligner positive r triggered<br>Pre-aligner positive z triggered<br>Track positive w triggered (8)                                                                                             |
| 24<br>25<br>26<br>27 | Robot negative T triggered<br>Robot negative R triggered<br>Robot negative Z triggered<br>Track negative W triggered (4)<br>1-axis pre-aligner neg W trig. (4)<br>Flipper negative W triggered (4<br>Flipper negative W triggered (8)  | Robot negative T triggered<br>Robot negative R triggered<br>Robot negative Z triggered<br>Track negative t triggered (4)<br>1-axis pre-aligner neg t trig. (4)<br>Flipper negative t triggered (4)<br>Flipper negative W triggered (8) |

| Table 10-9: Bit Comparison Betwee | n 6.0+ Firmware and Earlier Versions |
|-----------------------------------|--------------------------------------|
|-----------------------------------|--------------------------------------|

| Bit | Meaning when set to 1 in 6.0+<br>firmware | Meaning when set to 1 in earlier firmware |
|-----|-------------------------------------------|-------------------------------------------|
| 28  | Pre-aligner negative t triggered          | Pre-aligner negative t triggered          |
| 29  | Pre-aligner negative r triggered          | Pre-aligner negative r triggered          |
| 30  | Pre-aligner negative z triggered          | Pre-aligner negative z triggered          |
| 31  | Track negative w triggered (8)            | Track negative w triggered (8)            |

 Table 10-9: Bit Comparison Between 6.0+ Firmware and Earlier Versions

For a Robot-Only System in earlier firmware, the Galil board controls three axes, T, R, and Z. The 16-bit word response to the RLS command is defined in the following table.

Table 10-10: 16 Bit Response to Firmware Earlier that 6.0 to the **RLS** Command

| Bit   | Meaning when bit is set to 1 in<br>pre-6.0 firmware |  |
|-------|-----------------------------------------------------|--|
| 0     | Robot positive T                                    |  |
| 1     | Robot positive R                                    |  |
| 2     | Robot positive Z                                    |  |
| 3     | Robot negative T                                    |  |
| 4     | Robot negative R                                    |  |
| 5     | Robot negative Z                                    |  |
| 6     | Robot positive T triggered                          |  |
| 7     | Robot positive R triggered                          |  |
| 8     | Robot positive Z triggered                          |  |
| 9     | Robot negative T triggered                          |  |
| 10    | Robot negative R triggered                          |  |
| 11    | Robot negative Z triggered                          |  |
| 12-15 | Reserved                                            |  |

When a limit switch is triggered during robot operation, the robot stops its motion and returns an error message. In this situation you should:

- 1. Send the **RLS** command to determine which switch was triggered.
- 2. Send the **RLS** command again to determine if the switch is still active.
- 3. If the limit switch remains on after the second **RLS** command, the robot is probably at its travel limit. Manually move it away from this limit. Send the **RLS** command again. If it clears, it is likely that the robot was instructed by software to go too close to the limit.

This can occur even during teaching, if the position taught was beyond the limit. This

Artisan Technology Group - Quality Instrumentation ... Guaranteed | (888) 88-SOURCE | www.artisantg.com

can also be caused by:

- Robot overshoot. The robot goes slightly beyond its taught position as it decelerates at the end of a motion in a given axis and then returns to its designated position.
- A stroke entered for a Z motion in a pickup place is too large. The taught position is within the robot range, but the stroke requires the robot to enter the limit switch area.

### To resolve these problems:

- 1. Change the taught position. This might require physically moving the station to a position farther away from the limit.
- 2. If the problem occurs at the first or last slot of a cassette and the vertical axis shuts down, reduce the stroke and/or vertical offsets.
- 3. To minimize robot overshoot on deceleration, decrease the speeds and accelerations.
- 4. If the **RLS** command you sent after changing the robot position cleared all bits, this indicates a problem in the limit switch assembly. The robot might need to be serviced. Call Brooks Automation Customer Support for assistance.

Artisan Technology Group - Quality Instrumentation ... Guaranteed | (888) 88-SOURCE | www.artisantg.com

# Using the GLST Command

The Galil motion control board status is given in a 32-bit double word. For a four-axis system, bits 12 to 15, 20 to 23, and 28 to 31 are zeros.

The response to **GLST** has the following bit assignments for 6.0+ firmware and firmware previous to 6.0. Note that bits 11, 15, 19, 23, 27, and 31 vary by the type of component and number of axes — a three-axis system (3), a four-axis system (4) or a six- or eight-axis system (8). For a three-axis system, a robot-only system, a 16-bit word is returned. For 6.0+ firmware, the bits for a robot-only system are standard with the bits listed in this table. For earlier firmware, the bits for a robot-only system are defined in the second table to follow.

| Bit                  | Meaning when bit is set to 1 in 6.0+<br>firmware                                                                                                    | Meaning when bit is set to 1 in earlier<br>firmware                                                                                                    |  |
|----------------------|----------------------------------------------------------------------------------------------------|----------------------------------------------------------------------------------------------------|--|
| 0                    | Card 0 time out                                                                                                    | Read/write timeout                                                                                                    |  |
| 1                    | Card 0 responds with an error                                                                                                    | Responds with an error prompt                                                                                                    |  |
| 2                    | Card 0 write data error                                                                                                    | Board is in debug mode                                                                                                    |  |
| 3                    | Card 0 debug mode active                                                                                                    | Galil command error                                                                                                    |  |
| 4                    | Card 1 time out                                                                                                    | Integrator output exceeds torque limit                                                                                                    |  |
| 5                    | Card 1 responds with an error                                                                                                    | Always 0                                                                                                    |  |
| 6                    | Card 1 write data error                                                                                                    | Always 0                                                                                                    |  |
| 7                    | Card 1 debug mode active                                                                                                    | Always 0                                                                                                    |  |
| 8<br>9<br>10<br>11   | Position error on T axis<br>Position error on R axis<br>Position error on Z axis<br>Position error on track W (4)<br>Pos err on 1-axis pre-aligner W (4)<br>Position error on flipper W (4)<br>Position error on flipper W (8) | Position error on T axis<br>Position error on R axis<br>Position error on Z axis<br>Position error on track t (4)<br>Pos err on 1-axis pre-aligner t (4)<br>Position error on flipper t (4)<br>Position error on flipper W (8) |  |
| 12                   | Position error on t axis                                                                                                    | Position error on t axis                                                                                                    |  |
| 13                   | Position error on r axis                                                                                                    | Position error on r axis                                                                                                    |  |
| 14                   | Position error on z axis                                                                                                    | Position error on z axis                                                                                                    |  |
| 15                   | Position error on w axis (8)                                                                                                    | Position error on w axis (8)                                                                                                    |  |
| 16<br>17<br>18<br>19 | T axis motion complete<br>R axis motion complete<br>Z axis motion complete<br>Track W motion complete (4)<br>1-axis pre-aligner W motn comp (4)<br>Flipper W motion complete (4)<br>Flipper W motion complete (8)              | T axis motion complete<br>R axis motion complete<br>Z axis motion complete<br>Track t motion complete (4)<br>1-axis pre-aligner t motn comp (4)<br>Flipper t motion complete (4)<br>Flipper W motion complete (8)              |  |
| 20                   | t axis motion complete                                                                                                    | t axis motion complete                                                                                                    |  |
| 21                   | r axis motion complete                                                                                                    | r axis motion complete                                                                                                    |  |
| 22                   | z axis motion complete                                                                                                    | z axis motion complete                                                                                                    |  |
| 23                   | Track w motion complete (8)                                                                                                    | Track w axis motion complete (8)                                                                                                    |  |

Table 10-11: Response to the GLST Command in 6.0+ Compared to Earlier Versions

| Bit                  | Meaning when bit is set to 1 in 6.0+<br>firmware                                                                                                    | Meaning when bit is set to 1 in earlier<br>firmware                                                                                                    |
|----------------------|----------------------------------------------------------------------------------------------------|----------------------------------------------------------------------------------------------------|
| 24<br>25<br>26<br>27 | T axis servo off<br>R axis servo off<br>Z axis servo off<br>Track W axis servo off (4)<br>1-axis pre-aligner W servo off (4)<br>Flipper W axis servo off (4)<br>Flipper W axis servo off (8) | T axis servo off<br>R axis servo off<br>Z axis servo off<br>Track t axis servo off (4)<br>1-axis pre-aligner t servo off (4)<br>Flipper t axis servo off (4)<br>Flipper W axis servo off (8) |
| 28<br>29<br>30<br>31 | t axis servo off<br>r axis servo off<br>z axis servo off<br>Track w axis servo off (8)                                                                                                    | t axis servo off<br>r axis servo off<br>z axis servo off<br>Track w axis servo off (8)                                                                                                    |

Table 10-11: Response to the GLST Command in 6.0+ Compared to Earlier Versions

For a Robot-Only system in earlier firmware, the Galil board controls three axes, T, R, and Z. The 16-bit word response to the GLST command is defined in the following table.

| Table 10-12: <b>GLST</b> Command Response for Firmware Earlier that 6 | 5.0 |
|-----------------------------------------------------------------------|-----|
|-----------------------------------------------------------------------|-----|

| Bit | Meaning when bit is set to 1 in pre-6.0 firmware |
|-----|--------------------------------------------------|
| 0   | Read/write timeout                               |
| 1   | Responds with an error                           |
| 2   | Board is in debug mode                           |
| 3   | Galil command error                              |
| 4   | Reserved                                         |
| 5   | Position error on robot T axis                   |
| 6   | Position error on robot R axis                   |
| 7   | Position error on robot Z axis                   |
| 8   | Robot T axis motion complete                     |
| 9   | Robot R axis motion complete                     |
| 10  | Robot Z axis motion complete                     |
| 11  | Robot T-axis servo off                           |
| 12  | Robot R-axis servo off                           |
| 13  | Robot Z-axis servo off                           |
| 14  | Reserved                                         |
| 15  | Reserved                                         |

# **Problem Causes and Suggested Actions**

The Code column indicates bit(s) from **STAT** response that are set to 1. Getting the corresponding **STAT** response confirms the symptom you have observed.

| Symptom                            | Possible Cause                                    | Code | Corrective Action                                                                                               |
|------------------------------------|---------------------------------------------------|------|----------------------------------------------------------------------------------------------------|
| Exhaust fan not<br>running         | No AC power                                       |      | Check power cord and fuses                                                                                      |
| No beep sound<br>from CPU          | EPROMs improp-<br>erly installed                  |      | Order new EPROMs and place them properly.<br>Sockets are 32-pin JEDEC standard. Ensure<br>correct jumper setup  |
|                                    | Loose board(s)                                    |      | Remove all boards except the amplifier board.<br>Replace them securely.                                         |
|                                    | Bad CPU board                                     |      | Replace CPU board.                                                                                              |
| LEDs on amplifier<br>board not lit | Bad EPROMs or<br>EPROMs improp-<br>erly installed |      | Order new EPROMs and place them properly.<br>Sockets are 32-pin JEDEC standard. Ensure<br>correct jumper setup. |
|                                    | Loose board(s)                                    |      | Remove all but amplifier board and replace<br>them on the bus while securing their connec-<br>tion.             |
| Other                              | Wrong RS-232<br>cable                             |      | Check RS-232 cable                                                                                              |

Table 10-13: Troubleshooting Communication

| Symptom                                | Possible Cause                                       | Code                     | Corrective Action                                                                                   |
|----------------------------------------|------------------------------------------------------|--------------------------|----------------------------------------------------------------------------------------------------|
| Response to <b>SVON</b> command is "?" | Unsecured con-<br>nection(s) of sig-<br>nal cable(s) | Bits 0<br>and 10         | Check external signal cable. Send <b>INPUT G</b> command and check output response. It should be 0. |
|                                        | Other                                                |                          | Send <b>ABM</b> command. Try to servo-on again.                                                     |
|                                        | Response to <b>ABM</b> command is "?"                | Bits 0,<br>10, and<br>14 | Check Galil jumpers. Replace Galil board.                                                           |

| Symptom                                               | Possible Cause                                                                                | Code | Corrective Action                                                                   |
|-------------------------------------------------------|-----------------------------------------------------------------------------------------------|------|-------------------------------------------------------------------------------------|
| <b>SVON</b> command<br>OK but no power<br>to motor(s) | Unsecured con-<br>nection of exter-<br>nal power cable<br>(usually no servo<br>to any motors) |      | Secure cable connections                                                            |
|                                                       | Bad amplifier<br>module(s) (usu-<br>ally only one of<br>the three motors)                     |      | Replace amplifier board (use Diagnostics step<br>#7 to determine the failing axis). |

 Table 10-14:
 Troubleshooting Axis Cannot Servo

| Table 10-15: | Troubleshooting | g Axis | <i>Cannot HOME</i> |
|--------------|-----------------|--------|--------------------|
|--------------|-----------------|--------|--------------------|

| Symptom                                                                   | Possible Cause                                                        | Code             | Corrective Action                                                                                                    |
|---------------------------------------------------------------------------|-----------------------------------------------------------------------|------------------|----------------------------------------------------------------------------------------------------|
| Axis moves but<br>stops at its nega-<br>tive hard stop and<br>loses servo | Limit switch is<br>not working                                        | Bits 4<br>and 10 | Perform diagnostics step #4 to determine the failing limit switch. Replace limit switch assembly. If problem persists, replace flex-PCB. |
| Axis moves but<br>stops at random<br>position and<br>retains servo        | Intermittent false-<br>positive signal<br>generated by<br>home switch | Bit 5            | Send <b>RLS</b> to determine which axis. Replace limit switch assembly.                                                                  |
| Axis moves but<br>stops at random<br>position and loses<br>servo          | Servo is too weak                                                     | Bits 4<br>and 10 | Check servo parameters ( <b>GN</b> , <b>TL</b> , and <b>ER</b> ).<br>Increase associated parameters.                                     |
| Axis moves but<br>stops at certain<br>position range and<br>loses servo   | Mechanical fric-<br>tion is too high                                  | Bits 4<br>and 10 | Check all transmissions along the axis. Make<br>sure belts are not too tight and bearings move<br>smoothly.                              |
| Axis moves but<br>stops at its positive<br>hard stop                      | Home switch is active all the time                                    | B5, B9           | Send <b>RLS</b> to determine which axis. Replace limit switch assembly.                                                                  |
| Axis does not<br>move at all                                              | Positive and<br>Home switches<br>are active all the<br>time           | Bits 5<br>and 9  | Send <b>RLS</b> to determine which axis. Replace limit switch assembly.                                                                  |

| Symptom                                                                       | Possible Cause                                            | Code                 | Corrective Action                                                                                           |
|-------------------------------------------------------------------------------|-----------------------------------------------------------|----------------------|----------------------------------------------------------------------------------------------------|
| Axis stops at ran-<br>dom position but<br>retains servo                       | False -positive<br>signal generated<br>by limit switch    | Bit 5                | Send <b>RLS</b> to determine which axis. Replace limit switch assembly.                                     |
| Axis stops at ran-<br>dom position and<br>loses servo                         | Speed is too fast<br>for error limit<br>setup             | Bits 4<br>and 10     | Increase error limit setup                                                                                  |
|                                                                               | False -positive<br>signal generated<br>by limit switch    | Bits 4, 5,<br>and 10 | Send <b>RLS</b> to determine which axis. Replace limit switch assembly.                                     |
| Axis stops when it<br>comes in contact<br>with an object,<br>such as a wafer  | Mechanical fric-<br>tion is too high                      | Bits 4<br>and 10     | Check all transmissions along the axis. Make<br>sure belts are not too tight and bearings move<br>smoothly. |
| Robot stops when<br>it comes in contact<br>with an object,<br>such as a wafer | Excessive electro-<br>static discharge or<br>EMI to robot | Bit 14               | Re-route each-grounding and proper shield-<br>ing.                                                          |
|                                                                               | Robot hits the object                                     | Bits 4<br>and 10     | Re-teach robot.                                                                                             |

| Tahle 10-16  | Troubleshootino | Robot Stor | ns Durino | Normal    | Oneration |
|--------------|-----------------|------------|-----------|-----------|-----------|
| 10010 10-10. | Troubleshooling | πουσι σιορ | is During | 110111111 | Operation |

 Table 10-17:
 Troubleshooting Repeatability Problems

| Symptom                                                                                                    | Possible Cause                                   | Code | Corrective Action                                                                                                    |
|----------------------------------------------------------------------------------------------------|--------------------------------------------------|------|----------------------------------------------------------------------------------------------------|
| Axis position drift-<br>ing over time                                                                                                    | Worn-out belts                                   |      | Inspect belts, and replace if necessary.                                                                                                    |
|                                                                                                    | Loose<br>transmission<br>shaft                   |      | Inspect shaft by rotating pulley manually while servo is on.                                                                                                    |
|                                                                                                    | Bad Encoder                                      |      | Use oscilloscope to test the Encoder output signal.                                                                                                    |
| Axis position<br>slightly different<br>from the last time<br>stations were<br>taught. The differ-<br>ence is consistent<br>from one station to<br>another. | Slipped belt(s)                                  |      | Inspect belts for loose adjustment. Perform<br>Diagnostic Step 8 to ensure the distance from<br>the home switch and encoder index is within<br>the allowable range. For the R-axis, also per-<br>form Step 9 to re-calibrate the Home offset.<br>Then re-teach the stations. |
|                                                                                                    | Encoder index set<br>too close to home<br>switch |      | Reset index.                                                                                                    |
| Symptom                                                   | Possible Cause                       | Code  | Corrective Action                                                       |
|-----------------------------------------------------------|--------------------------------------|-------|-------------------------------------------------------------------------|
| Axis position dif-<br>ferent after every<br>HOME sequence | Intermittent limit<br>switch problem | Bit 5 | Send <b>RLS</b> to determine which axis. Replace limit switch assembly. |

Table 10-17: Troubleshooting Repeatability Problems

| <i>Table 10-18:</i> | Troubleshooting | Lost Station | Values |
|---------------------|-----------------|--------------|--------|
|                     |                 |              |        |

| Symptom                                                                                                    | Possible Cause | Code   | Corrective Action                                                                                                    |
|----------------------------------------------------------------------------------------------------|----------------|--------|----------------------------------------------------------------------------------------------------|
| Robot loses taught<br>stations after<br>power-on cycle.<br>After power-on<br>cycle, robot does<br>not move to previ-<br>ously taught sta-<br>tions | NVSRAM failure | Bit 13 | Try to reformat NVSRAM. If successful, re-<br>download PAR and Macro files, and then re-<br>teach stations. Otherwise, try with new NVS-<br>RAM. Ensure correct jumper setup. |

| Table 10-19: | Troubleshooting | Erratic Movement |
|--------------|-----------------|------------------|
|--------------|-----------------|------------------|

| Symptom                                                                                                    | Possible Cause                                                                               | Code             | Corrective Action                                                                                                    |
|----------------------------------------------------------------------------------------------------|----------------------------------------------------------------------------------------------|------------------|----------------------------------------------------------------------------------------------------|
| Robot performs<br>normally but an<br>axis jumps unpre-<br>dictably to its hard<br>stop (negative or<br>positive) | Bad Encoder                                                                                  |                  | Perform Encoder test (Diagnostics Step 3).<br>Replace Encoder if required.                                                                                                    |
|                                                                                                    | Bad amplifier<br>module (espe-<br>cially after Con-<br>troller box passes<br>warm-up period) | Bits 4<br>and 10 | Perform Encoder test (Diagnostics step #3) to<br>make sure it is NOT an Encoder problem. If<br>the Encoder is OK, replace the amplifier mod-<br>ule.                                                      |
|                                                                                                    | Excessive noise to<br>Galil board or bad<br>Galil board                                      | Bit 14           | Send Galil command. You must receive "."<br>Response. Press Enter several times. If you<br>receive ">" response, replace Galil board. If<br>problem persists, re-route grounding and<br>proper shielding. |
|                                                                                                    | Interrupted<br>Encoder signal                                                                |                  | Replace flex-PCB.                                                                                                    |

### Aftermath Analysis

An aftermath analysis is based on information from the controller. To collect relevant information immediately after a robot failure, send the commands listed in the first column and record the responses in the second column. Do not reset the controller, power off, or send any commands other than those listed. Send the commands in the order listed. Send your Aftermath Analysis to Brooks Automation for use in trouble-shooting.

For your convenience, make copies of the Aftermath Analysis form for later use.

| Commands to send                                                                                                 | Response                       |
|----------------------------------------------------------------------------------------------------|--------------------------------|
| <b>DMPAS 1</b><br>For version 3.xx only, write down the last 5 non-blank lines in the same order as they appear. | 1   2   3   4   5              |
| RMCS                                                                                                    |                                |
| RLN                                                                                                    |                                |
| STAT                                                                                                    |                                |
| RLS                                                                                                    |                                |
| RCP A                                                                                                    | ·///                           |
| RNCS                                                                                                    |                                |
| RGN A                                                                                                    | //                             |
| RZR A                                                                                                    | //                             |
| RKI A                                                                                                    | //                             |
| RFA A                                                                                                    | ,,                             |
| RTL A                                                                                                    | //                             |
| RER A                                                                                                    | //                             |
| RSP A                                                                                                    | ///                            |
| RAD A                                                                                                    | ///                            |
| RSA A                                                                                                    | Restore speed and acceleration |
| RSP A                                                                                                    | //                             |
| RAD A                                                                                                    | ,,                             |
| ? D,[R20]                                                                                                    |                                |
| ? D,[R21]                                                                                                    |                                |
| GALIL                                                                                                    | Go to Galil mode               |
| ТЕ                                                                                                    | //                             |
| тѕ                                                                                                    | ,,                             |
| I,                                                                                                    | Return from controller mode    |

### **Contact Brooks Automation Technical Support**

Even the most reliable products require service and support. To help you receive the most value from our Specialists, have the following information ready before you contact Brooks Automation Technical Support.

- Record the serial numbers from the following components: Atmospheric Single-Arm Robot Smart Controller Atmospheric Pre-aligner (if installed)
- 2. Provide the location of the product.
- 3. Provide the name of the person to contact, e-mail address, and telephone number.
- 4. List any error codes received during the failure.
- 5. Prepare a detailed description of the events leading up to the error.

How long has the equipment been in operation? Was any work done on the equipment prior to the error? What command was the equipment performing when the error occurred? List all actions taken after the error was performed. What were the results of those actions? Is than any other information that may assist our Specialist?

6. Contact Brooks Automation Technical Support:

Tel: +1 (978) 262-2900 Fax: +1 (978) 262-2500 e-mail: tscallcenter@brooks.com

# 11

# Appendices

# Overview

The following appendices are included to provide the user with a single location for specific information related to the Brooks Automation Atmospheric Single-Arm Robot.

### Contents

| Appendix A: Factory Default Settings               | 11-2 |
|----------------------------------------------------|------|
| Appendix B: Approved Laser Scanners                | 11-3 |
| Available Configurations of the HAMA Laser Sensors | 11-4 |

# **Appendix A: Factory Default Settings**

The internal operation is detailed in the following table for Operation mode and Teach mode.

| Operation Mode                                                                                                    | Teach Mode                                                                                                    |
|----------------------------------------------------------------------------------------------------|----------------------------------------------------------------------------------------------------|
| EMERGENCY STOP switch is patched through as a passive electro-mechanical switch, J4 pins 1 and 2 (DB15 pins 2, 10).                                                                                                    | EMERGENCY STOP switch is patched through as<br>a passive electro-mechanical switch, J4 pins 1 and 2<br>(DB15 pins 2, 10).                                                                                                    |
| Teach Pendant serial lines patched through to the modular jack. 12V power line is disconnected so the terminal will not operate.                                                                                                    | Teach Pendant serial lines patched through to the modular jack. 12V power line connected so the terminal will operate.                                                                                                    |
| Host control transmit serial line (TX) is connected to the robot controller serial receive line (RX).                                                                                                    | Host control transmit serial line (TX) is discon-<br>nected from the robot controller serial receive line<br>(RX), disabling all other control consoles.                                                                                                    |
| Interlock current path is routed from +24V through J6<br>pin 1 (DB15 pin 4) to all interlock switches in series<br>back through J6 pin 2 (DB15 pin 12). The signal is then<br>routed through the EMERGENCY STOP loop, then to<br>the I/O board M_OFF line, and finally to ground.<br>If any of the interlock switches are open or any Emer-<br>gency Stop devices are activated, then M_OFF goes<br>active, disconnecting power to all PWM amplifiers<br>and the laser scanner. | Interlock current path is routed from +24V through<br>the Teach Pendant dead man buttons; the safety<br>curtain/interlock switches are now cut out of the<br>loop. The signal is then routed through the EMER-<br>GENCY STOP loop, then to the I/O board M_OFF<br>line, and finally to ground. If both dead man<br>switches are opened or any Emergency Stop<br>devices are activated, then M_OFF goes active, dis-<br>connecting power to all PWM amplifiers and the<br>laser scanner. |

Table 11-1: Operational and Teach Mode

# Appendix B: Approved Laser Scanners

The specifications for several approved laser scanners are listed in the following table. For questions about additional laser scanners, contact your Brooks Automation sales representative.

All models listed in the table are Class 1. The WX scanners are original Class 1 from HAMA.

| Model  | Laser<br>Medium      | Wavelength<br>(Nanometer)     | Average Power<br>(milliwatts @<br>aperture) | Average Power (mil-<br>liwatts per CRDH @<br>20 cm) | Average<br>Power (milli-<br>watts per<br>IEC825 @ 10 cm) |
|--------|----------------------|-------------------------------|---------------------------------------------|-----------------------------------------------------|----------------------------------------------------------|
| DX40   | AIGaAs               | 800                           | 2 x 2.4                                     | 1.2                                                 | 1.8                                                      |
| DX40P  | AIGaAs               | 800                           | 2 x 2.4                                     | 1.2                                                 | 1.8                                                      |
| DX40S  | AIGaAs               | 800                           | 2 x 2.4                                     | 1.3                                                 | 1.8                                                      |
| DD50   | AIGaAs               | 800                           | 2 x 2.4                                     | 1.7                                                 | 2.2                                                      |
| DD50P  | AIGaAs               | 800                           | 2 x 2.4                                     | 1.7                                                 | 2.2                                                      |
| WX40PI | AIGaAs               | 800                           | 2 x 2.4                                     | 0.6                                                 | 1.2                                                      |
| WX43PI | AIGaAs               | 800                           | 2 x 0.2                                     | 0.05                                                | 0.1                                                      |
| Model  |                      | Pulse characteris             | stics                                       | Beam diver                                          | gence                                                    |
|        | Duration<br>(µs)     | Pulse Energy<br>(microJoules) | Pulse Frequency<br>(Kilo Hertz)             | Horizontal (degrees)                                | Vertical<br>(degrees)                                    |
| DX40   | 50                   | 0.24                          | 10                                          | 6.1                                                 | 2.1                                                      |
| DX40P  | 50                   | 0.24                          | 10                                          | 6.1                                                 | 2.1                                                      |
| DX40S  | 50                   | 0.24                          | 10                                          | 6.1                                                 | 2.1                                                      |
| DD50   | 50                   | 0.24                          | 10                                          | 5.1                                                 | 1.5                                                      |
| DD50P  | 50                   | 0.24                          | 10                                          | 5.1                                                 | 1.5                                                      |
| WX40PI | 50                   | 0.24                          | 10                                          | 7.5                                                 | 2.1                                                      |
| WX43PI | 50                   | 0.02                          | 10                                          | 7.5                                                 | 2.1                                                      |
| Model  | Beam Dia             | meter @ Aperture              | Beam Dia                                    | meter @ Focus                                       | Sensing Dis-                                             |
|        | Horizon-<br>tal (mm) | Vertical (mm)                 | Horizontal (mm)                             | Vertical (mm)                                       | tance (mm)                                               |
| DX40   | 8.6                  | 2.9                           | 0.4                                         | 0.4                                                 | 38.1                                                     |
| DX40P  | 8.6                  | 2.9                           | 0.4                                         | 0.4                                                 | 38.1                                                     |
| DX40S  | 8.6                  | 2.9                           | 0.4                                         | 0.4                                                 | 45.7                                                     |
| DD50   | 9.0                  | 2.6                           | 0.4                                         | 0.4                                                 | 45.7                                                     |
| DD50P  | 9.0                  | 2.6                           | 0.4                                         | 0.4                                                 | 45.7                                                     |
| WX40PI | 10.6                 | 2.9                           | 8.0                                         | 0.4                                                 | 38.1                                                     |
| WX43PI | 10.6                 | 2.9                           | 8.0                                         | 0.4                                                 | 38.1                                                     |

#### Available Configurations of the HAMA Laser Sensors

Brooks Automation provides three series of Hama Laser Sensors, for the purpose of mapping wafer cassettes. These include the DD Series, DX Series and the WX Series. Each series may be made up of one or more models with various options available. The series, model and options can be determined from the Hama part number.

| Model | Description                                                                                                    | Available Options                                                           |
|-------|----------------------------------------------------------------------------------------------------|-----------------------------------------------------------------------------|
| DD-50 | Reflective Photoelectric Laser, "Dual Beam"<br>Type, Two Receiver, Focal Point 1.8", Laser<br>800nm, 2 x 2.4mW, Class IIIb               | S = High Sensitivity<br>D = Delay<br>R = Remote Gain<br>P = Positive Enable |
| DD-51 | Reflective Photoelectric Laser, "Dual Beam"<br>Type, Two Receiver, Focal Point 1.8", Laser<br>670nm, 2 x 2.4mW, Class IIIa               | S = High Sensitivity<br>D = Delay<br>R = Remote Gain<br>P = Positive Enable |
| DX-40 | Reflective Photoelectric Laser, "Dual Beam"<br>Type, Three Receiver, Focal Point 1.5",<br>Laser 800nm, 2 x 2.4mW, Class IIIb             | S = High Sensitivity<br>D = Delay<br>R = Remote Gain<br>P = Positive Enable |
| DX-41 | Reflective Photoelectric Laser, "Dual Beam"<br>Type, Three Receiver, Focal Point 1.5",Laser<br>670nm, 2 x 2.4mW, Class IIIa              | S = High Sensitivity<br>D = Delay<br>R = Remote Gain<br>P = Positive Enable |
| WX-40 | Reflective Photoelectric Laser, "Dual and<br>Wide Beam" Type, Three Receiver, Focal<br>Point 1.5", Laser 800nm, 2 x 2.4mW,<br>Class IIIb | D = Delay<br>R = Remote Gain<br>P = Positive Enable                         |
| WX-42 | Reflective Photoelectric Laser, "Dual and<br>Wide Beam" Type, Three Receiver, Focal<br>Point 1.5", Laser 800nm, 2 x 2.4mW, Class II      | D = Delay<br>R = Remote Gain<br>P = Positive Enable                         |
| WX-43 | Reflective Photoelectric Laser, "Dual and<br>Wide Beam" Type, Three Receiver, Focal<br>Point 1.5", Laser 800nm, 2 x 2.4mW, Class I       | D = Delay<br>R = Remote Gain<br>P = Positive Enable                         |

| <i>Table 11-2:</i> | Hana Laser | Sensor | Model | Numbers | and C | ptions |
|--------------------|------------|--------|-------|---------|-------|--------|
|                    |            |        |       |         |       |        |

Each of the laser sensors contains a bank of three dip-switches and a variable potentiometer.

• Switch #1: Low/High Gain Switch. This is used in conjunction with the variable potentiometer to adjust the unit sensitivity.

- Switch #2: Light On/Dark On. In Light On mode, the OUT signal is triggered when the sensor detects an object. In Dark On mode, the OUT signal is triggered when there is no object detected.
- Switch #3: Remote Off/On. In Remote Off, the laser will emit radiation whenever +VCC and GND are correctly applied. In Remote On the sensor requires a separate "Enable" signal along with +VCC and GND to operate.

This Page Intentionally Left Blank

# 12

# Drawings

### Overview

This section provides wiring schemetics of some of the parts of the Brooks Automation Atmospheric single-arm Robot. These documents are provided to allow service personnel to identify specific parts within the product.

All drawings and other related documents provided with this manual are generic and may not reflect specific builds of the product.

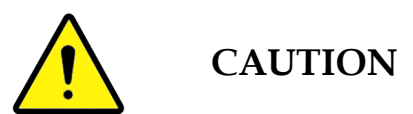

This manual and the documents supplied with it are not controlled. Changes may have been made, or additional drawings added, to the supplied documentation. To verify the latest revisions or to obtain a current set of drawings and documents, contact Brooks Automation Customer Support.

Contents

The following drawing is for the SEMI S2 I/O Version 3 board.

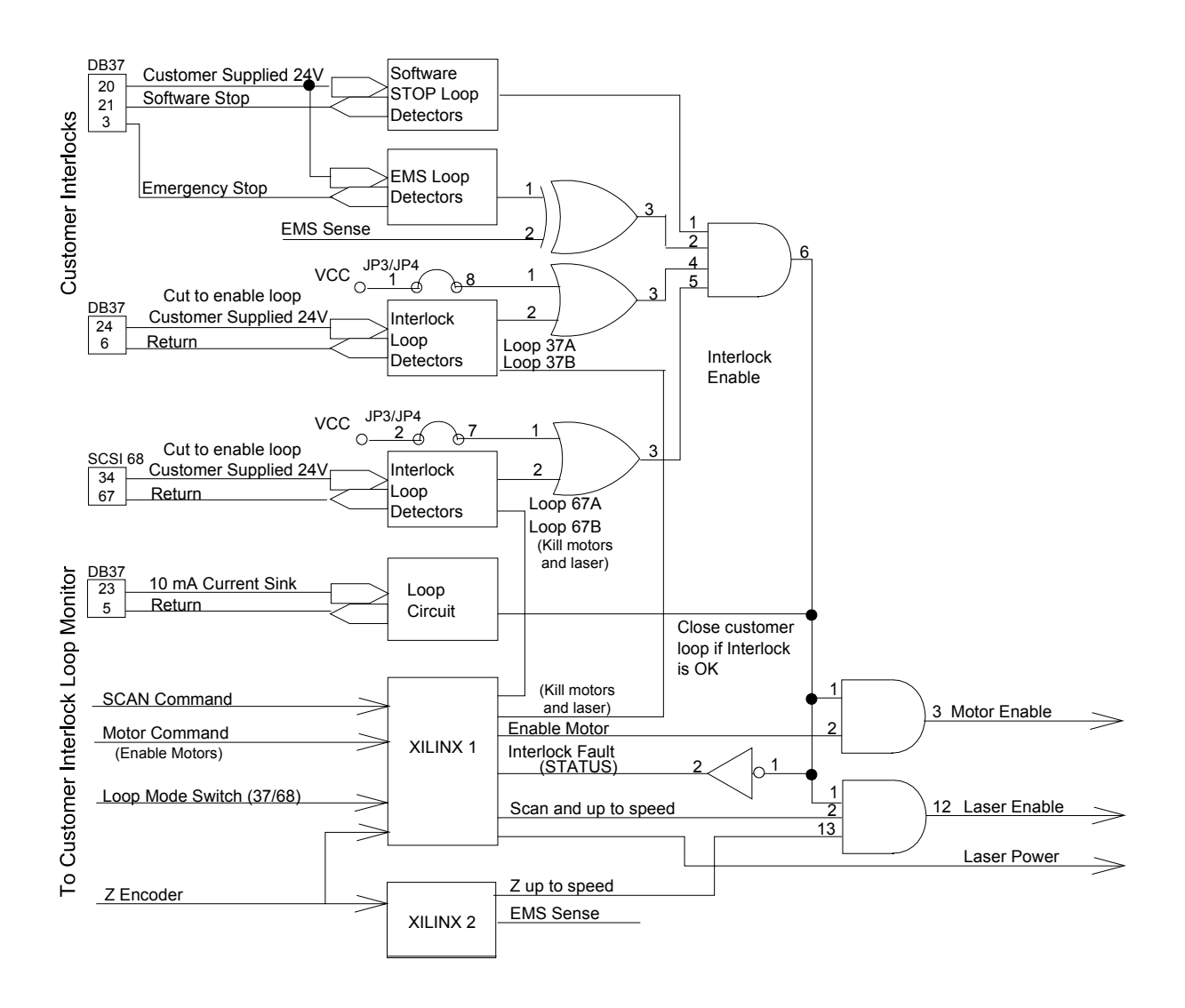

Figure 12-1: I/O Version 3 Schematic

The next two schematics show the connections for the TTR-200 Teach Pendant. Brooks Automation recommends that you use the default DB37 configuration, the first schematic, or alternatively, the DB68 configuration, the second schematic.

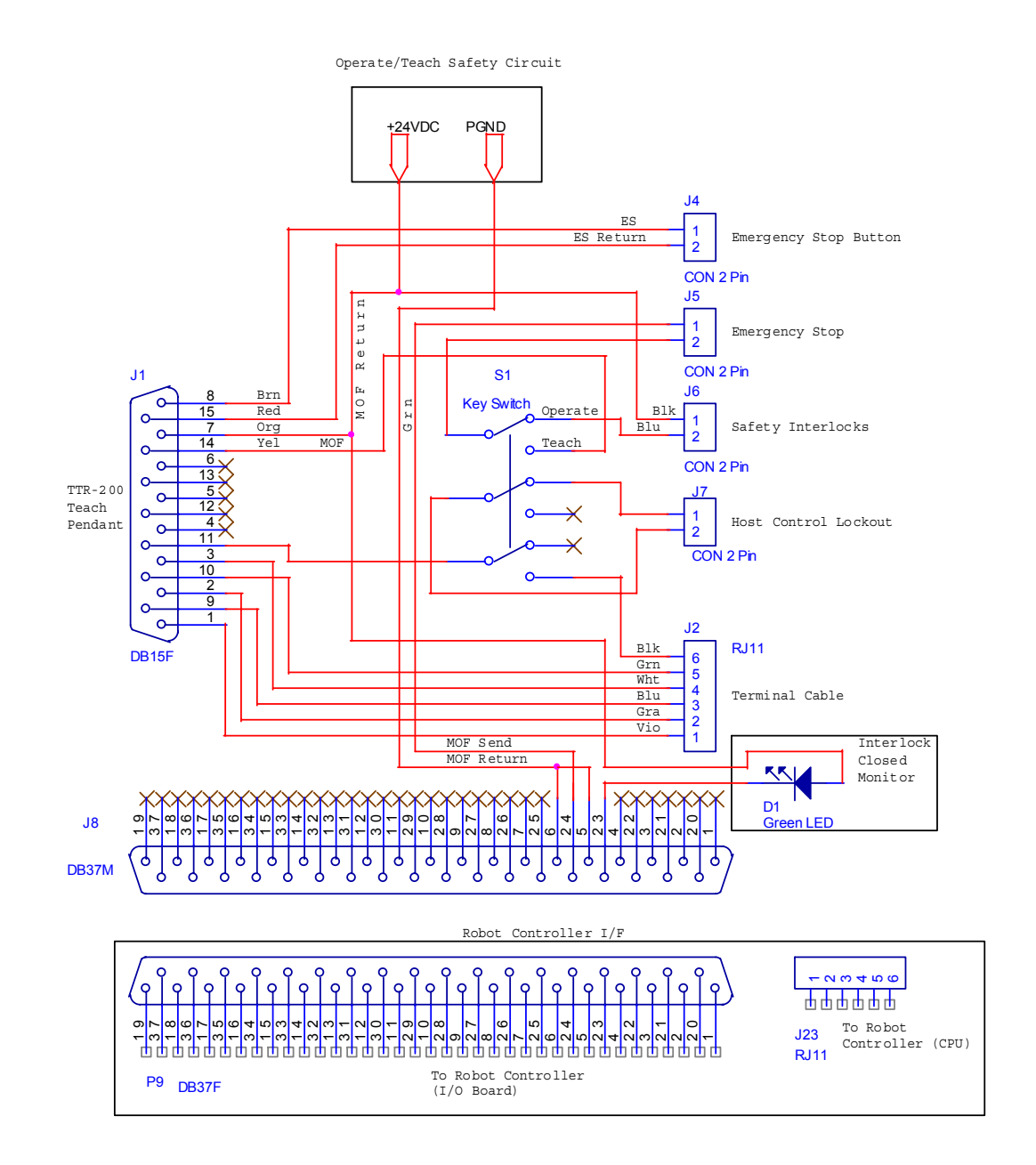

Figure 12-2: TTR-200 Teach Pendant DB37

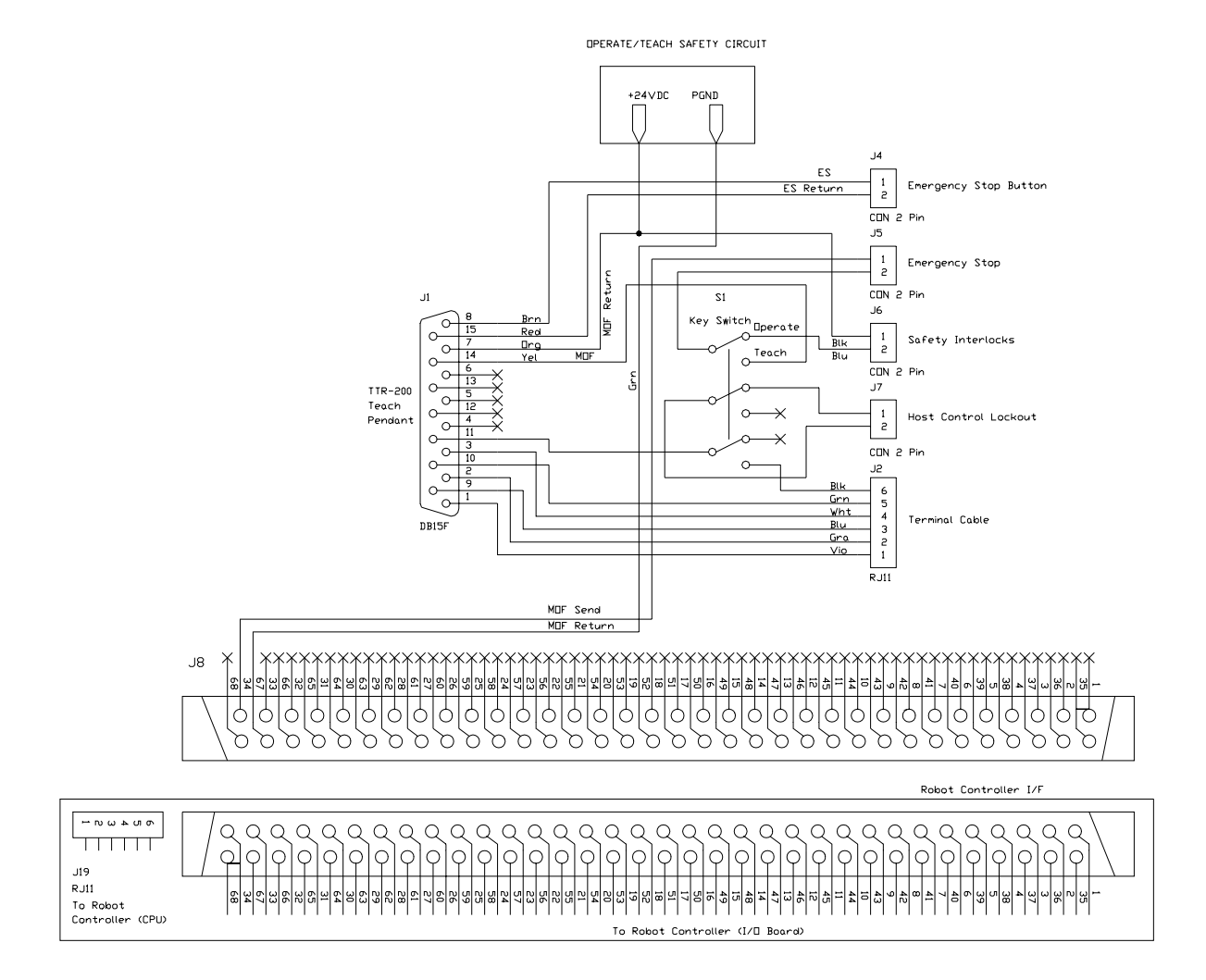

Figure 12-3: TTR-200 Teach Pendant DB68

# Artisan Technology Group is an independent supplier of quality pre-owned equipment

#### **Gold-standard solutions**

Extend the life of your critical industrial, commercial, and military systems with our superior service and support.

### We buy equipment

Planning to upgrade your current equipment? Have surplus equipment taking up shelf space? We'll give it a new home.

#### Learn more!

Visit us at **artisantg.com** for more info on price quotes, drivers, technical specifications, manuals, and documentation.

Artisan Scientific Corporation dba Artisan Technology Group is not an affiliate, representative, or authorized distributor for any manufacturer listed herein.

#### We're here to make your life easier. How can we help you today?

(217) 352-9330 | sales@artisantg.com | artisantg.com

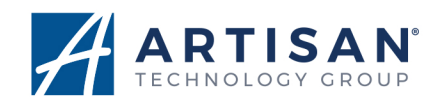